# **AE604**

### **INTEGRATED VOICE ALARM SYSTEM • EN54-16 EN54-4**

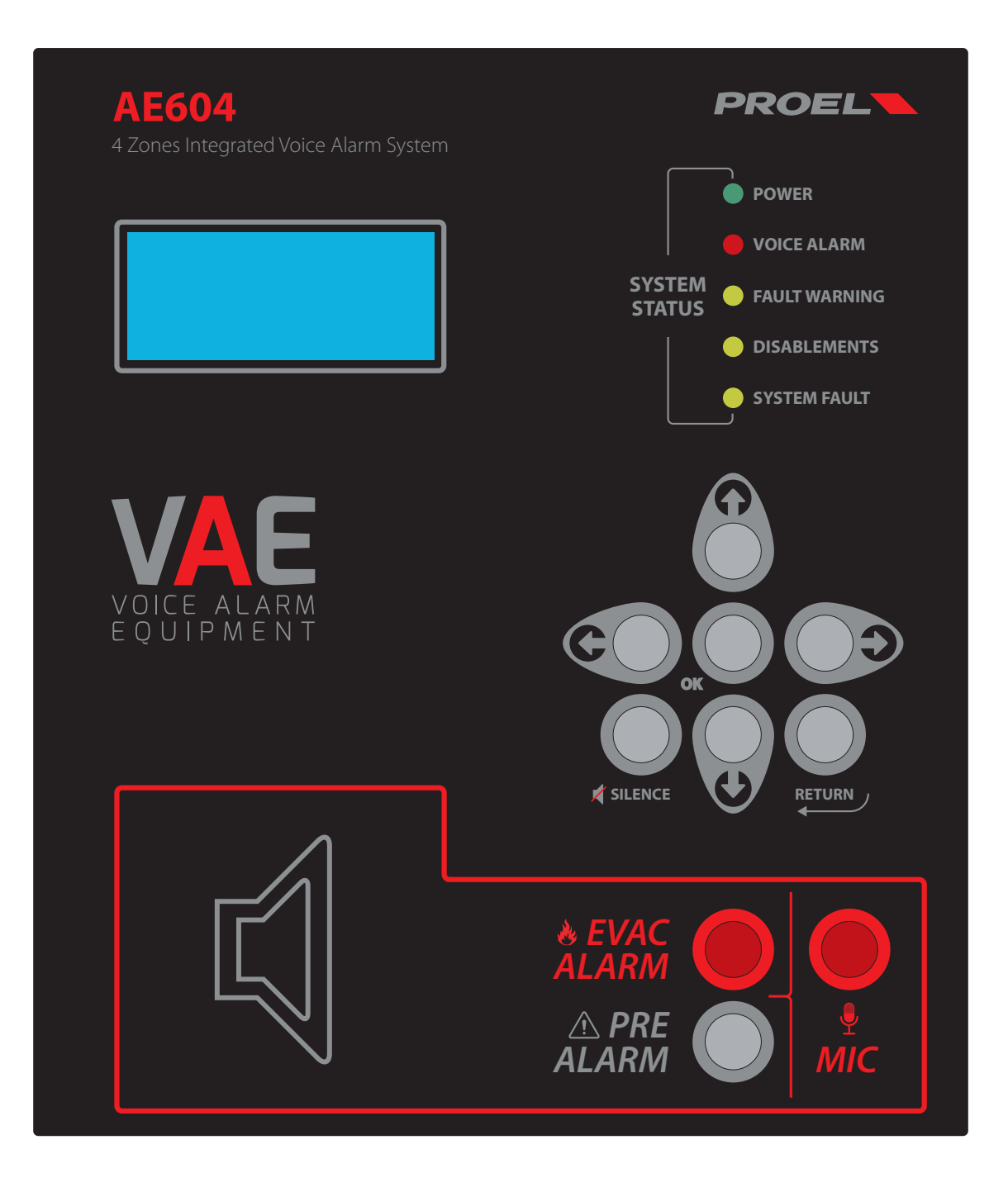

OPERATING AND INSTALLATION MANUAL AE604

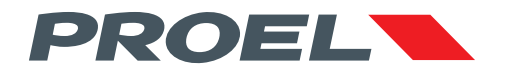

## AE604 INTEGRATED VOICE ALARM SYSTEM • EN54-16 EN54-4

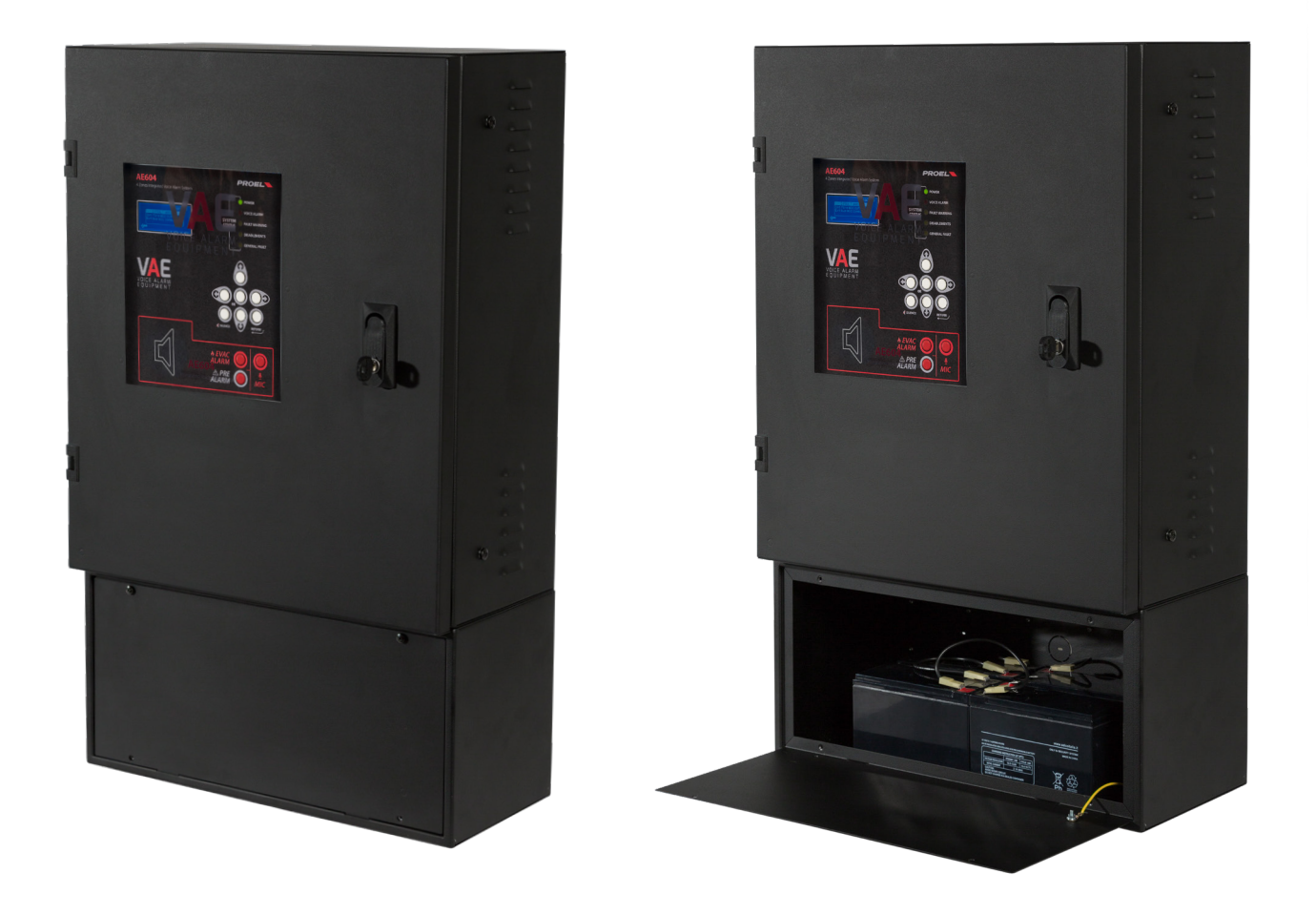

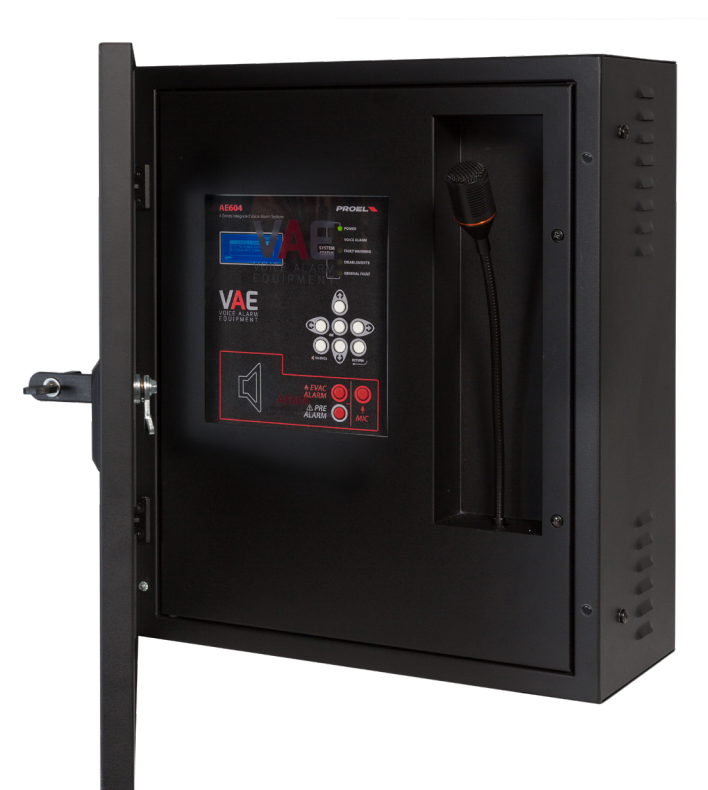

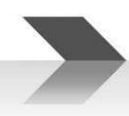

#### 1. INTRODUZIONE

La centrale di allarme vocale AE604 è un apparato per la segnalazione in caso di incendio, progettato secondo le Norme EN54-16 ed EN54-4. L'AE604 è un sistema integrato, monolitico, che include in un unico involucro sia i blocchi propri del sistema di allarme vocale, sia l'alimentatore. Il vano batteria per batterie di riserva è separato e agganciabile alla centrale. L'apparato ha un sistema gestionale che riproduce messaggi di allarme registrati attraverso gli ingressi a contatto monitorato, oppure un operatore può parlare direttamente attraverso il microfono integrato sul pannello frontale o da postazione microfonica di emergenza remota.

L'apparato dispone anche di un ingresso per postazione microfonica di servizio, di ingressi per la diffusione di musica di sottofondo, di contatti per la riproduzione di messaggi generici e di una porta Ethernet.

#### **2.** AVVERTENZE DI SICUREZZA:

Questo manuale deve essere visionato Prima della messa in servizio dell'apparato.

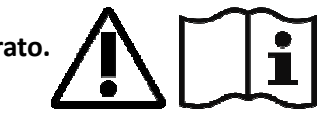

- Questo apparato deve essere installato in accordo con la Norma UNI EN54-32:2015 e manutenuto unicamente da personale qualificato.
- Questo apparato è predisposto per il funzionamento da rete elettrica con tensione 230V +10% -15% e batterie di riserva con tensione 48Vdc e capacità 18A/h.
- Occorre attenersi scrupolosamente alle indicazioni date al Par. 4.s "Collegamento alla alimentazione di rete e messa a terra"
- L'apparato è protetto dal fusibile sull'alimentazione principale (230V). Il fusibile indicato come F3 è presente sulla scheda d'alimentazione. F3=T4AH
- Tutte le connessioni devono essere fatte ad apparato spento.
- L'estremità di un conduttore cordato non deve essere consolidata con una saldatura dolce nei punti in cui il conduttore è sottoposto a una pressione di contatto (i.e. l'intestazione dei cablaggi che vanno ai morsetti serracavo non deve essere stagnata ma terminata con un puntale a crimpare).
- E' obbligo dell'installatore predisporre un sezionatore magnetotermico 2Poli 6A-C6 (in apposito quadro elettrico dedicato a questo apparato), il sezionatore deve recare la dicitura "CENTRALE DI ALLARME VOCALE – NON SPEGNERE".
- Al fine di evitare il rischio di scosse elettriche, quando si accede all'interno dell'apparato è necessario scollegare la Rete di Alimentazione (230V). Inoltre, è necessario scollegare l'alimentazione supplementare delle batterie in quanto all'interno della macchina è presente un LIVELLO DI ENERGIA PERICOLOSO.
- Non installare ed esporre l'apparato ad umidità, condensa, pioggia o altri liquidi. Non avvicinare all' apparato oggetti o contenitori che contengono liquidi che potrebbero essere versati accidentalmente all'interno attraverso le feritoie di ventilazione.
- Installare l'apparato in un luogo idoneo al tipo di apparato e lontano da fonti di calore.
- Installare l'apparato in modo da non ostruire le fessure di ventilazione naturale.
- Collegare unicamente le batterie con la tensione e la capacità nominale descritta in questo manuale.
- Non invertire la polarità delle batterie. Polo + Positivo / Polo Negativo.
- Le batterie devono avere un involucro con classe di sicurezza RIF. UL 94:HB /UL 94:V0.
- Prestare molta attenzione a non danneggiare le schede elettroniche con utensili durante l'installazione dell'Apparato.

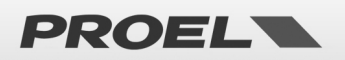

#### 3. CARATTERISTICHE GENERALI E FUNZIONI ACCESSORIE :

- Sistema di allarme vocale integrato a 4 zone con amplificatori di potenza in classe D, alimentatore con sorgente primaria (Rete 230Vac) e sorgente di riserva (4 batterie 12Vdc = 48Vdc).
- Processore ARM Cortex M3, DSP 16bit 48Khz.
- Microfono dinamico controllato su pannello frontale; monitoraggio continuità capsula microfonica, taglio cavo e corto circuito.
- Accesso al livello funzionale superiore della macchina mediante password da inserire via menu.
- Messaggi di allarme e messaggi generici registrati su scheda uSD. Contenuti sorvegliati da processore di sistema.
- Amplificatori di potenza in classe D ad alta efficienza con potenza 600W RMS.
- 8 Linee diffusori ridondate (linea A e linea B) a tensione costante 100V.
- Monitoraggio indipendente di tutte le linee diffusori (A+B) con misura diretta di tensione e corrente in AC a 20Khz, e analisi FFT.
- 2x ingressi a contatto con linea monitorata per attivazione messaggio di evacuazione e allarme (interruzione e taglio cavo).
- 8x ingressi a contatto (non monitorato) per attivazione messaggi generici e di servizio.
- 3x uscite a contatto pulito "Relè" per reporting dello stato della macchina: VOICE ALARM / FAULT WARNING / SYSTEM DISABLEMENT.
- Ingresso per postazione microfonica di emergenza remota con collegamento monitorato.
- Ingresso per postazione microfonica generica per messaggi di servizio.
- Porta RS485 (Uso Tecnico).
- Porta Ethernet per comunicazione remota (reporting dello stato, configurazione, flussi audio).
- Alimentatore secondo Norma EN54-4 con sorgente principale (230Vac), sorgente di riserva (batteria 48Vdc), monitoraggio di temperatura e impedenza della batteria, monitoraggio dello stato del caricabatteria.
- Configurazione immediata mediante Menù di sistema.

La figura qui sotto illustra schematicamente le connessioni all'esterno del sistema.

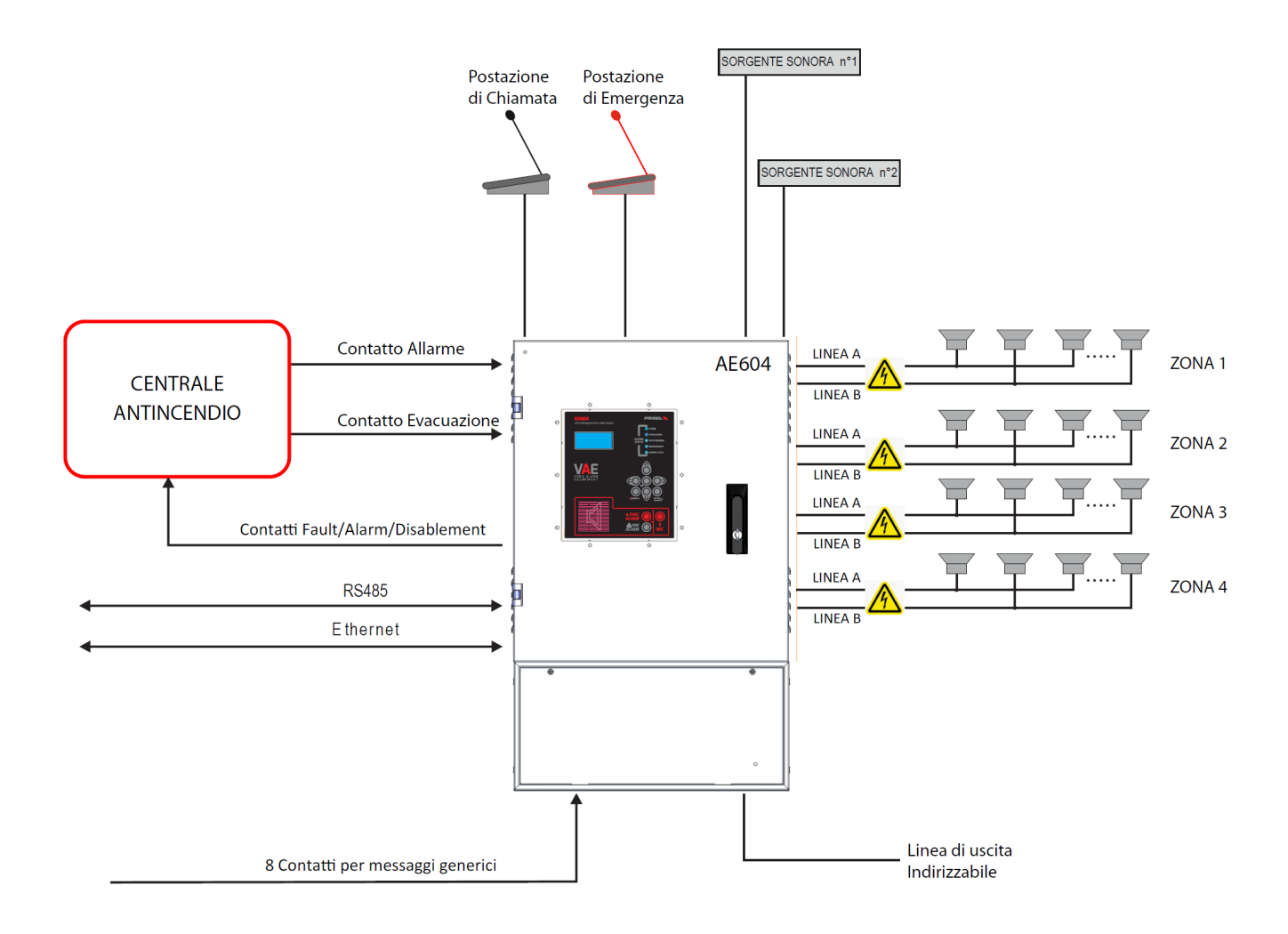

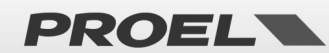

#### **Pannello Frontale**

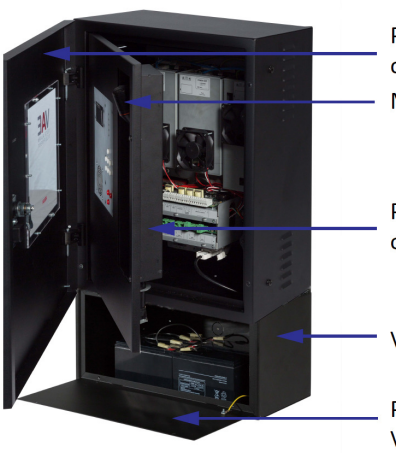

Portella di protezione quadro comandi Microfono PTT

Portella di protezione cablaggi ed elettroniche

Vano Batteria

Portella di protezione Vano Batteria

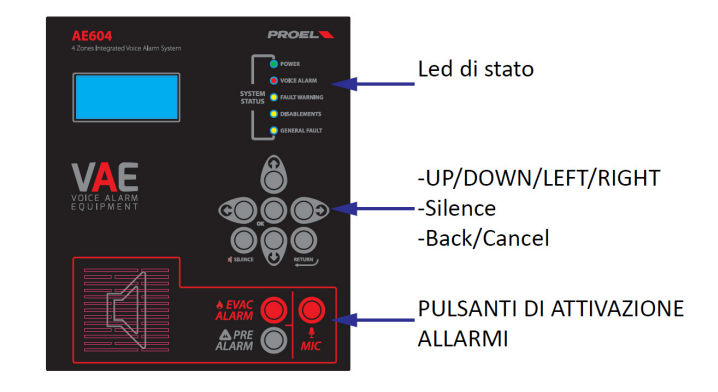

Il pannello frontale della macchina riporta l'interfaccia utente attraverso la quale è possibile gestire il sistema e visualizzarne lo stato. Nella parte in alto, i leds riportano in maniera sintetica gli stati della macchina:

indica che la macchina è alimentata

- Led verde | POWER:
- Led rosso | VOICE ALARM:
- Led giallo | FAULT WARNING:
- Led giallo | DISABLEMENT:

indica che è in corso la riproduzione di un allarme vocale; il sistema è nello stato **VOICE ALARM.** indica la presenza di uno o più guasti; il sistema è nello stato **FAULT WARNING**.

- indica che il controllo delle linee o altre funzioni della macchina sono disabilitate; il sistema è nello stato **SYSTEM DISABLEMENT**.
- Led giallo | SYSTEM FAULT: indica che il sistema è stato ripristinato a causa dell'arresto dell'esecuzione del software.

Nella parte centrale, il display riporta i dettagli circa lo stato della macchina e, attraverso la tastiera è possibile accedere ai menu interni.

Infine, un terzo pulsante (MIC) attiva il microfono integrato per la diffusione di messaggi di allarme ed evacuazione a viva voce.

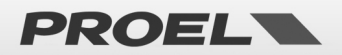

#### 4. INSTALLAZIONE e MANUTENZIONE

L'installazione del sistema deve essere effettuata da personale specializzato e conformemente con la Norma UNI EN54-30. Rimuovere l'apparato dall'imballaggio, svitare le due viti sulla destra del pannello frontale fare ruotare la portella sui perni sulla parte sinistra.

#### 4.a Fissaggio a parete

Installare le staffe di montaggio a parete secondo il modello incluso nella confezione. Assicurarsi che le staffe siano installate saldamente. Accertarsi che i tasselli utilizzati siano in grado di gestire il peso della centrale. Infine, appendere l'unità sulle staffe di montaggio. Riferimento a pag. 42, istruzioni di corretto montaggio.

Utilizzare tasselli di tipo adeguato in base alle caratteristiche della parete e con carico da 0,30 a 0,65 kN. Il fissaggio a parete deve essere effettuato da personale qualificato.

#### 4.b Connessione e cablaggio

L'AE604 ha tutte le connessioni e le porte disposte come mostrato nella figura seguente.

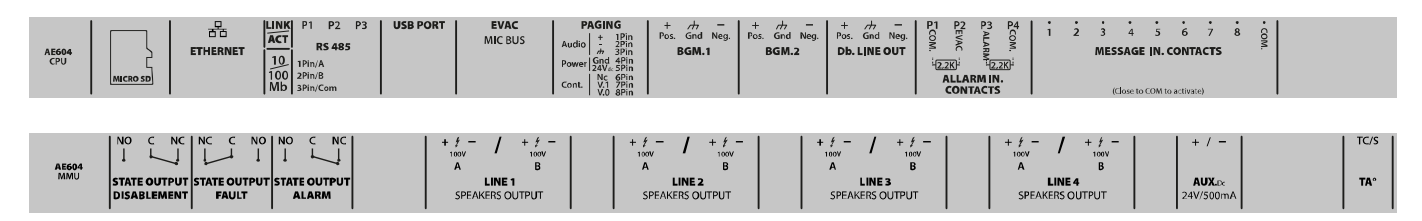

I collegamenti di alimentazione e batteria sono collocati sotto lo chassis interno e sono disposti come indicato nella figura seguente:

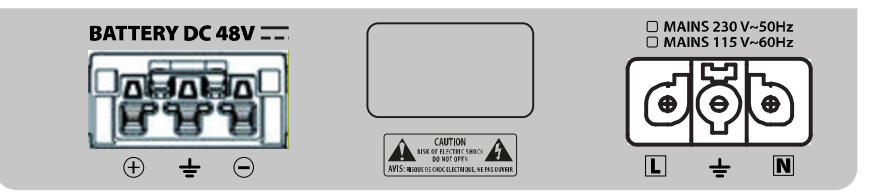

Nei paragrafi che seguono, viene fornita una descrizione dettagliata per ciascun connettore e porta.

#### 4.c Collegamento delle linee dei diffusori

I terminali per il collegamento alle linee dei diffusori si trovano sulla scheda nella parte inferiore dell'unità. Collegare le linee audio agli altoparlanti da 100 V come mostrato in figura.

Il carico complessivo applicato alle 4 zone, eventualmente in modo A&B, non deve superare i 600 W.

Per prestazioni ottimali, si consiglia di distribuire equamente il carico su tutte e 4 le porte di zona, eventualmente in modalità A+B.

Nel cablare le linee degli altoparlanti, occorre prestare particolare attenzione a non cortocircuitare tra loro i due poli. Qualora le linee degli altoparlanti risultassero cablate in modo non corretto, il sistema non è in grado di riprodurre nessun messaggio di allarme, nonostante venga segnalato il guasto sulla interfaccia utente.

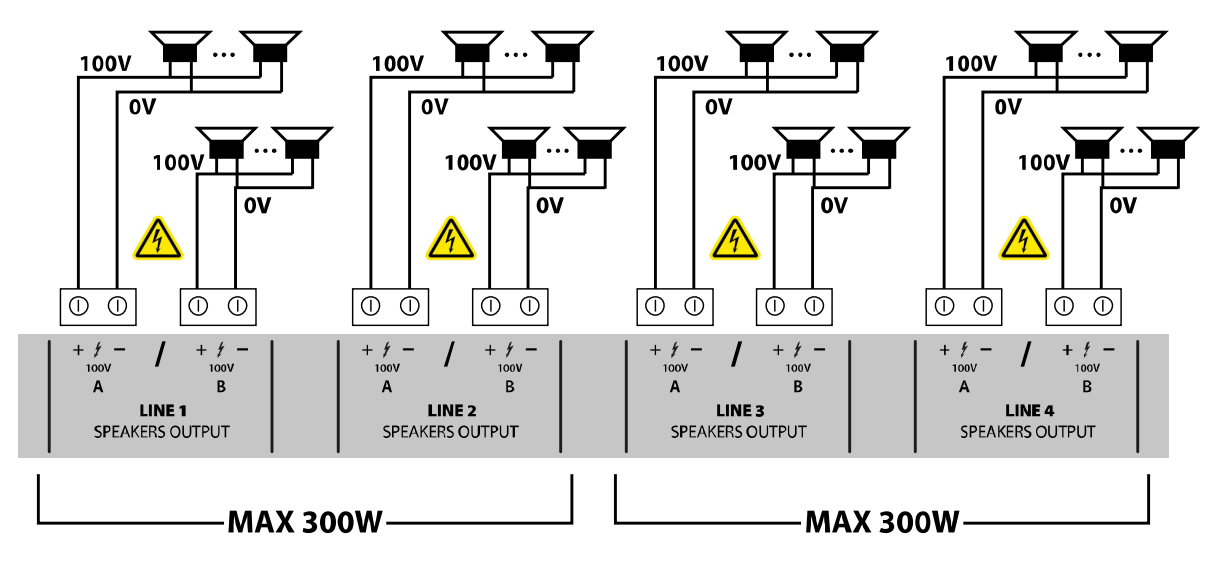

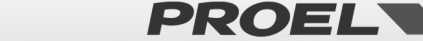

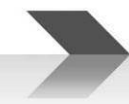

| Line 1-A output | 1 – 100V + | Uscite diffusori a tensione costante 100V                                       |
|-----------------|------------|---------------------------------------------------------------------------------|
| Line 1-B output | 2 – 100V – | La somma di tutti i carichi collegati alle linee 1 e 2 non deve superare 300 W, |
| Line 2-A output | 3 – 100V + | La somma di tutti i carichi collegati alle linee 3 e 4 non deve superare 300 W, |
| Line 2-B output | 4 – 100V – | Rmin=33,30hm                                                                    |
| Line 3-A output | 5 – 100V + |                                                                                 |
| Line 3-B output | 6 – 100V – | Utilizzare cavo twistato con sezione 2.5mm / max 4mm                            |
| Line 4-A output | 7 – 100V + |                                                                                 |
| Line 4-B output | 8 – 100V – |                                                                                 |

#### 4.d Uscita 24 Vdc

Il sistema dispone di un'uscita ausiliaria a 24 Vdc che può essere utile per alimentare dispositivi esterni.

Questa uscita viene disabilitata automaticamente quando l'unità si trova nella condizione di allarme incendio e / o in caso di interruzione dell'alimentazione di rete.

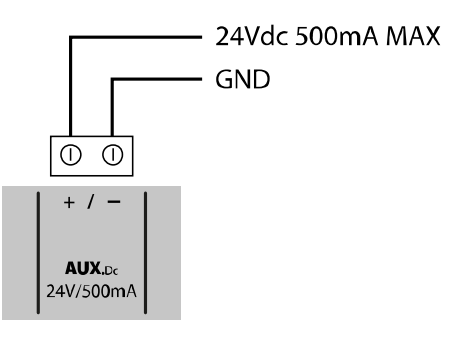

| 24Vdc Aux output | 1 – +24Vdc | Max 500mA. Fusibile auto-ripristinante all'interno                                                                                                    |
|------------------|------------|----------------------------------------------------------------------------------------------------|
|                  | 2 - GND    | ATTENZIONE: Il negativo della alimentazione di servizio 24V è collegato<br>alla massa di sistema. Non collegare a dispositivi che hanno il negativo<br>connesso alla terra in quanto pregiudicherebbe le prestazioni delll'AE604 |

#### 4.e Uscita di Linea

Il sistema dispone di un'uscita audio di linea bilanciata e isolata (mediante trasformatore d'accoppiamento) per la connessione a sistemi audio esterni.

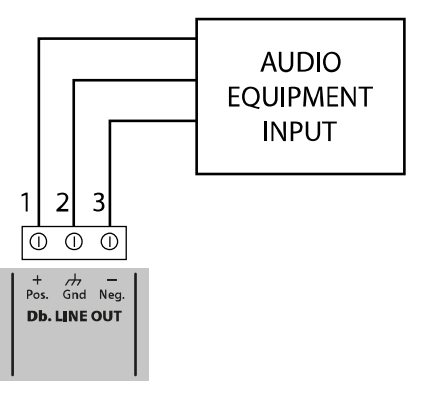

| Uscita di Linea | 1 – Audio Pos<br>2 – GND | Livello di potenza: 1.0Vrms, Ro=600ohm<br>Utilizzare cavo schermati con sezione min 0,5mm |
|-----------------|--------------------------|-------------------------------------------------------------------------------------------|
|                 | 3 – Audio Neg            | Questa uscita è isolata dalla terra del sistema                                           |

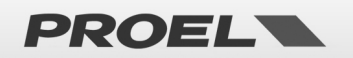

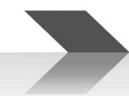

#### 4.f Uscite di stato

Il sistema dispone di 3 uscite di stato su contatti puliti "Relè" per la segnalazione dello stato della macchina.

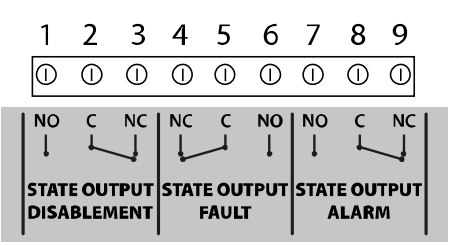

| DISABLEMENT | 1 – N.O.<br>2 – Common<br>3 – N.C. | Commuta in caso di DISABLEMENT<br>Max 500mA – 125Vac                                                                                        |
|-------------|------------------------------------|----------------------------------------------------------------------------------------------------|
| FAULT       | 4 – N.C.<br>5 – Common<br>6 – N.O. | Commuta in caso di FAULT<br>Max 500mA – 125Vac<br>Si fa presente che in assenza di alimentazione i contatti commutano in<br>stato di FAULT. |
| ALARM       | 7 – N.O.<br>8 – Common<br>9 – N.C. | Commuta in caso di ALARM<br>Max 500mA – 125Vac                                                                                              |

#### 4.g Contatti attivazione messaggi generici

Il sistema dispone di 8 ingressi non sorvegliati per la riproduzione di messaggi generici (non di allarme) registrati sulla scheda di memoria uSD. Ogni messaggio viene attivato con la chiusura al comune (massa GND) del rispettivo ingresso, come evidenziato dalla figura qui sotto. Gli ingressi sono attivi alla chiusura del contatto (normalmente aperti) che avvia la riproduzione del messaggio (il rilascio non ha nessun effetto).

La riproduzione del messaggio prosegue fino al termine del messaggio stesso (singolo ciclo di riproduzione) o una seconda chiusura del medesimo contatto ne arresta la riproduzione.

I messaggi hanno una priorità fissa: il messaggio generico n ha priorità sul messaggio n+1.

#### Esempio:

- Durante la riproduzione del messaggio 2 la chiusura del contatto 1 arresta la riproduzione e avvia il massaggio 1.
- Durante la riproduzione del messaggio 2 la chiusura del contatto 2 arresta la riproduzione.
- Durante la riproduzione del messaggio 2 la chiusura del contatto 3 è ignorata.

Considerando i messaggi generici il messaggio 8 avrà priorità inferiore e il messaggio 1 avrà la priorità più alta. Ogni contatto è attivo solo quando è presente un messaggio valido ad esso associato, vedi specifico menù di sistema. OK -> 3 x FRECCIA GIU' ->RECORDED MESSAGES & SD.

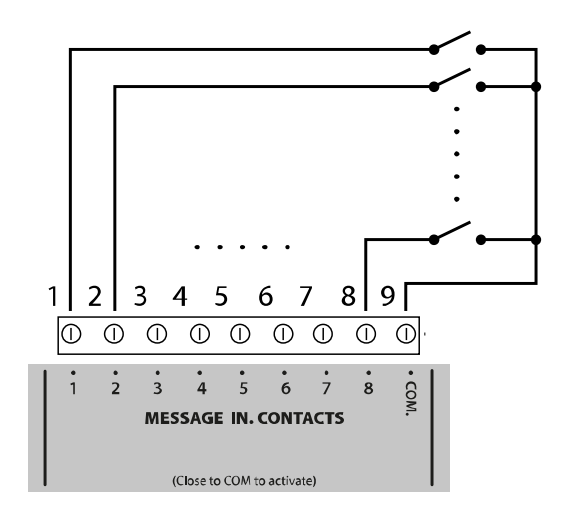

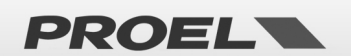

| Ingressi contatti<br>morsettiera da 1 a 8<br>non monitorati per<br>attivazione messaggi<br>generici (non di<br>allarme). | 1 – Message 1<br>2 – Message 2<br>3 – Message 3<br>4 – Message 4<br>5 – Message 5<br>6 – Message 6<br>7 – Message 7<br>8 – Message 8<br>9 – Common (GND) | Ogni ingresso è attivo in chiusura verso il comune (massa GND)<br>Gli ingressi sono di tipo normalmente aperto (NO).<br>Gli ingressi sono protetti fino a una tensione di +42V rispetto a GND, se viene<br>applicata una tensione superiore l'elettronica si danneggia in modo irreversibile.<br>Utilizzare cavo con sezione min 0.5mm, max 2.5mm. |
|----------------------------------------------------------------------------------------------------|----------------------------------------------------------------------------------------------------|----------------------------------------------------------------------------------------------------|
|----------------------------------------------------------------------------------------------------|----------------------------------------------------------------------------------------------------|----------------------------------------------------------------------------------------------------|

#### 4.h Contatti monitorati attivazione messaggi di allarme

Il sistema dispone di 2 ingressi sorvegliati per la riproduzione di messaggi di allarme registrati sulla scheda di memoria uSD.

Il cablaggio prevede due resistenze da 2.2Kohm, esempio di collegamento come in figura (Ingresso Allerta // Ingresso Evacuazione).

I messaggi, abbinati agli ingressi monitorati sono: il messaggio di evacuazione e di allarme: EVACUATE / ALARM.

La modalità di funzionamento è configurata mediante apposito menù. Come impostazione di fabbrica, gli ingressi sono attivi all'aperura del contatto (normalmente chiuso) che avvia la riproduzione del messaggio e continua ciclicamente fintanto che il contatto rimane aperto. La riproduzione viene interrotta alla chiusura del contatto.

Questi ingressi, tipicamente attivati dalla centrale di segnalazione fumi e incendi, sono monitorati contro cortocircuito e taglio cavo; in queste evenienze, il sistema riconosce e segnala il fault.

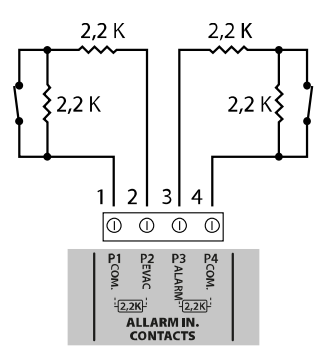

| Ingresso contatti   | EVACUATION   | Collegare le resistenze (fornite a corredo nel sacchetto accessori) su ogni coppia di    |
|---------------------|--------------|------------------------------------------------------------------------------------------|
| monitorati          | 1 – CONT 1 P | contatti come indicato in figura. Le resistenze vanno posizionata all'estremità del cavo |
| attivazione         | 2 – CONT1 N  | Fare riferimento al menu CONF ALARM INPUT MODE per le proprietà e la                     |
| messaggi allarme.   |              | configurazione dei contatti di ingresso.                                                 |
| Bilanciare le linee | ALARM        | Di default, gli ingressi dei messaggi di allarme sono configurati per contatti           |
| con resistenze da   | 3 – CONT 2 P | normalmente chiusi.                                                                      |
| 2,2KOhm.            | 4 – CONT2 N  | Utilizzare cavo con sezione min 0.5mm, max 2.5mm                                         |

Qualora non si intenda utilizzare l'attivazione dei messaggi da remoto, non è possibile lasciare questi morsetti aperti senza che venga segnalato un guasto da parte dell'apparato. È necessario quindi collegare due resistenze da 2.2Kohm direttamente sul morsetto sulla scheda mainboard affinché l'apparato non segnali alcun Voice Alarm o un guasto al collegamento (vedi immagine successiva).

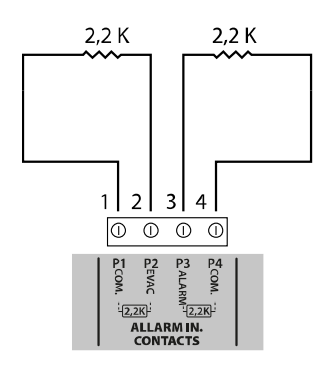

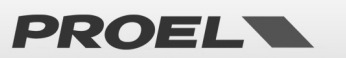

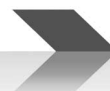

#### 4.i Postazione microfonica annunci generici

Il sistema dispone di un ingresso per una postazione microfonica per annunci generici, ovvero non annunci di allarme vocale o evacuazione. Il plug evidenziato in figura ha un ingresso microfonico bilanciato e un ingresso per il contatto di priorità.

Questa porta è progettata per essere collegata alle basi microfoniche per annunci generici PA BM101/BM102 di Proel, tuttavia accetta in ingresso qualsiasi altra base di tipo Electred, grazie ad un'alimentazione phantom + 48V che dovrà essere attivata dal menu. ACCESSO A LIVELLO 3 -> OK -> 7 x FRECCIA GIU' -> OK -> 6 x FRECCIA GIU' -> OK -> 2 x FRECCIA GIU' -> OK -> 6 X

#### Vedi piedinatura sotto riportata.

Nota: Nel caso di una connessione ad una BM101, l'AE604 alimenterà la stazione microfonica.

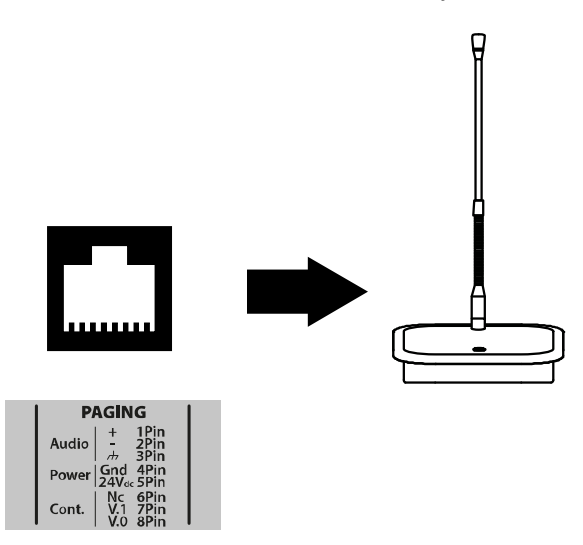

| Ingresso mic | RJ45 pinout:       | Ingresso per postazione microfonica per annunci generici.                                  |
|--------------|--------------------|--------------------------------------------------------------------------------------------|
| paging       | 1 – Audio +        | Tale ingresso sarà disabilitato in condizioni di allarme.                                  |
|              | 2 – Audio -        | Alimentazione phantom 48V attivabile da menu: modo comune su pin 1 e 2 rispetto pin 3      |
|              | 3 – Audio Common   | Per attivare l'ingresso (silenziando la musica di sottofondo), cortocircuitare i nin 7 e 8 |
|              | 4 – GND            |                                                                                            |
|              | 5 – +24V out       | Ingresso Audio: 1.0Vrms max, Ri=600Ohm                                                     |
|              | 6 – n.c.           | Utilizzare cavo con sezione min 0.5mm, max 2.5mm sul contatto priority.                    |
|              | 7 – Priority input | Utilizzare cavo schermato con sezione min 0.5mm sull'ingresso audio.                       |
|              | 8 - GND            |                                                                                            |

#### 4.1 Ingressi musica/linea

Il sistema dispone di due ingressi di linea isolati (accoppiati a trasformatore) e bilanciati per il collegamento a sorgenti audio per la riproduzione di musica di sottofondo.

BGM1 viene instradato sulle zone 1 e 2;

BGM2 viene instradato sulle zone 3 e 4

Sono accettati segnali bilanciati o non bilanciati. Le figure seguenti descrivono le connessioni.

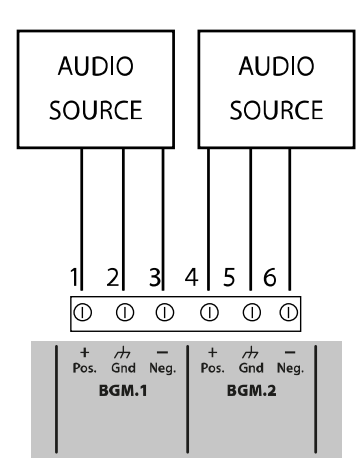

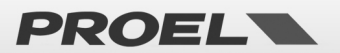

Per il collegamento di sorgenti audio con uscita non bilanciata, collegare il positivo al morsetto 1(4), la massa della sorgente al morsetto centrale 2 (5) e lasciare libero il morsetto 3 (6)

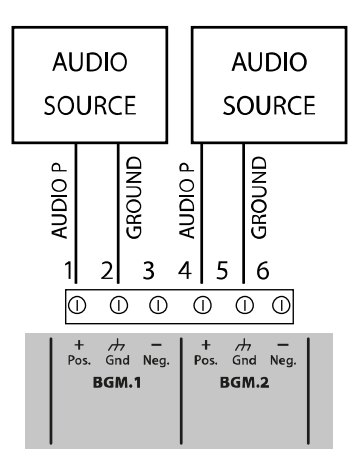

| Ingresso linea per<br>sorgenti Audio BGM 1 | 1 – Audio P<br>2 – Common/Ground<br>3 – Audio N | Ingresso linea bilanciato, isolato a trasformatore. Viene utilizzato per la<br>diffusione di musica di sottofondo.<br>Livelli elettrici: 0.8Vrms @ 0dB, Ri=100Kohm<br>Utilizzare cavo schermato per segnale Audio con sezione min 0.5mm |
|--------------------------------------------|-------------------------------------------------|----------------------------------------------------------------------------------------------------|
| Ingresso linea per<br>sorgenti audio BGM 2 | 4 – Audio P<br>5 – Common/Ground<br>6 – Audio N | Ingresso linea bilanciato, isolato a trasformatore. Viene utilizzato per la<br>diffusione di musica di sottofondo.<br>Livelli elettrici: 0.8Vrms @ 0dB, Ri=100Kohm<br>Utilizzare cavo schermato per segnale Audio con sezione min 0.5mm |

#### 4.m Postazione microfonica di emergenza

Il sistema dispone di un ingresso RJ45 per la connessione a postazioni microfoniche di emergenza remote e monitorate secondo la norma EN54-16.

Collegare la postazione microfonica alla presa RJ45 attraverso un cavo UTP CAT5. Il collegamento tra i due spinotti RJ45 alla estremità del cavo deve essere 1-a-1.

L'AE604 è progettato per essere collegato alle stazioni microfoniche della serie PA DBExx di Proel.

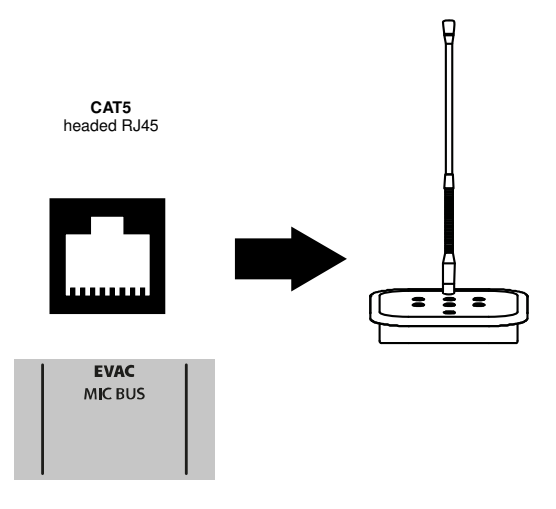

| Porta postazione 1<br>mic emergenza 2<br>esterna 3<br>4 | 1 – Audio P<br>2 – Audio Gnd<br>3 – Audio N<br>4 – GND | Connettore RJ45 per connessione a postazione microfonica di emergenza esterna. Questo connettore porta sia i segnali audio, sia link dati da e verso la postazione microfonica esterna. Il collegamento è monitorato e il sistema segnala un fault in caso di perdita di comunicazione con la postazione microfonica in caso di cortocircuito o taglio cavo.<br>Connessione proprietaria per collegamento unicamente a postazioni microfoniche dedicate PA DRExx Series |
|---------------------------------------------------------|--------------------------------------------------------|----------------------------------------------------------------------------------------------------|
|---------------------------------------------------------|--------------------------------------------------------|----------------------------------------------------------------------------------------------------|

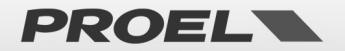

| 5 – +24Vdc | Utilizzare cavo UTP CAL5/6 a 8 poli, 4 coppie. Intestare i connettori RJ45 1-a-1 |
|------------|----------------------------------------------------------------------------------|
| 6 – GND    |                                                                                  |
| 7 – COMM P |                                                                                  |
| C-COMM N   |                                                                                  |

#### 4.n Connessione seriale RS485

Il sistema implementa una porta di comunicazione RS485 per la connessione a dispositivi remoti con dialogo attraverso protocollo la cui descrizione è rimandata ad apposito manuale. La figura qui sotto descrive il collegamento tra il AE604 e un dispositivo esterno attraverso la porta RS485.

L'AE604 ha una terminazione da 1200hm che non è rimovibile.

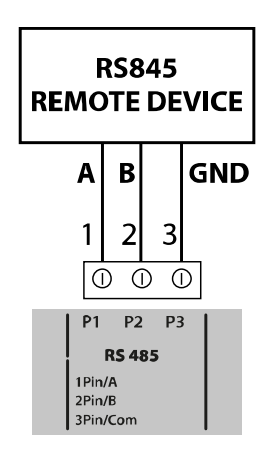

| RS485 | 1 – RS485 A | Porta RS485 non isolata.                        |
|-------|-------------|-------------------------------------------------|
|       | 2 – RS485 B | Livelli elettrici standard ANSI TIA/EIA-485     |
|       | 3 - Ground  | Utilizzare cavo schermato con sezione min 0.5mm |

#### 4.o Porta Ethernet

La porta ethernet consente di collegare il sistema a una rete dati aziendale, o una rete dati dedicata per il monitoraggio della macchina da remoto e la connessione di più macchine in modalità gerarchica.

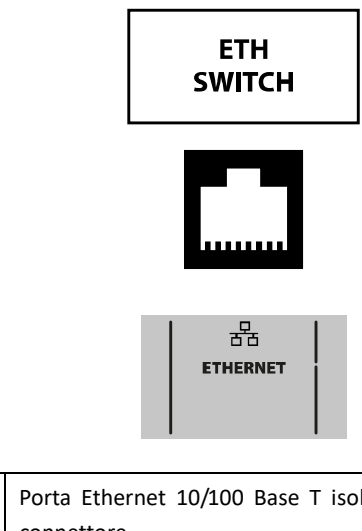

| Porta Ethernet | Pinout Standard | Porta Ethernet 10/100 Base T isolata con accoppiamento a trasformatori integrati nel    |
|----------------|-----------------|-----------------------------------------------------------------------------------------|
|                |                 | connettore                                                                              |
|                |                 | Utilizzare cavo UTP CAT5 // Utilizzare Switch tipo PoE 8 Porte rj45 /2 porte SfP -150W. |

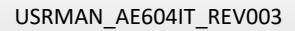

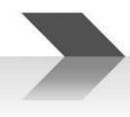

#### 4.p Scheda di memoria uSD

Sul lato sinistro della scheda mainboard si trova l'alloggiamento per la scheda di memoria uSD che contiene i messaggi registrati. Prima di estrarre o inserire la scheda, attivare da menu l'apposita funzione di DISABLEMENT della uSD.

Il connettore porta-scheda è di tipo push-push: per estrarre la scheda, spingere la uSD a fondo nel connettore fino a sentire "click", quindi rilasciare ed estrarre la scheda. Inserire la scheda con i contatti rivolti verso il basso e spingere fino a sentire "click".

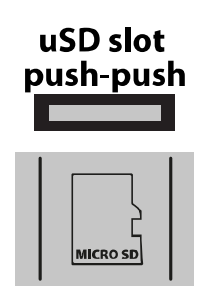

#### 4.q Porta USB

L'AE604 ha una porta USB-B riservata per utilizzi futuri. Si prega di lasciarla scollegata.

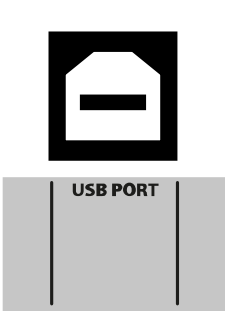

#### 4.r Installazione e connessione delle batterie

Installare 4 batterie da 12Vdc 18A/h connesse in serie all'interno dell'apposito vano batterie precedentemente installato sotto il corpo dell'unità principale:

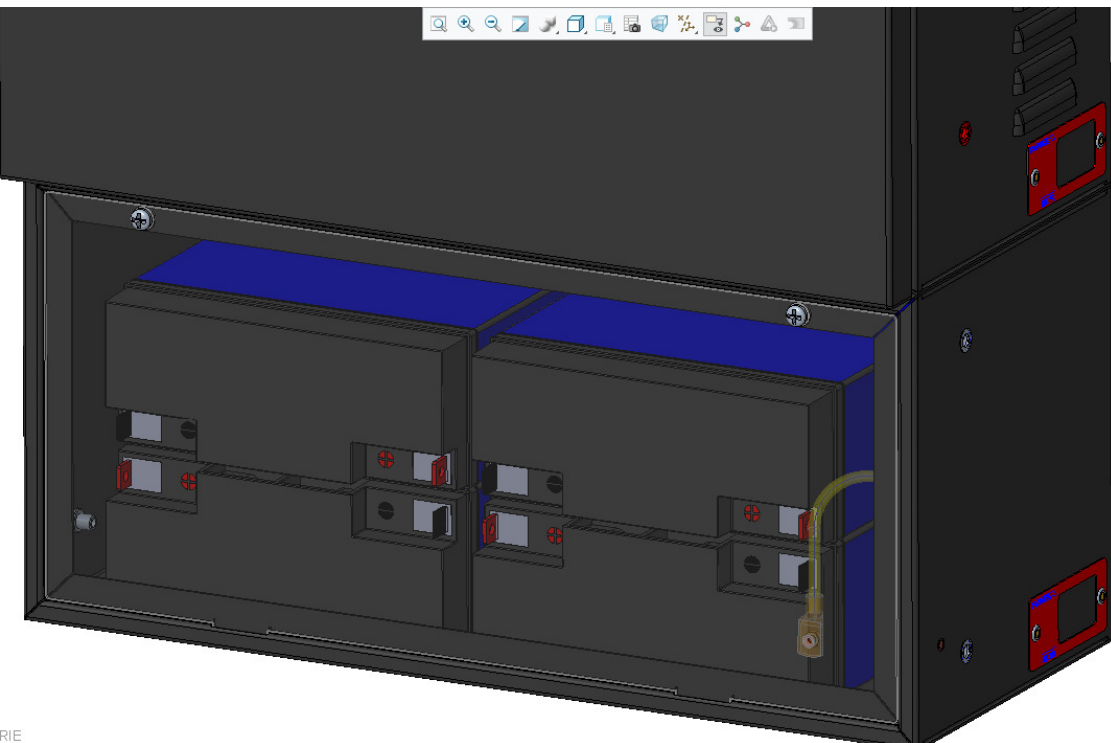

COPERTURA\_BATTERIE

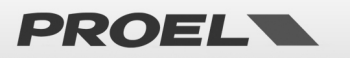

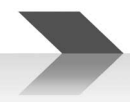

Collegare le batterie in serie, quindi cablare i due cavi risultanti al connettore dedicato fornito in dotazione e collegarlo all'ingresso "Battery DC 48V".

Nota: l'unità si accenderà solo dopo aver applicato l'alimentazione di rete.

Fare molta attenzione a non cortocircuitare i fili "+" e "-", questo comporterebbe la diffusione di elevata energia dannosa per te e potrebbe danneggiare permanentemente le batterie o l'AE604 stesso.

Inoltre, fare molta attenzione a rispettare la polarità come indicato nella figura seguente:

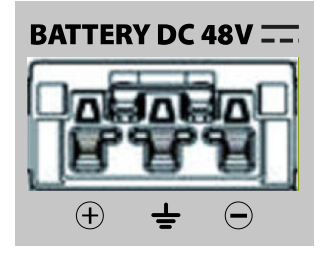

Infine, individuare la sonda di temperatura della batteria e fissarla tra due batterie adiacenti.

Nota: In caso di distacco del vano batterie dall'apparato, e la conseguente connessione con cavi lunghi, si consiglia la protezione dei cavi in apposita tubazione. Inserire protezione con disgiuntore o fusibile o interruttore di valore W/A/h adeguato.

#### 4.s Collegamento di alimentazione alla Rete elettrica (N: Neutro - L :Fase ) e collegamento di Terra

La presa per l'alimentazione di rete a 230Vac e la connessione di terra si trovano vicino alla presa della batteria, nella parte inferiore del telaio interno. Collegare la rete e la terra alla spina fornita con l'unità, come indicato nella figura seguente:

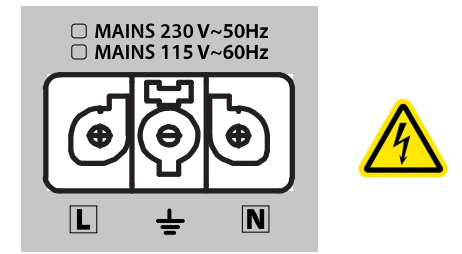

#### ATTENZIONE: Eseguire l'allacciamento alla rete e il collegamento a terra come illustrato nella figura qui sopra

Nel collegamento alla rete elettrica è necessario prevedere un disgiuntore magnetotermico tipo 6A-C6 dedicato all'apparecchiatura; questo deve essere collocato in una posizione facilmente accessibile.

Utilizzare cavi con una sezione pari a 2.5mm2 sia per l'alimentazione di rete, sia per la messa a terra.

Assicurarsi che i cavi di segnale, e in generale i cavi a bassa tensione, non possano andare accidentalmente in contatto con i punti a tensione di rete.

Inserire il cavo di alimentazione nella presa con l'interruttore (disgiuntore magnetotermici) in posizione APERTO. Fornire alimentazione solo dopo aver collegato la spina dell'alimentazione di rete all'unità.

#### 4.t Accensione del sistema

Chiudere l'interruttore (disgiuntore magnetotermico), poco dopo il display del sistema indicherà "POWER ON" e quindi inizierà la sequenza di accensione.

#### 4.u Sostituzione batteria orologio

Il portabatteria per la batteria dell'orologio interno e del calendario, si trova sulla scheda CPU. Consultare il personale qualificato per la sostituzione della batteria. Per prestazioni ottimali e sicurezza del sistema, la batteria CR2032 deve essere sostituita una volta ogni 4 anni

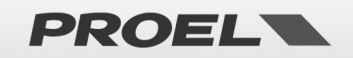

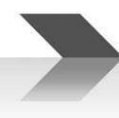

#### 4.v Manutenzione dell'apparato

- a) Pulire periodicamente l'apparato con un panno asciutto
- b) Controllare periodicamente che le aperture di ventilazione non siano ostruite
- c) Controllare periodicamente i cablaggi e le connessioni
- d) Controllare periodicamente l'efficienza del collegamento a terra.
- e) Controllare lo stato delle Batterie al Pb-Gel, sostituire entro i 4 anni di utilizzo.
- f) Sostituire la batteria CR2032 dell'orologio interno (vedi par 4s).
- g) Controllare lo stato dei Messaggi EVAC ed ALARM.

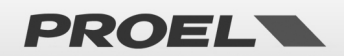

#### **DESCRIZIONE DEI MENU**

#### 5.1 Descrizione Degli Stati

Il sistema è strutturato per gestire diverse condizioni operative, che secondo la norma EN54 vengono identificate in cinque stati. Lo stato in cui il sistema si trova viene visualizzato dai leds sul pannello frontale del sistema e delle postazioni microfoniche remote di emergenza.

| POWER<br>VOICE ALARM<br>FAULT WARNING<br>DISABLEMENTS<br>SYSTEM FAULT                                             | Condizione operativa "a riposo", nessun guasto, non è in corso la diffusione di un allarme vocale, non ci sono<br>"disablements" attivi e il sistema non presenta guasti. È consentita la sola diffusione della musica di<br>sottofondo o messaggi generici (non di allarme). Quando il sistema è in quiete sul pannello frontale dell'unità<br>risulta acceso il solo LED verde a indicare che l'impianto è alimentato, i restanti led sono spenti.                                                                                                    |
|----------------------------------------------------------------------------------------------------|----------------------------------------------------------------------------------------------------|
|                                                                                                    | Stato di ALLARME VOCALE (VOICE ALARM):                                                                                                    |
| VOICE ALARM<br>FAULT WARNING<br>DISABLEMENTS<br>SYSTEM FAULT                                                      | Condizione operativa in cui è in corso la diffusione di un allarme vocale, pre-registrato o a viva voce da<br>postazione microfonica di emergenza. Esso può essere attivato tramite un dispositivo esterno connesso a uno<br>dei contatti sorvegliati, oppure da una postazione microfonica di emergenza. Durante la diffusione di un<br>allarme vocale, il sistema accende il LED rosso a indicare lo stato di allarme vocale.<br>Il LED verde rimane acceso a indicare che il sistema è alimentato.<br>Sul display comparirà una finestra POP-UP ad indicare la sorgente dell'allarme vocale in corso.                                                         |
|                                                                                                    |                                                                                                    |
| POWER<br>VOICE ALARM<br>FAULT WARNING<br>DISABLEMENTS<br>SYSTEM FAULT                                             | Stato di GUASTO (FAULT WARNING):<br>Condizione operativa che segnala la presenza di almeno un guasto rilevato dal sistema di diagnostica interno.<br>La segnalazione dello stato è accompagnata da una segnalazione acustica intermittente di guasto (buzzer) e<br>dall'accensione del LED giallo FAULT WARNING sul pannello dell'unità.<br>Il LED verde rimane acceso a indicare che il sistema è alimentato.<br>Sul display comparirà una finestra POP-UP ad indicare il numero di guasti rilevati e una breve descrizione.                                                                                                    |
|                                                                                                    | Stato DISABLEMENTS:                                                                                                    |
| POWER VOICE ALARM FAULT WARNING DISABLEMENTS SYSTEM FAULT                                                         | Condizione operativa in cui il sistema ha una o più sezioni le cui funzioni sono disabilitate.<br>Anche gli eventuali guasti relativi alla sezione in "disablement" sono soppressi in quanto le funzioni di<br>sicurezza sono disattivate, questa condizione permette di operare sul sistema senza spegnerlo e senza che<br>venga attivata la condizione di guasto (FAULT WARNIGS).<br>Sul display comparirà una finestra POP-UP ad indicare il numero di "disablements" attivi ed una breve<br>descrizione della/e sezioni.                                                                                                    |
|                                                                                                    | Stato SYSTEM FAULT:                                                                                                    |
| <ul> <li>POWER</li> <li>VOICE ALARM</li> <li>FAULT WARNING</li> <li>DISABLEMENTS</li> <li>SYSTEM FAULT</li> </ul> | <ul> <li>Indica il tentativo da parte della macchina di re-inizializzarsi a seguito di un blocco nell'esecuzione del software.</li> <li>Si distinguono due casi: <ol> <li>Se la macchina si reinizializza correttamente, viene ripreso il normale funzionamento (ma il led System Fault rimane acceso); provare se la macchina risponde correttamente ai comandi.</li> <li>Si è verificato un guasto grave, la macchina non si è reinizializzata e non risponde ai comandi.</li> </ol> </li> <li>In entrambi i casi, disalimentare completamente la macchina (scollegare presa di rete e presa batterie), quindi ripetere la procedura di accensione.</li> </ul> |

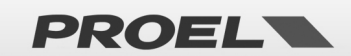

NOTA: Le condizioni operative possono verificarsi anche in contemporanea, sul pannello frontale si accenderanno i leds corrispondenti alle condizioni attive e sul display comparirà una finestra POP-UP ad indicare quali e quanti eventi sono attivi. Se il numero degli eventi supera il

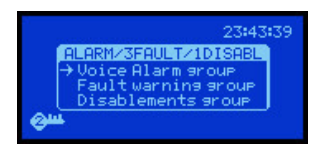

numero di righe si rende necessario sopprimere la visualizzazione, i messaggi vengono raggruppati per tipologia e possono essere consultati mediante navigazione con i pulsanti frecce presenti sul frontale. I raggruppamenti sono "Voice alarms": messaggi vocali di allarme attivi, "Fault warnings": guasti attivi, "Disablements": sezioni disabilitate. Nel titolo della finestra POP-UP vengono indicati il numero degli eventi attivi per ogni categoria.

#### 5.2 Schermata Principale

|    | Ne                                                      | lla schermata principale in assenza di avvisi sono presenti le seguenti informazioni:                                                                                                    |
|----|---------------------------------------------------------|----------------------------------------------------------------------------------------------------|
| Om | 09:35:32<br>System OK<br>Back pround music<br>Se<br>pre | <ul> <li>Ora di sistema: indica l'ora corrente del sistema, è importante che sia sempre aggiornata al fine di avere una corretta registrazione degli eventi di sistema. È altresì importante verificare che il conteggio dei secondi proceda regolarmente, in caso contrario la CPU di sistema potrebbe essere in blocco.</li> <li>Livello di accesso corrente: Una chiave indica il livello di accesso corrente, 2 o 3.</li> <li>Stato del sistema: La scritta "System OK" indica che il sistema è operativo.</li> <li>dovesse verificarsi un guasto comparirebbe una finestra di POP-UP ad indicare il numero di guasti attivi, la esenza ed il numero di "disablements" e se è in esecuzione un messaggio di allarme.</li> </ul> |

#### Icone

| <del>س</del> ھ | Livello di accesso corrente: una chiave posizionata in basso a sinistra del display indica il livello di accesso<br>corrente, 2 o 3. Per passare a un livello di accesso superiore è necessario autenticarsi nell'apposito menù.                                                                                                    |
|----------------|----------------------------------------------------------------------------------------------------|
| 2              | Riproduzione di messaggio con regole di ripetizione attive. In caso di riproduzione di messaggi di evacuazione o<br>di allarme, se sono configurate delle regole nel numero di ripetizione dei messaggi, comparirà una icona con<br>due frecce alternate. Le regole impongono un numero minimo di riproduzioni e/o un numero massimo di cicli<br>di riproduzione.                                                                                                    |
| k]+3dB         | Guasto a una delle due linee A o B di una singola zona con incremento di volume. In caso di guasto di linea con<br>linea ridondata A&B comparirà una icona ad indicare che la linea "non guasta" sta lavorando con un incremento<br>di volume indicato.                                                                                                    |
| ۶Ĵ             | Mute attivo. In caso di "mute" attivo viene visualizzata una icona di un altoparlante barrato ad indicare che il<br>mute è attivo. Durante la riproduzione di un messaggio vocale o pre-registrato è possibile attivare la funzione<br>"MUTE" mediante apposito pulsante sul frontale, quando attivato compare sul display una icona di un<br>altoparlante barrato.<br>Per rimuovere il mute è sufficiente premere ancora il pulsante preposto ed il mute è rimosso.<br><b>NOTA</b> : come da normativa EN54-16 quando viene attivato il "Mute" durante la riproduzione di un messaggio<br>pre-registrato, l'uscita è silenziata solo al termine del ciclo di riproduzione del messaggio per non<br>comprometterne l'intellegibilità. Analogamente quando viene rimosso il mute il messaggio verrà riprodotto<br>all'inizio del ciclo di riproduzione. L'attivazione del mute, o rimozione, mentre è in corso il parlato di un<br>microfono di emergenza ha effetto immediato. |
| A              | Avviso attivo. In caso di evento di sistema compare un triangolo lampeggiante al fine di attirare l'attenzione<br>dell'utente. L'avviso è rimosso nel momento in cui si accede al menù degli eventi di sistema "System Logs" in cui<br>sono elencati gli eventi di sistema.                                                                                                    |

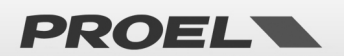

#### 5.3 Descrizione e Navigazione nei Menu

Uso della tastiera sul pennello frontale

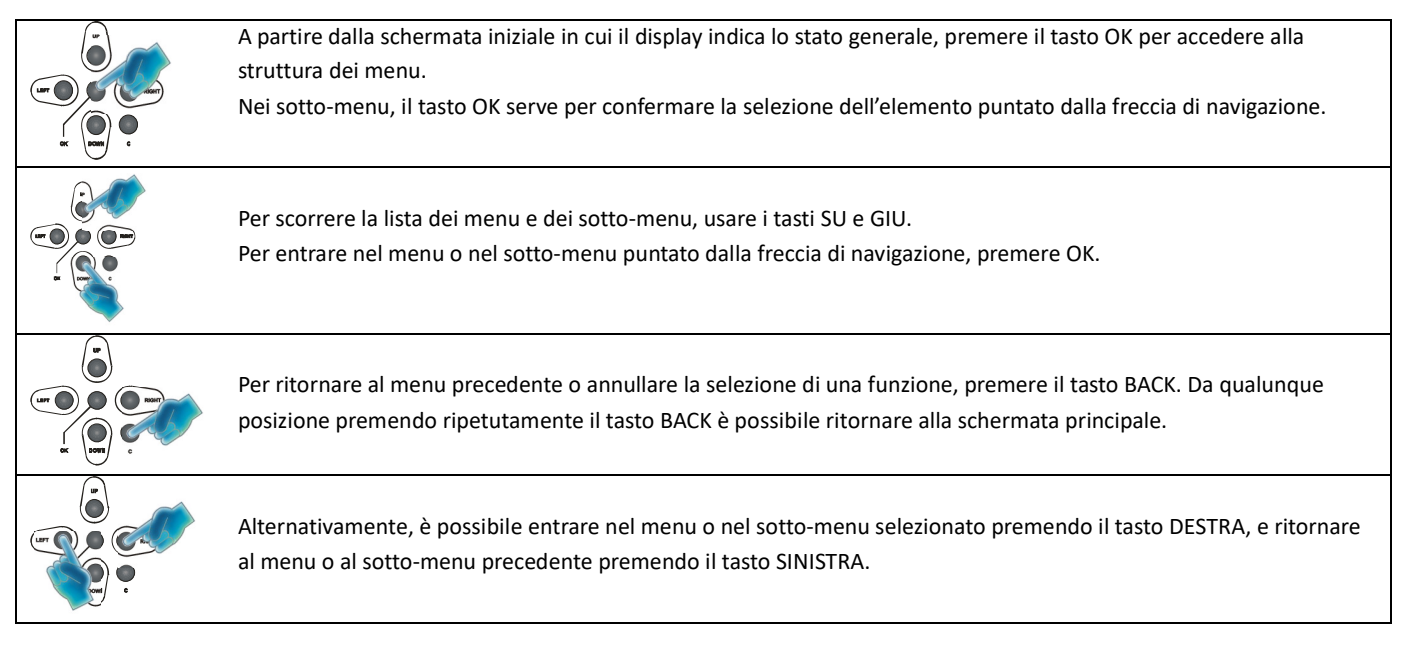

Gestione Linee di diffusori e amplificatori

Gestione contatti per avvio messaggi

Gestione connettività ethernet

Visualizzazione eventi di sistema

Configurazione volumi

Autenticazione utente

Gestione alimentazione primaria (220V) e secondaria (Batteria)

Configurazione programmazione oraria dei messaggi pre-registrati

Gestione delle postazioni microfoniche di emergenza

Gestione messaggi pre-registrati su scheda micro-SD

Gestione dei pulsanti per avvio messaggi di allarme

Il menu principale è strutturato sotto forma di elenco in cui vengono gestite le parti funzionali del sistema: Albero dei menu:

- Line & amplifiers
- Power supply & battery
- Fire microphone
- Recorded messages & SD
- Input contacts
- Alarm buttons
- Ethernet
- System status & Conf Configurazione sistema
- Volumes
- Message Scheduler
- System Logs
- Access level login

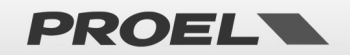

| Menu list<br>→Line & Amelifiers<br>Power suppliy & battery<br>Fire Microehone<br>Recorded messages & SD | Menu " <i>Line &amp; Amplifi</i>                                                                                                    | ers"                                                                                                    |
|----------------------------------------------------------------------------------------------------|----------------------------------------------------------------------------------------------------|----------------------------------------------------------------------------------------------------|
| Power amp. & Speaker lines<br>→Power amplifiers<br>Speaker lines                                        | Il menu <b>Power amp. &amp; Spe</b><br>linee di diffusori. La prima<br>sulle linee di diffusori.<br>È possibile scegliere la riga                                                                                   | <b>aker lines</b> permette di visualizzare e gestire lo stato degli amplificatori e delle schermata permette di selezionare se si vuole operare sugli amplificatori o desiderata mediante frecce SU e GIU e premere OK.                                                                                                    |
| Power amplifiers list<br>→Amplifier A OK<br>Amplifier B OK                                              | Il menu <b>Power amplifiers</b><br>presentati sotto forma di e<br>accede alla pagina di dettag<br>A ogni amplificatore è abbin<br>DISABLED<br>FAULT<br>OK                                                           | <ul> <li><i>list</i> permette di visualizzare e gestire lo stato degli amplificatori. Vengono elenco ed è possibile scorrerli mediante frecce SU e GIU, premendo OK si glio.</li> <li>hato lo stato in sintesi:</li> <li>→ Disabilitato (<i>Disablement</i>)</li> <li>→ Guasto</li> <li>→ Funzionante</li> </ul>                                                                                                    |
| Power amplifier A detail<br>Power amplifier A<br>Status:OK<br>Temperature:OK                            | Il menu <i>Power amplifier # de</i><br>Vengono visualizzati lo stato d<br><i>Status:</i><br>FAULT<br>OVERLOAD<br>POWERDOWN<br>OK<br><i>Temperature:</i><br>HEATING<br>OY                                            | <ul> <li>→ Amplificatore guasto</li> <li>→ Amplificatore in sovraccarico</li> <li>→ Amplificatore in risparmio energetico</li> <li>→ Funzionante</li> <li>→ Temperatura alta</li> <li>→ Temperatura normalo</li> </ul>                                                                                                    |
| Speaker lines list<br>→Spk line 1/A OK<br>Spk line 1/B OK<br>Spk line 2/A OK<br>Spk line 2/B OK         | OK<br>Il menu <b>Speaker lines list</b> p<br>presentati sotto forma di eler<br>alla pagina di dettaglio.<br>A ogni linea di diffusori è abb<br>DISABLED<br>NOT IN USE<br>NO CALIB<br>FAULT<br>OK                    | <ul> <li>→ Temperatura normale</li> <li>→ remperatura normale</li> <li>→ permette di visualizzare e gestire lo stato delle linee di diffusori. Vengono no ed è possibile scorrerli mediante frecce SU e GIU, premendo OK si accede</li> <li>→ inato lo stato in sintesi:</li> <li>→ Disabilitato (<i>Disablement</i>)</li> <li>→ Non utilizzata</li> <li>→ Linea non calibrata</li> <li>→ Guasto</li> <li>→ Funzionante</li> </ul>                                               |
| Speaker line 1/A detail<br>Sek line 1/A<br>Status:OK<br>Func:Connected                                  | Il menu Speaker line # detail<br>Vengono visualizzati lo stato o<br>detail per specificare il proble<br>Status:<br>NOT IN USE<br>NOT CALIBRATED<br>CALIB ERROR<br>FAULT<br>OK<br>Func:<br>DISCONNECTED<br>CONNECTED | <ul> <li>permette di visualizzare lo stato della linea di diffusori selezionata nella lista.</li> <li>di funzionamento e del carico connesso. In caso di guasto compare la dicitura ema rilevato.</li> <li>→ Non utilizzata</li> <li>→ Linea non calibrata</li> <li>→ Errore nella calibrazione della linea</li> <li>→ Linea guasta (vedi dettaglio)</li> <li>→ Funzionante</li> <li>→ Linea isolata dal sistema (disconnessa).</li> <li>→ Linea connessa al sistema.</li> </ul> |

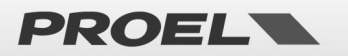

|                          | Detail:                                                                                                    |                                                                                                    |
|--------------------------|----------------------------------------------------------------------------------------------------|----------------------------------------------------------------------------------------------------|
|                          | GROUND SHORT                                                                                                    | ightarrow Linea diffusori con dispersione a terra.                                                                                                    |
|                          | NO LOAD DETECTED                                                                                                    | ightarrow Linea diffusori interrotta (nessun carico).                                                                                                    |
|                          | UNDERLOAD                                                                                                    | ightarrow Perdita di carico di linea.                                                                                                    |
|                          | OVERLOAD                                                                                                    | ightarrow Aumento di carico di linea.                                                                                                    |
|                          | BAD LOAD                                                                                                    | ightarrow Impedenza di linea non gestibile                                                                                                    |
|                          | LINE SHORTED                                                                                                    | ightarrow Linea in cortocircuito                                                                                                    |
|                          |                                                                                                    |                                                                                                    |
| Power amplifier A detail | Dalla schermata di dettaglio degli a<br>accedere al POP-UP in cui sono dis<br>"disablement" della sezione. Dal P-<br>calibrazione dell'impedenza di line<br>Il comando " <i>Calibrate line</i> " misura<br>Il comando " <i>Line autoset</i> " misura I<br>altre verranno disabilitate.<br>L'esecuzione richiede circa 40 seco<br>linee di diffusori e amplificatori.<br>Al termine della calibrazione occor<br><b>NOTA</b> : Quando la sezione "Line & <i>J</i><br>amplificatori e linee di diffusori son<br>funzione di "disablement" permetti<br>funzionamento del sistema e senza | amplificatori o delle linee di diffusori, premendo OK è possibile<br>ponibili i comandi per inserire o rimuovere la condizione di<br>OP-UP, con la sezione in "disablement" è possibile eseguire la<br>a selezionando il comando " <i>Calibrate line</i> " o " <i>Line autoset</i> ".<br>l'impedenza di linea di diffusori configurate attive.<br>'impedenza di tutte le linee e attiva quelle in cui rileva un carico, le<br>ndi e l'esito viene riportato nelle schermate di dettaglio di stato delle<br>re rimuovere il disablement.<br>Amp" è in "disablement" tutte le funzioni di sicurezza legate agli<br>no disattivate. Anche gli eventuali errori "FAULTS" sono rimossi. La<br>te di operare sulle linee di diffusori senza interrompere il<br>a generare errori "FAULTS". |

| Menu list<br>Line & Amplifiers<br>→Power suppliv & battery<br>Fire Microphone<br>Recorded messages & SD | Menu "Powe                         | er suppliy      | & battery"                                                                       |
|----------------------------------------------------------------------------------------------------|------------------------------------|-----------------|----------------------------------------------------------------------------------|
| Power Supply Unit                                                                                       | Il menu <b>Power</b>               | supply & b      | attery permette di visualizzare e gestire lo stato dell'alimentatore di sistema. |
| →Main power OK                                                                                          | Tutte le informa                   | zioni sono p    | presentate in 4 sezioni selezionabili mediante le frecce SU e GIU:               |
| Charger OK<br>Thermal sys OK                                                                            | • Main j                           | oower           | ightarrow Alimentatore principale connesso alla rete elettrica.                  |
|                                                                                                    | Aux po                             | ower            | ightarrow Alimentatore secondario connesso alla batteria.                        |
|                                                                                                    | Charge                             | er              | ightarrow Caricatore della batteria                                              |
|                                                                                                    | • Therm                            | nal sys         | $\rightarrow$ Gestione termica                                                   |
|                                                                                                    | Ogni sezione è a                   | iffiancata da   | allo stato in sintesi.                                                           |
|                                                                                                    | DISAB                              | LED             | $\rightarrow$ Sezione in "disablement"                                           |
|                                                                                                    | FAULT                              |                 | ightarrow Almeno un guasto attivo                                                |
|                                                                                                    | ОК                                 |                 | $\rightarrow$ Funzionante                                                        |
|                                                                                                    | È possibile sceg<br>della sezione. | liere la riga ( | desiderata mediante frecce SU e GIU e premere OK per accedere ai dettagli        |
| Main Power supply                                                                                       | Il menu <b>Main p</b>              | ower supply     | v permette di visualizzare e gestire lo stato dell'alimentatore principale       |
| Main PSU status: OK<br>Mains: PRESENT                                                                   | connesso alla re                   | te elettrica.   |                                                                                  |
| Fuse: OK<br>PSU temp: OK                                                                                | Main PSU statu                     | s: (Stato d     | lell'alimentatore primario)                                                      |
|                                                                                                    | DISAB                              | LED             | $\rightarrow$ Sezione in "disablement"                                           |
|                                                                                                    | FAULT                              |                 | ightarrow Almeno un guasto attivo                                                |
|                                                                                                    | OK                                 |                 | $\rightarrow$ Funzionante                                                        |
|                                                                                                    | Mains:                             | (Stato d        | ell'alimentazione di rete)                                                       |
|                                                                                                    | PRESE                              | NT              | →Rete elettrica primaria connessa e presente                                     |
|                                                                                                    | ABSEN                              | IT .            | → Rete elettrica primaria disconnessa o assente                                  |
|                                                                                                    | Fuse:                              | (Stato d        | el fusibile dell'alimentazione di rete)                                          |
|                                                                                                    | OK                                 |                 | → Fusibile integro                                                               |
|                                                                                                    | BLOW                               | N               | → Fusibile bruciato                                                              |

PROEL

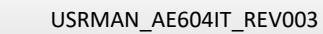

|                                       | PSU Temp:                           |                                                                                                    |
|---------------------------------------|-------------------------------------|----------------------------------------------------------------------------------------------------|
|                                       | HEATING                             | ightarrow Temperatura alta                                                                                                |
|                                       | ОК                                  | $\rightarrow$ Temperatura normale                                                                                         |
|                                       | In caso di comparsa di un           | a dalla soquanti dicitura concultara l'alanca quasti:                                                                     |
|                                       |                                     | a delle seguenti diciture consultare relenco guasti:<br>$2N + OSS \rightarrow Guasta di comunicaziona con l'alimentatora$ |
|                                       |                                     | $\rightarrow$ Guasto al microprocessore dell'alimentatore                                                                 |
|                                       | WATCHDOG RES                        | ET $\rightarrow$ Guasto al microprocessore dell'alimentatore                                                              |
|                                       |                                     |                                                                                                    |
| Auxiliary power supply                | II menu Auxiliary power s           | <i>cupply</i> permette di visualizzare e gestire lo stato dell'alimentatore secondario                                    |
| Sattery status: IDLE<br>Satt temp: OK | connesso al pacco batterio          | e.                                                                                                    |
| att Z: OK Volt: 500                   | Aux power status:                   |                                                                                                    |
| 8                                     | DISABLED                            | → Sezione in "disablement"                                                                                                |
|                                       | FAULI                               | → Almeno un guasto attivo                                                                                                 |
|                                       | OK                                  | → Funzionante                                                                                                    |
|                                       | Battery Status:                     |                                                                                                    |
|                                       | ABSENT                              | → Pacco batterie non connesso                                                                                             |
|                                       | SHORT                               | → Pacco batterie in corto circuito                                                                                        |
|                                       | REVERSE                             | ightarrow Pacco batterie connesso con polarità invertita                                                                  |
|                                       | OVERCURRENT                         | ightarrow Protezione in corrente attiva; pacco batterie disconnesso                                                       |
|                                       | CHARGE LOW                          | $\rightarrow$ Batterie scariche                                                                                           |
|                                       | IN USE                              | ightarrow Pacco batterie in uso                                                                                           |
|                                       | Z TEST                              | ightarrow Test dell'impedenza di batteria in corso                                                                        |
|                                       | ON CHARGE                           | → Carica delle batterie in corso                                                                                          |
|                                       | IDLE                                | ightarrow Pacco batterie in quiete                                                                                        |
|                                       | Batt temp:                          |                                                                                                    |
|                                       | PROBE SHORT                         | ightarrow Sonda di temperatura pacco batterie in cortocircuito                                                            |
|                                       | PROBE OPEN                          | $\rightarrow$ Sonda di temperatura pacco batterie aperta o rimossa                                                        |
|                                       | OVERTEMP                            | → Surriscaldamento del pacco batterie, temperatura fuori soglia                                                           |
|                                       | UNDERTEMP                           | $\rightarrow$ Temperatura del pacco batterie sotto soglia                                                                 |
|                                       | OK                                  | $\rightarrow$ Temperatura del pacco batterie correttamente in range                                                       |
|                                       | Batt Z: (Impe                       | denza di batteria)                                                                                                    |
|                                       | FRROR                               | → Impedenza del pacco batterie fuori soglia, batterie da sostituire                                                       |
|                                       |                                     | $\rightarrow$ Impedenza del pacco batteria vicino alla soglia di orroro                                                   |
|                                       | OK                                  |                                                                                                    |
|                                       | UK<br>ND: Collo tomorrotumo del     | Impedenza del pacco batteria correttamente in range                                                                       |
|                                       | NB: Se la temperatura del           | pacco batterie e in errore o la sonda e non funzionante la ricarica e il test                                             |
|                                       | dell'impedenza sono sosp            | lesi.                                                                                                    |
|                                       | Per completezza viene inc           | licato il valore misurato di tensione del pacco batterie in volt.                                                         |
|                                       | In caso di comparsa di una          | a delle seguenti diciture consultare l'elenco guasti:                                                                     |
|                                       | COMMUNICATIO                        | $ \rightarrow \text{Guasto di comunicazione con l'alimentatore} $                                                         |
|                                       | FLASH FAILURE                       | → Guasto al microprocessore dell'alimentatore                                                                             |
|                                       | WATCHDOG RES                        | SET $\rightarrow$ Guasto al microprocessore dell'alimentatore                                                             |
| Battery charger                       | Il menu <b>Battery charger</b> p    | ermette di visualizzare lo stato del caricatore del pacco batterie.                                                       |
| harger status: OK<br>Ictivity: OK     | Charger status:                     |                                                                                                    |
| harser temp: OK                       | DISABLED                            | $\rightarrow$ Sezione in "disablement"                                                                                    |
|                                       | FAULT                               | → Almeno un guasto attivo                                                                                                 |
|                                       | ОК                                  | $\rightarrow$ Funzionante                                                                                                 |
|                                       | Activity:                           |                                                                                                    |
|                                       | GENERAL FAULT                       | → Circuito di carica guasto                                                                                               |
|                                       |                                     | $\rightarrow$ Carica delle batterie in corso                                                                              |
|                                       | ON CHARGE                           |                                                                                                    |
|                                       | ON CHARGE<br>Z TEST                 | $\rightarrow$ Test dell'impedenza di batteria in corso                                                                    |
|                                       | ON CHARGE<br>Z TEST<br>CHARGER TEST | <ul> <li>→ Test dell'impedenza di batteria in corso</li> <li>→ Test del circuito di carica in corso</li> </ul>            |

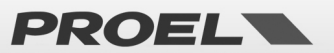

|                                                     | Charger temp:               |                                                                                |
|-----------------------------------------------------|-----------------------------|--------------------------------------------------------------------------------|
|                                                     | PROBE FAILURE               | → Sonda di temperatura del circuito di carica guasta                           |
|                                                     | OVERTEMP                    | → Surriscaldamento del circuito di carica; temperatura fuori soglia            |
|                                                     | ОК                          | $\rightarrow$ Temperatura del circuito correttamente in range                  |
|                                                     | In caso di comparsa di una  | delle seguenti diciture consultare l'elenco guasti:                            |
|                                                     | COMMUNICATIO                | N LOSS $\rightarrow$ Guasto di comunicazione con l'alimentatore                |
|                                                     | FLASH FAILURE               | $\rightarrow$ Guasto al microprocessore dell'alimentatore                      |
|                                                     | WATCHDOG RESE               | T $\rightarrow$ Guasto al microprocessore dell'alimentatore                    |
|                                                     |                             |                                                                                |
| Thornal management custon                           | Il menu Thermal managen     | nent system permette di visualizzare lo stato delle temperature rilevate dal   |
| Thermal status: OK                                  | sistema.                    | ······                                                                         |
| Batt temp: OK 21°C<br>Charger temp: OK 21°C         | Thermal status:             |                                                                                |
|                                                     | DISABLED                    | $\rightarrow$ Sezione in "disablement"                                         |
|                                                     | FAUIT                       | $\rightarrow$ Almeno un guasto attivo                                          |
|                                                     | OK                          | $\rightarrow$ Funzionante                                                      |
|                                                     | PSII temn: (Temne           | pratura dell'alimentatore primario)                                            |
|                                                     |                             | $\rightarrow$ Sonda di temperatura dell'alimentatore primario guasta           |
|                                                     |                             | $\rightarrow$ Surriscaldamento dell'alimentatore primario                      |
|                                                     | OK                          | $\rightarrow$ Temperatura dell'alimentatore correttamente in range             |
|                                                     | Batt temn:                  |                                                                                |
|                                                     |                             | $\rightarrow$ Sonda di temperatura pacco batteria in cortocircuito             |
|                                                     |                             | $\rightarrow$ Sonda di temperatura pacco batterie aperta o rimossa             |
|                                                     | OVERTEMP                    | $\rightarrow$ Surriscaldamento del nacco batterie, temperatura fuori soglia    |
|                                                     |                             | $\rightarrow$ Temperatura del pacco batterio sotto soglia                      |
|                                                     | OK                          | $\rightarrow$ Temperatura del nacco batterie correttamente in range            |
|                                                     | Charger temp:               |                                                                                |
|                                                     |                             | $\rightarrow$ Sonda di temperatura del circuito di carica guasta               |
|                                                     |                             | $\rightarrow$ Surriscaldamento del circuito di carica temperatura fuori soglia |
|                                                     | OVERTEMI                    | $\rightarrow$ Tomporatura del circuito di carica correttamente in rango        |
|                                                     | Der completezza viene vie   | vializzata la temperatura rilovata in corrignondenza delle vario cazioni, co è |
|                                                     | per completezza vielle vis  | Juanzzata la temperatura rilevata in corrispondenza dene varie sezioni, se e   |
|                                                     | In caso di comparca di una  | della coguenti disiture consultare l'elence guasti:                            |
|                                                     |                             |                                                                                |
|                                                     |                             |                                                                                |
|                                                     |                             |                                                                                |
|                                                     |                             |                                                                                |
|                                                     | Da una della scharmata di   | dattaglia promondo OK à possibila assodare al DOD LID in qui à possibila       |
| Main power supply                                   | mottoro o rimuovoro la cor  | adizione di disablement della sezione                                          |
| Mai Set disablement?<br>Fus                         | Quando la sezione "Power    | supply unit" à in "disablement" tutte le funzioni di sicurezza legate          |
|                                                     | all'alimentazione sono disa | ttivate. Anche gli eventuali errori "EAUITS" sono rimossi. La funzione di      |
|                                                     | "disablement" permette di   | invate. Anche gli eventuali errori i Aoli 5 3010 filmossi. La fulzione di      |
| Main Power supply                                   | senza generare errori "EALL | operare suite batterie senza interrompere in funzionamento dei sistema e       |
| MaiPower supply commands<br>Mai Remove disablement? | Seliza generale enon PAO    |                                                                                |
|                                                     |                             |                                                                                |
|                                                     |                             |                                                                                |
|                                                     |                             |                                                                                |

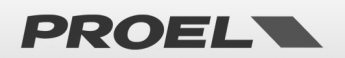

| Image: State of the state of the state state of the state state of the state of the state of the state o                                                            |
|----------------------------------------------------------------------------------------------------|
| Image: Internet internet i                                                            |
| Image: Second and a second and a second and a second and a second and a second and a second and a second and a second and a second and a second and a second and a second and a second and a second and a second and a second and a second a second and a second a second and a second a second and a second a second and a second a second                                                             |
| Image: construction       Image: construction         Image: construction       Image: construction         Image: constreconstruction       Image: constru                                                                                                    |
| Interformation of the interformation of the state of the state of the postation interformation of the state of the state of the st                                                            |
| Bender the register and the set of the set of                                                             |
| <ul> <li>Local fire Mic → Microfono di emergenza locale, tipicamente sul frontale del sistema</li> <li>Remote fire Mic → Microfoni di emergenza remoti connessi mediante <i>bus</i></li> <li>Eth fire Mic → Microfoni di emergenza remoti connessi mediante <i>bus</i></li> <li>Eth fire Mic → Microfoni di emergenza remoti connessi mediante <i>bus</i></li> <li>Eth fire Mic → Microfoni di emergenza remoti connessi mediante <i>bus</i></li> <li>Microfoni di emergenza remoti connessi mediante <i>bus</i></li> <li>Eth fire Mic → Microfoni di emergenza remoti connessi mediante <i>bus</i></li> <li>Microfoni di emergenza remoti connessi mediante <i>bus</i></li> <li>Microfoni di emergenza remoti connessi mediante <i>bus</i></li> <li>Microfoni di emergenza remoti connessi mediante <i>bus</i></li> <li>Microfoni di emergenza remoti connessi mediante <i>bus</i></li> <li>Microfoni di emergenza remoti connessi mediante <i>bus</i></li> <li>Microfoni di emergenza remoti connessi mediante <i>bus</i></li> <li>Microfoni di emergenza remoti connessi mediante <i>bus</i></li> <li>Mirofoni di emergenza remoti connessi mediante <i>bus</i></li> <li>Microfoni di emergenza remoti connessi mediante <i>bus</i></li> <li>Mirofoni di emergenza remoti connessi mediante <i>bus</i></li> <li>Mirofoni di emergenza remoti connessi mediante <i>bus</i></li> <li>Mirofoni di emergenza remoti connessi mediante <i>bus</i></li> <li>Mirofoni di emergenza remoti connessi mediante <i>bus</i></li> <li>Mirofoni di emergenza remoti connessi mediante <i>bus</i></li> <li>Mirofoni di emergenza remoti connessi mediante <i>bus</i></li> <li>Mirofoni di emergenza remoti connessi mediante <i>bus</i></li> <li>Mirofoni di emergenza remoti connessi mediante <i>bus</i></li> <li>Mirofoni di emergenza remoti connessi mediante <i>bus</i></li> <li>Mirofoni di emergenza remoti connessi en statema</li> <li>Mirofoni di emergenza remoti connesi mediante <i>bus</i></li> <li>Mirofoni di emergenza remoti microfonica e cablaggio interrotto or creuto or crutito oremote connesse al sistema mediante <i>bus</i>. Ven</li></ul> |
| <ul> <li>Remote fire Mic → Microfoni di emergenza remoti connessi mediante bus</li> <li>Eth fire Mic → Microfoni di emergenza remoti connessi mediante bus</li> <li>Eth fire Mic → Microfoni di emergenza remoti connessi mediante bus</li> <li>Eth fire Mic → Microfoni di emergenza remoti connessi mediante bus</li> <li>Eth fire Mic → Nessuna postazione microfonica installata</li> <li>DISABLED → Disabilitato, sezione in "disabilement"</li> <li>FAULT → Almeno un guasto attivo</li> <li>OK → Operativa, nessun guasto rilevato</li> <li>È possibile scegliere la riga desiderata mediante frecce SU e GIU e premere OK per accedere ai dettagli della sezione.</li> </ul> Il menu Local fire Mic detail permette di visualizzare lo stato della postazione microfonica locale installata sul frontale del sistema. È dettagliato lo stato di funzionamento: Fire Mic Status: DISABLED → Disabilitato, in "disablement" FAULT → Almeno un guasto attivo OK → Operativa, nessun guasto rilevato È dettagliato lo stato della capsula microfonica i cablaggio interrotto Statusto della capsula microfonica o cablaggio interrotto SHORT → Capsula microfonica o cablaggio interrotto OK → Capsula microfonica o cablaggio interrotto OK → Capsula microfonica e cablaggio interrotto OK → Capsula microfonica e cablaggio interrotto Agni postazione microfonica e abbinato lo stato delle postazioni microfoniche remote connesse al sistema mediante <i>bus</i> . Vengono presentati sotto delletaglio. A ogni postazione microfonica è abbinato lo stato installata DISABLED → Disabilitato, seizona o cablaggio integrit Il menu <i>Remote Fire Mic Ist</i> permette di visualizzare e gestire lo stato delle postazioni microfoniche remote connesse al sistema mediante <i>bus</i> . Vengono presentati sotto forma di elenco ed è possibile scorreri mediante frecce SU e GIU, premendo OK si accede alla pagina di dettaglio. A ogni postazione microfonica è abbinato lo stato in sintesi: NOT IN                                                                                                    |
| <ul> <li>Eth fire Mic</li> <li>Microfoni di emergenza remoti connessi mediante ethernet</li> <li>Ogni gruppo di postazioni microfoniche è abbinato allo stato in sintesi:</li> <li>NOT IN USE</li> <li>Nessuna postazione microfonica installata</li> <li>DISABLED</li> <li>DISABLED</li> <li>Disabilitato, sezione in "disabelement"</li> <li>FAULT</li> <li>Almeno un guasto attivo</li> <li>OK</li> <li>Operativa, nessun guasto rilevato</li> <li>È possibile scegliere la riga desiderata mediante frecce SU e GIU e premere OK per accedere ai dettagli</li> <li>della sezione.</li> </ul> Il menu Local fire Mic detail permette di visualizzare lo stato della postazione microfonica locale installata sul frontale del sistema. È dettagliato lo stato di funzionamento: Fire Mic Status: DISABLED DISABLED Disabilitato, in "disablement" FAULT Almeno un guasto attivo OK OK Operativa, nessun guasto rilevato È dettagliato lo stato della capsula microfonica o cablaggio interrotto SHORT Capsula microfonica o cablaggio in corto circuito OK Capsula microfonica o cablaggio in corto circuito OK Capsula microfonica e cablaggio integri Il menu Remote Fire Mic Ist permette di visualizzare e gestire lo stato delle postazioni microfoniche remote connesse al sistema mediante bus. Vengono presentati sotto forma di elenco ed è possibile scorreri mediante frecce SU e GIU, premendo OK si accede alla pagina di dettaglio. A ogni postazione microfonica è abbinato lo stato in sintesi: NOT IN USE Nessuna postazione microfonica installata DISABLED OFEN Capsula microfonica o cablaggio incorto Capsula microfonica e cablaggio integri Il menu Remote Fire Mic Ist permette di visualizzare e gestire lo stato delle postazioni microfoniche remote connesse al sistema mediante bus. Vengono presentati sotto forma di elenco ed è possibile                                                                                                    |
| Ogni gruppo di postazioni microfoniche à abbinato allo stato in sintesi:         NOT IN USE       → Nessuna postazione microfonica installata         DISABLED       → Disabilitato, sezione in "disablement"         FAULT       → Almeno un guasto attivo         OK       → Operativa, nessun guasto rilevato         È possibile scegliere la riga desiderata mediante frecce SU e GIU e premere OK per accedere ai dettagli         della sezione.         Il menu Local fire Mic detail permette di visualizzare lo stato della postazione microfonica locale installata         sul frontale del sistema.         È dettagliato lo stato di funzionamento:         Fire Mic Status:         DISABLED       → Disabilitato, in "disablement"         FAULT       → Almeno un guasto attivo         OK       → Operativa, nessun guasto rilevato         È dettagliato lo stato della capsula microfonica:       Capsule:         OFEN       → Capsula microfonica o cablaggio interrotto         SHORT       → Capsula microfonica e cablaggio interrotto         SHORT       → Capsula microfonica e cablaggio intergi         Il menu Remote Fire Mic list permette di visualizzare e gestire lo stato delle postazioni microfoniche remote connesse al sistema mediante bus. Vengono presentati sotto forma di elenco ed è possibile scorrerli mediante frece SU e GIU, premendo OK si accede alla pagina di dettaglio.         A ogni postazione microfonica è abbi                                                                                                    |
| Image: status       NOT IN USE       → Nessuna postazione microfonica installata         DISABLED       → Disabilitato, sezione in "disablement"         FAULT       → Almeno un guasto attivo         OK       → Operativa, nessun guasto rilevato         È possibile scegliere la riga desiderata mediante frecce SU e GIU e premere OK per accedere ai dettagli         della sezione.         Il menu Local fire Mic detail permette di visualizzare lo stato della postazione microfonica locale installata         sul frontale del sistema.         È dettagliato lo stato di funzionamento:         Fire Mic Status:         DISABLED       → Disabilitato, in "disablement"         FAULT       → Almeno un guasto attivo         OK       → Operativa, nessun guasto rilevato         È dettagliato lo stato della capsula microfonica:         Capsule:       OPEN         OPEN       → Capsula microfonica o cablaggio interrotto         SHORT       → Capsula microfonica e cablaggio integri         Il menu Remote Fire Mic list permette di visualizzare e gestire lo stato delle postazioni microfoniche         remote connesse al sistema mediante bus. Vengono presentati sotto forma di elenco ed è possibile         scorter in ediante frece SU e GIU, premendo OK si accede alla pagina di dettaglio.         A ogni postazione microfonica è abbinato lo stato in sintesi:         NOT IN USE<                                                                                                    |
| Image: Second possibility of the second possibility of the secon                                                             |
| FAULT       → Almeno un guasto attivo         OK       → Operativa, nessun guasto rilevato         È possibile scegliere la riga desiderata mediante frecce SU e GIU e premere OK per accedere ai dettagli         della sezione.         Il menu Local fire Mic detail         Premete di visualizzare lo stato della postazione microfonica locale installata         sul frontale del sistema.         È dettagliato lo stato di funzionamento:         Fire Mic Status:         DISABLED       → Disabilitato, in "disablement"         FAULT       → Almeno un guasto attivo         OK       → Operativa, nessun guasto rilevato         È dettagliato lo stato della capsula microfonica:         Capsule:       OFEN         OPEN       → Capsula microfonica o cablaggio interrotto         SHORT       → Capsula microfonica e cablaggio interrotto         OK       → Capsula microfonica e cablaggio interrotto         SHORT       → Capsula microfonica e cablaggio integri         Il menu Remote Fire Mic Ist permette di visualizzare e gestire lo stato delle postazioni microfoniche         remote micei NOT IN UCC       NOT IN UCC         Remote micei NOT IN UCC       A gni postazione microfonica è abbinato lo stato in sintesi:         NOT IN USE       → Nessuna postazione microfonica installata         DISABLED       → Disabilita                                                                                                    |
| OK       → Operativa, nessun guasto rilevato         È possibile scellere la riga desiderata mediante frecce SU e GIU e premere OK per accedere ai dettagli della sezione.         Il menu Local fire Mic detail permette di visualizzare lo stato della postazione microfonica locale installata sul frontale del sistema.         É dettagliato lo stato di funzionamento:         Fire Mic Status:         DISABLED       → Disabilitato, in "disablement"         FAULT       → Almeno un guasto attivo         OK       → Operativa, nessun guasto rilevato         È dettagliato lo stato della capsula microfonica:         Capsule:       OPEN         OPEN       → Capsula microfonica o cablaggio interrotto         SHORT       → Capsula microfonica o cablaggio interrotto         OK       → Capsula microfonica o cablaggio interrotto         SHORT       → Capsula microfonica e cablaggio integri         Il menu Remote Fire Mic list permette di visualizzare e gestire lo stato delle postazioni microfoniche remote connesse al sistema mediante bus. Vengono presentati sotto forma di elenco ed è possibile scorreri mediante frecce SU e GIU, premendo OK si accede alla pagina di dettaglio.         A ogni postazione microfonica è abbinato lo stato in sintesi:       NOT IN USE       > Nessuna postazione microfonica installata         DISABLED       → Disabilitato, sezione in "disablement"       → Almeno une unasto attivo                                                                                                    |
| Example of the status       Population include         È possibile scegliere la riga desiderata mediante frecce SU e GIU e premere OK per accedere ai dettagli della sezione.         Il menu Local fire Mic detail permette di visualizzare lo stato della postazione microfonica locale installata sul frontale del sistema.         È dettagliato lo stato di funzionamento:         Fire Mic Status:         DISABLED       → Disabilitato, in "disablement"         FAULT       → Almeno un guasto attivo         OK       → Operativa, nessun guasto rilevato         È dettagliato lo stato della capsula microfonica o cablaggio interrotto         SHORT       → Capsula microfonica o cablaggio incorto circuito         OK       → Capsula microfonica o cablaggio integri         Il menu Remote Fire Mic list       Il menu Remote Fire Mic list         Premote nic 1       NOT IN USE         Premote nic 2       NOT IN USE         NOT IN USE       → Nessuna postazione microfonica installata         DISABLED       → Disabilitato, sezione in disablement"         Femote nic 2       NOT IN USE         Premote nic 2       NOT IN USE         Premote nic 2       Poisabilitato, sezione incrofonica installata         DISABLED       → Disabilitato, sezione in disablement"                                                                                                    |
| Image: Construction of the decision of the second of the second of t                                                             |
| Construction         Il menu Local fire Mic detail permette di visualizzare lo stato della postazione microfonica locale installata sul frontale del sistema.         È dettagliato lo stato di funzionamento:         Fire Mic Status:         DISABLED       → Disabilitato, in "disablement"         FAULT       → Almeno un guasto attivo         OK       → Operativa, nessun guasto rilevato         È dettagliato lo stato della capsula microfonica:         Capsule:         OPEN       → Capsula microfonica o cablaggio interrotto         SHORT       → Capsula microfonica o cablaggio interrotto         OK       → Capsula microfonica e cablaggio integri         Il menu Remote Fire Mic list permette di visualizzare e gestire lo stato delle postazioni microfoniche remote connesse al sistema mediante bus. Vengono presentati sotto forma di elenco ed è possibile scorrerli mediante frecce SU e GIU, premendo OK si accede alla pagina di dettaglio.         A ogni postazione microfonica è abbinato lo stato in sintesi:       NOT IN USE         NOT IN USE       → Nessuna postazione microfonica installata         DISABLED       → Disabilitato, secione in "disablement"                                                                                                    |
| Local Fire Nic detail       II menu Local fire Mic detail permette di visualizzare lo stato della postazione microfonica locale installata sul frontale del sistema.         È dettagliato lo stato di funzionamento:         Fire Mic Status:         DISABLED       → Disabilitato, in "disablement"         FAULT       → Almeno un guasto attivo         OK       → Operativa, nessun guasto rilevato         È dettagliato lo stato della capsula microfonica o cablaggio interrotto         SHORT       → Capsula microfonica o cablaggio interrotto         OK       → Capsula microfonica o cablaggio interrotto         SHORT       → Capsula microfonica e cablaggio interrotto         OK       → Capsula microfonica e cablaggio interrotto         SHORT       → Capsula microfonica e cablaggio interrotto         OK       → Capsula microfonica e cablaggio integri         II menu Remote Fire Mic list       II menu Remote Fire Mic list permette di visualizzare e gestire lo stato delle postazioni microfoniche remote connesse al sistema mediante bus. Vengono presentati sotto forma di elenco ed è possibile scorrerli mediante frecce SU e GIU, premendo OK si accede alla pagina di dettaglio.         A ogni postazione microfonica è abbinato lo stato in sintesi:       NOT IN USE       > Nessuna postazione microfonica installata         DISABLED       > Disabilitato, sezione in "disablement"       > Almeno un guasto attivo                                                                                                    |
| Fire Mic statust DK         E dettagliato lo stato di funzionamento:         Fire Mic Status:         DISABLED       → Disabilitato, in "disablement"         FAULT       → Almeno un guasto attivo         OK       → Operativa, nessun guasto rilevato         È dettagliato lo stato della capsula microfonica:         Capsule:       OPEN         OPEN       → Capsula microfonica o cablaggio interrotto         SHORT       → Capsula microfonica o cablaggio interrotto         OK       → Capsula microfonica o cablaggio interrotto         SHORT       → Capsula microfonica e cablaggio integri         Il menu Remote Fire Mic list       permette di visualizzare e gestire lo stato delle postazioni microfoniche         remote mici NOT IN USE       NOT IN USE         A ogni postazione microfonica è abbinato lo stato in sintesi:       NOT IN USE         NOT IN USE       → Nessuna postazione microfonica installata         DISABLED       → Disabilitato, sezione in "disablement"                                                                                                    |
| E dettagliato lo stato di funzionamento:         Fire Mic Status:         DISABLED       → Disabilitato, in "disablement"         FAULT       → Almeno un guasto attivo         OK       → Operativa, nessun guasto rilevato         È dettagliato lo stato della capsula microfonica:         Capsule:       OPEN         OPEN       → Capsula microfonica o cablaggio interrotto         SHORT       → Capsula microfonica o cablaggio integri         I menu Remote Fire Mic List       Il menu Remote Fire Mic list permette di visualizzare e gestire lo stato delle postazioni microfoniche remote nic 2         Remote Fire Mic List       Il menu Remote Fire Mic list permette di visualizzare e gestire lo stato delle postazioni microfoniche remote connesse al sistema mediante bus. Vengono presentati sotto forma di elenco ed è possibile scorrerli mediante frecce SU e GIU, premendo OK si accede alla pagina di dettaglio.         A ogni postazione microfonica è abbinato lo stato in sintesi:       NOT IN USE       → Nessuna postazione microfonica installata         DISABLED       → Disabilitato, sezione in "disablement"       → Disabilitato, sezione in "disablement"                                                                                                    |
| Fire Mic Status:         DISABLED       → Disabilitato, in "disablement"         FAULT       → Almeno un guasto attivo         OK       → Operativa, nessun guasto rilevato         È dettagliato lo stato della capsula microfonica:       Capsule:         OPEN       → Capsula microfonica o cablaggio interrotto         SHORT       → Capsula microfonica o cablaggio integri         Il menu Remote Fire Mic List       Il menu Remote Fire Mic list permette di visualizzare e gestire lo stato delle postazioni microfoniche remote oncesse al sistema mediante bus. Vengono presentati sotto forma di elenco ed è possibile scorrerli mediante frecce SU e GIU, premendo OK si accede alla pagina di dettaglio.         A ogni postazione microfonica è abbinato lo stato in sintesi:       NOT IN USE         NOT IN USE       → Nessuna postazione microfonica installata         DISABLED       → Disabilitato, sezione in "disablement"         FAULT       → Almeno un guasto attivo                                                                                                    |
| DISABLED       → Disabilitato, in "disablement"         FAULT       → Almeno un guasto attivo         OK       → Operativa, nessun guasto rilevato         È dettagliato lo stato della capsula microfonica:         Capsule:         OPEN       → Capsula microfonica o cablaggio interrotto         SHORT       → Capsula microfonica o cablaggio interrotto         OK       → Capsula microfonica o cablaggio integri         II menu Remote Fire Mic list permette di visualizzare e gestire lo stato delle postazioni microfoniche remote e mic 2         Remote mic 2       NOT IN USE         Remote mic 3       NOT IN USE         Remote mic 4       NOT IN USE         A ogni postazione microfonica è abbinato lo stato in sintesi:         NOT IN USE       → Nessuna postazione microfonica installata         DISABLED       → Disabilitato, sezione in "disablement"         FAULT       → Almeno un guasto attivo                                                                                                    |
| FAULT       → Almeno un guasto attivo         OK       → Operativa, nessun guasto rilevato         È dettagliato lo stato della capsula microfonica:         Capsule:       OPEN         OPEN       → Capsula microfonica o cablaggio interrotto         SHORT       → Capsula microfonica o cablaggio in corto circuito         OK       → Capsula microfonica o cablaggio integri         Il menu Remote Fire Mic list       permette di visualizzare e gestire lo stato delle postazioni microfoniche remote connesse al sistema mediante bus. Vengono presentati sotto forma di elenco ed è possibile scorrerli mediante frecce SU e GIU, premendo OK si accede alla pagina di dettaglio.         A ogni postazione microfonica è abbinato lo stato in sintesi:       NOT IN USE         NOT IN USE       → Nessuna postazione microfonica installata         DISABLED       → Disabilitato, sezione in "disablement"         FAULT       → Almeno un guasto attivo                                                                                                    |
| OK       → Operativa, nessun guasto rilevato         È dettagliato lo stato della capsula microfonica:         Capsule:         OPEN       → Capsula microfonica o cablaggio interrotto         SHORT       → Capsula microfonica o cablaggio in corto circuito         OK       → Capsula microfonica e cablaggio integri         Il menu Remote Fire Mic list       Il menu Remote Fire Mic list permette di visualizzare e gestire lo stato delle postazioni microfoniche         remote mici       NOT IN USE         Remote mici       NOT IN USE         Remote mici       NOT IN USE         NOT IN USE       → Nessuna postazione microfonica installata         DISABLED       → Disabilitato, sezione in "disablement"         FAULT       → Almeno un guasto attivo                                                                                                    |
| È dettagliato lo stato della capsula microfonica:         Capsule:         OPEN       → Capsula microfonica o cablaggio interrotto         SHORT       → Capsula microfonica o cablaggio in corto circuito         OK       → Capsula microfonica e cablaggio integri         Il menu Remote Fire Mic list       Il menu Remote Fire Mic list         Remote mic1       NOT IN USE         Penote mic2       NOT IN USE         Remote mic4       NOT IN USE         NOT IN USE       A ogni postazione microfonica è abbinato lo stato in sintesi:         NOT IN USE       → Nessuna postazione microfonica installata         DISABLED       → Disabilitato, sezione in "disablement"         FAULT       → Almeno un guasto attivo                                                                                                    |
| Capsule:         OPEN       → Capsula microfonica o cablaggio interrotto         SHORT       → Capsula microfonica o cablaggio in corto circuito         OK       → Capsula microfonica e cablaggio integri         Il menu Remote Fire Mic list       Il menu Remote Fire Mic list permette di visualizzare e gestire lo stato delle postazioni microfoniche         remote mic 1       NOT IN USE         → Remote mic 2       NOT IN USE         Remote mic 4       NOT IN USE         A ogni postazione microfonica è abbinato lo stato in sintesi:         NOT IN USE       → Nessuna postazione microfonica installata         DISABLED       → Disabilitato, sezione in "disablement"         FAULT       → Almeno un guasto attivo                                                                                                    |
| OPEN       → Capsula microfonica o cablaggio interrotto         SHORT       → Capsula microfonica o cablaggio in corto circuito         OK       → Capsula microfonica e cablaggio integri         Il menu Remote Fire Miclist       Il menu Remote Fire Miclist permette di visualizzare e gestire lo stato delle postazioni microfoniche remote connesse al sistema mediante bus. Vengono presentati sotto forma di elenco ed è possibile scorrerli mediante frecce SU e GIU, premendo OK si accede alla pagina di dettaglio.         A ogni postazione microfonica è abbinato lo stato in sintesi:       NOT IN USE         NOT IN USE       → Nessuna postazione microfonica installata         DISABLED       → Disabilitato, sezione in "disablement"         FAULT       → Almeno un guasto attivo                                                                                                    |
| SHORT       → Capsula microfonica o cablaggio in corto circuito         OK       → Capsula microfonica e cablaggio integri         Remote Fire Mic List       II menu Remote Fire Mic list permette di visualizzare e gestire lo stato delle postazioni microfoniche remote connesse al sistema mediante bus. Vengono presentati sotto forma di elenco ed è possibile scorrerli mediante frecce SU e GIU, premendo OK si accede alla pagina di dettaglio.         A ogni postazione microfonica è abbinato lo stato in sintesi:       NOT IN USE         NOT IN USE       → Nessuna postazione microfonica installata         DISABLED       → Disabilitato, sezione in "disablement"         FAULT       → Almeno un guasto attivo                                                                                                    |
| OK       → Capsula microfonica e cablaggio integri         Remote Fire Miclist       II menu Remote Fire Mic list permette di visualizzare e gestire lo stato delle postazioni microfoniche remote connesse al sistema mediante bus. Vengono presentati sotto forma di elenco ed è possibile scorrerli mediante frecce SU e GIU, premendo OK si accede alla pagina di dettaglio.         A ogni postazione microfonica è abbinato lo stato in sintesi:       NOT IN USE         NOT IN USE       → Nessuna postazione microfonica installata         DISABLED       → Disabilitato, sezione in "disablement"         FAULT       → Almeno un guasto attivo                                                                                                    |
| Remote Fire Mic list         Remote mic 1       NOT IN USE         Premote mic 2       NOT IN USE         Remote mic 3       NOT IN USE         Remote mic 4       NOT IN USE         Remote mic 4       NOT IN USE         Remote mic 4       NOT IN USE         NOT IN USE       A ogni postazione microfonica è abbinato lo stato in sintesi:         NOT IN USE       NOT IN USE         NOT IN USE       NOT IN USE         DISABLED       > Disabilitato, sezione in "disablement"         FAULT       > Almeno un guasto attivo                                                                                                    |
| Remote Fire Mic list         Remote Fire Mic list       NOT IN USE         Remote mic 1       NOT IN USE         Remote mic 2       NOT IN USE         Remote mic 4       NOT IN USE         Remote mic 4       NOT IN USE         Remote mic 4       NOT IN USE         Remote mic 4       NOT IN USE         Remote mic 4       NOT IN USE         Remote mic 4       NOT IN USE         Remote mic 4       NOT IN USE         NOT IN USE       A ogni postazione microfonica è abbinato lo stato in sintesi:         NOT IN USE       → Nessuna postazione microfonica installata         DISABLED       → Disabilitato, sezione in "disablement"         FAULT       → Almeno un guasto attivo                                                                                                    |
| Remote mic 1       NOT IN USE<br>NOT IN USE<br>Remote mic 2       NOT IN USE<br>NOT IN USE<br>Remote mic 3       remote connesse al sistema mediante bus. Vengono presentati sotto forma di elenco ed è possibile<br>scorrerli mediante frecce SU e GIU, premendo OK si accede alla pagina di dettaglio.         A ogni postazione microfonica è abbinato lo stato in sintesi:       NOT IN USE       → Nessuna postazione microfonica installata         DISABLED       → Disabilitato, sezione in "disablement"       → Almeno un guasto attivo                                                                                                    |
| scorrerli mediante frecce SU e GIU, premendo OK si accede alla pagina di dettaglio.<br>A ogni postazione microfonica è abbinato lo stato in sintesi:<br>NOT IN USE → Nessuna postazione microfonica installata<br>DISABLED → Disabilitato, sezione in "disablement"<br>FAULT → Almeno un guasto attivo                                                                                                    |
| A ogni postazione microfonica è abbinato lo stato in sintesi:<br>NOT IN USE → Nessuna postazione microfonica installata<br>DISABLED → Disabilitato, sezione in "disablement"<br>FAULT → Almeno un guasto attivo                                                                                                    |
| NOT IN USE → Nessuna postazione microfonica installata<br>DISABLED → Disabilitato, sezione in "disablement"<br>FAULT → Almeno un guasto attivo                                                                                                    |
| DISABLED $\rightarrow$ Disabilitato, sezione in "disablement"<br>FAULT $\rightarrow$ Almeno un guasto attivo                                                                                                    |
| FAULI → Almeno un guasto attivo                                                                                                    |
|                                                                                                    |
| OK → Operativa, nessun guasto rilevato                                                                                                    |
| Il menu <b>Remote fire Mic detail</b> nermette di visualizzare lo stato della postazione microfonica remota                                                                                                    |
| Model: DBE06 Address: 2 connesse al sistema mediante hus                                                                                                    |
| Communication: OK                                                                                                    |
| $\begin{array}{c} \hline \textbf{Capsuler ok} \end{array}$                                                                                                    |
| Address: → Indirizzo di bus                                                                                                    |
| Status:                                                                                                    |
| NOT IN USE    NOT IN USE   NOT IN USE  NOT IN USE  NOT                             |
| DISABLED $\rightarrow$ Disabilitato, sezione in "disablement"                                                                                                    |
| FAULT $\rightarrow$ Almeno un guasto attivo                                                                                                    |
| OK $\rightarrow$ Operativa, nessun guasto rilevato                                                                                                    |
| Communication: (Stato della comunicazione)                                                                                                    |
| FAULT $\rightarrow$ La postazione microfonica non è connessa al sistema                                                                                                    |
| OK → Operativa, nessun guasto rilevato                                                                                                    |

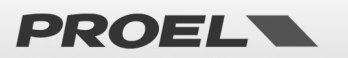

|                                         | Capsule:                                                                                                  |                            |                                                                          |  |  |  |
|-----------------------------------------|----------------------------------------------------------------------------------------------------|----------------------------|--------------------------------------------------------------------------|--|--|--|
|                                         | OPEN                                                                                                    | →c                         | apsula microfonica o cablaggio interrotto                                |  |  |  |
|                                         | SHOR                                                                                                    | r → c                      | apsula microfonica o cablaggio in corto circuito                         |  |  |  |
|                                         | ОК                                                                                                    | → C                        | apsula microfonica e cablaggio integri                                   |  |  |  |
|                                         | ÖK                                                                                                    |                            |                                                                          |  |  |  |
| Ethernet Fire Mic list                  | Il menu <b>Ethern</b>                                                                                     | et Fire Mic list p         | ermette di visualizzare e gestire lo stato delle postazioni microfoniche |  |  |  |
| →Mic:DBE6594 OK                         | remote connes                                                                                             | se al sistema me           | diante rete ethernet. Vengono presentate le postazioni microfoniche      |  |  |  |
|                                         | installate sotto forma di elenco ed è possibile scorrerle mediante frecce SU e GIU, premendo OK si accede |                            |                                                                          |  |  |  |
|                                         | alla pagina di de                                                                                         | ttaglio.                   |                                                                          |  |  |  |
|                                         | A ogni postazior                                                                                          | ne microfonica è a         | bbinato lo stato in sintesi:                                             |  |  |  |
|                                         | DISAB                                                                                                    | LED → D                    | isabilitato, sezione in "disablement"                                    |  |  |  |
|                                         | FAULT                                                                                                    | $\rightarrow$ A            | lmeno un guasto attivo                                                   |  |  |  |
|                                         | ОК                                                                                                    | →c                         | perativa, nessun guasto rilevato                                         |  |  |  |
|                                         | _                                                                                                    | -                          |                                                                          |  |  |  |
| Ethernet Fire Mic detail                | ll menu <b>Etherne</b>                                                                                    | <b>t fire Mic detail</b> p | ermette di visualizzare lo stato della postazione microfonica remota     |  |  |  |
| Fire mic status: OK<br>Fault:NONE       | connesse al siste                                                                                         | ema mediante ret           | e ethernet.                                                              |  |  |  |
| Net name: DBE6594<br>Ip:192.168.001.003 | È dettagliato lo stato di funzionamento:                                                                  |                            |                                                                          |  |  |  |
|                                         | Fire mic status:                                                                                          |                            |                                                                          |  |  |  |
|                                         | NOT II                                                                                                    | N USE 🔶 N                  | lessuna postazione microfonica installata                                |  |  |  |
|                                         | DISAB                                                                                                    | LED → D                    | isabilitato, sezione in "disablement"                                    |  |  |  |
|                                         | FAULT                                                                                                    | $\rightarrow$ A            | lmeno un guasto attivo                                                   |  |  |  |
|                                         | ОК                                                                                                    | →c                         | perativa, nessun guasto rilevato                                         |  |  |  |
|                                         | Fault:                                                                                                    |                            |                                                                          |  |  |  |
|                                         | COMM                                                                                                    | UNICATION LOSS             | ightarrow Errore di comunicazione con il sistema                         |  |  |  |
|                                         | GENE                                                                                                    | RAL FAULT                  | ightarrow Guasto interno alla postazione microfonica                     |  |  |  |
|                                         | CAPSU                                                                                                    | JLE OPEN                   | → Capsula microfonica o cablaggio interrotto                             |  |  |  |
|                                         | CAPSU                                                                                                    | JLE SHORT                  | $\rightarrow$ Capsula microfonica o cablaggio in corto circuito          |  |  |  |
|                                         | NONE                                                                                                    |                            | $\rightarrow$ Nessun guasto rilevato                                     |  |  |  |
|                                         | Net name:                                                                                                 | → Nome di re               | te della postazione microfonica                                          |  |  |  |
|                                         | lp:                                                                                                    | → Indirizzo di             | rete IP                                                                  |  |  |  |
|                                         |                                                                                                    |                            |                                                                          |  |  |  |
| Local Fire Mic detail                   | Da una delle schermate di dettaglio premendo OK si accede al POP-UP in cui è possibile inserire o         |                            |                                                                          |  |  |  |
| Car<br>Car<br>Set disablement?          | rimuovere la condizione di "disablement".                                                                 |                            |                                                                          |  |  |  |
|                                         | Dal POP-UP, con la sezione in "disablement" è possibile eseguire la sostituzione del microfono locale     |                            |                                                                          |  |  |  |
|                                         | senza che il sist                                                                                         | ema segnali il gua         | sto. È anche possibile, dalla condizione di "disablement" rimuovere una  |  |  |  |
| Local Fire Mic detail                   | postazione micr                                                                                           | ofonica remota se          | nza che il sistema segnali il guasto.                                    |  |  |  |
| Fin Fire mic commands                   | NOTA: Quando                                                                                              | la sezione "Fire           | microphone" è in "disablement" tutte le funzioni legate alle postazion   |  |  |  |
| Remove disablement?                     | microfoniche di                                                                                           | emergenza sono             | disattivate. Anche gli eventuali errori "FAULTS" sono rimossi.           |  |  |  |
|                                         |                                                                                                    |                            |                                                                          |  |  |  |
|                                         |                                                                                                    |                            |                                                                          |  |  |  |
|                                         |                                                                                                    |                            |                                                                          |  |  |  |

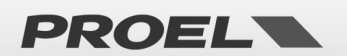

| Menu list<br>Power suppliy & battery<br>Fire Microphone<br>→Recorded messages & SD<br>Input contacts | Menu              | "Recorded mess                               | ages & SD"                 |                                                                    |
|----------------------------------------------------------------------------------------------------|-------------------|----------------------------------------------|----------------------------|--------------------------------------------------------------------|
| Managara Linta and                                                                                   | Il menu           | Messages list norm                           | nette di visualizz         | zzare e gestire lo stato dei messaggi di sistema pre-registrati si |
| Hessages 11st<br>→EVAC mss OK<br>ALARM mss OK<br>Chine mss OK<br>GP mss 1 OK                         | uSD coi<br>median | me file con estension<br>te frecce SU e GIU. | one .wav. Vengo            | gono presentati sotto forma di elenco ed è possibile scorrer       |
|                                                                                                    | Ogni me           | essaggio/file in lista                       | è abbinato allo s          | stato in sintesi:                                                  |
|                                                                                                    |                   |                                              | $\rightarrow$ Sezione in ' | "disablement"                                                      |
| Messages list                                                                                        |                   |                                              | → uSD assente              | te o non mevata                                                    |
| GP ms9 1 OK<br>GP ms9 1 OK<br>GP ms9 2 NO FILE                                                       |                   | NO IMPRINT                                   | $\rightarrow$ Immagine f   | file non creata / File non caricato                                |
| Gems93 NOFILEU                                                                                       |                   | NO FILE                                      | → File/messa               | aggio non presente                                                 |
|                                                                                                    |                   | FAULT                                        | → File/messa               | aggio in errore                                                    |
|                                                                                                    |                   | ОК                                           | → File/messa               | aggio OK                                                           |
|                                                                                                    |                   |                                              |                            |                                                                    |
|                                                                                                    | l Messa           | ggi gestiti sono 11:                         |                            |                                                                    |
|                                                                                                    |                   | EVAC                                         | → Messaggio                | o di evacuazione (Controllato)                                     |
|                                                                                                    |                   |                                              | → Messaggio                | o di allarme generico (Controllato)                                |
|                                                                                                    |                   | CHINE<br>Gn msg 1.8                          | → Messaggio                | ) chime (Din-Don).                                                 |
|                                                                                                    | l messa           | op msg 1.8<br>ggi di evacuazione e           | di allarme veng            | gono controllati in modo continuo per verificarne l'integrità      |
|                                                                                                    | THE550            |                                              | al analitic veng           | gono controllati in modo continuo per vermearne rintegrita.        |
|                                                                                                    | Formate           | o files:                                     |                            |                                                                    |
|                                                                                                    | Messag            | gio di evacuazione                           | $\rightarrow$ EVAC         | $\rightarrow$ evac.wav                                             |
|                                                                                                    | Messag            | gio di allarme                               | $\rightarrow$ Alarm        | $\rightarrow$ alarm.wav                                            |
|                                                                                                    | Messag            | gio <i>chime</i>                             | → CHIME                    | $\rightarrow$ chime.wav                                            |
|                                                                                                    | Messag            | gio generico 1:8                             | → Gp msg 1:8               | 8 $\rightarrow$ msg1.wav / msg8.wav                                |
|                                                                                                    | l files de        | evono avere le segue                         | enti caratteristic         | che: Formato WAV, 48KHz, MONO, 16bit                               |
|                                                                                                    | Posizior          | ie files: I files devon                      | o essere salvati           | i nella "root" della uSD, ovvero non all'interno di sottocartelle. |
|                                                                                                    | Il monu           | Messages detail no                           | rmette di visual           | ulizzare il dettaglio dello stato di un messaggio                  |
| Message EVAC                                                                                         | In partie         | colare viene visualizz                       | rato il tipo di me         | lessaggio, il nome del file, lo stato e l'eventuale errore.        |
| Filename:evac.wav<br>Status:OK                                                                       | Messag            | e: → Nom                                     | e del messaggio            | 0.                                                                 |
| ŲŲ                                                                                                   | File nar          | ne: → nome                                   | e del <i>file</i> del mes  | essaggio                                                           |
|                                                                                                    | Status:           |                                              | -                          |                                                                    |
|                                                                                                    |                   | DISABLED                                     | → Messaggio                | o in "disablement"                                                 |
|                                                                                                    |                   | NO uSD                                       | → Scheda di n              | memoria uSD rimossa dal sistema                                    |
|                                                                                                    |                   | NO IMPRINT                                   | ightarrow Immagine of      | del file non creata                                                |
|                                                                                                    |                   | Bad uSD                                      | $\rightarrow$ Errore di le | ettura della scheda di memoria uSD                                 |
|                                                                                                    |                   | NO FILE                                      | $\rightarrow$ File non pre | resente nella memoria                                              |
|                                                                                                    |                   | FAULT                                        | → Errore nei f             | file specifico                                                     |
|                                                                                                    | E                 |                                              | → Nessun erro              | rore rilevato                                                      |
|                                                                                                    | Fault:            |                                              |                            |                                                                    |
|                                                                                                    |                   |                                              | → File corrott             | tto - scheda di memoria danneggiata                                |
|                                                                                                    |                   | UNKEADABLE                                   | → Formato fil              | une - scheud ul memoria uanneggiata<br>ile errato                  |
|                                                                                                    |                   | TOO BIG                                      |                            | ne del file eccessiva                                              |
|                                                                                                    |                   |                                              | 2 2                        |                                                                    |

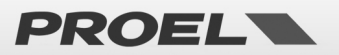

| Message detail<br>Messages commands<br>Fil+Set disablement?                |
|----------------------------------------------------------------------------|
| Message detail<br>Messages commands<br>Fi<br>Sti<br>Get uSD imprint        |
| Message detail<br>Message detail<br>FiusD on test<br>Stefile: evac.wav 12% |

Da una delle schermate di dettaglio premendo OK si accede al POP-UP in cui è possibile inserire o rimuovere la condizione di "disablement".

Mettendo in "disablement" l'intera sezione dei messaggi è possibile rimuovere in modo sicuro la uSD per aggiungere o rimuovere messaggi/files.

I nomi dei file sono fissi e deve essere rispettato il formato affinché il sistema riconosca i messaggi/files; se un file ha il nome diverso da quelli attesi viene ignorato.

Affinché il sistema crei l'immagine dei files occorre avere la sezione in "disablement", inserire la uSD con i messaggi/files nel formato corretto, selezionare il comando "Get uSD imprint", alla fine del processo di validazione, ancora in disablement, è possibile verificare l'esito della validazione scorrendo lo stato dei messaggi/files nella schermata di dettaglio. Per attivare i nuovi messaggi è necessario rimuovere il "disablement".

**NOTA**: Quando la sezione uSD è in "disablement" tutte le funzioni di sistema legate ai messaggi preregistrati sono disattivate, la uSD è spenta e può essere rimossa in modo sicuro. Anche gli eventuali errori "FAULTS" legati ai messaggi sono rimossi. La funzione di "disablement" permette di operare sui messaggi senza interrompere il funzionamento del sistema e senza generare errori "FAULTS".

| Menulist<br>Fire Microphone<br>Recorded messages & SD<br>→ Input contacts<br>Alarm buttons                        | Menu "Input contact                                                                                                    | 5"                                                                                                    |  |  |
|----------------------------------------------------------------------------------------------------|----------------------------------------------------------------------------------------------------|----------------------------------------------------------------------------------------------------|--|--|
| Disital input list<br>→Dsi EVAC mss IDLE<br>Dsi ALARM mss IDLE<br>Dsi aux mic IDLE<br>Dsi mss 1 IDLE<br>Dsi mss 1 | Il menu <i>Digital input list</i> permette di visualizzare lo stato degli ingressi digitali del sistema, vengo presentati sotto forma di elenco ed è possibile scorrerli mediante frecce SU e GIU.<br>Ogni ingresso in lista è abbinato allo stato in sintesi:<br>DISABLED → Ingresso in "disablement"<br>FAULT → Ingresso guasto<br>ACTIVE → Ingresso attivo<br>IDLE → Ingresso a riposo<br>Per avere il dettaglio dello stato di un ingresso è possibile selezionarlo dall'elenco e premendo Of<br>accede alla videata di dettaglio. |                                                                                                    |  |  |
| Disital input detail<br>Disital in: EVAC Message<br>Condition: IDLE<br>Status: CLOSED                             | Il menu <i>Digital input detai</i><br>In particolare è visualizzato<br>Digital in: → Non<br>Condition:<br>DISABLED<br>ACTIVE<br>IDLE<br>Status:<br>OPEN<br>CLOSE<br>FAULT<br>Fault: (In caso di FAULT<br>CABLE CUT<br>CABLE SHORT<br>CIRCUIT FAILURE                                                                                                    | <ul> <li>// permette di visualizzare il dettaglio dello stato di un ingresso digitale.</li> <li>b:</li> <li>he dell'ingresso.</li> <li>&gt; Ingresso in "disablement"</li> <li>&gt; Ingresso in condizione attiva</li> <li>&gt; Ingresso a riposo</li> <li>&gt; Contatto aperto</li> <li>&gt; Contatto chiuso</li> <li>&gt; Guasto rilevato</li> <li>al dettaglio il tipo di errore)</li> <li>&gt; Cavo tagliato, connettore rimosso (contatti sorvegliati EVAC e ALARM)</li> <li>&gt; Cavo in cortocircuito (contatti sorvegliati EVAC e ALARM)</li> <li>&gt; Circuito di controllo guasto</li> </ul> |  |  |

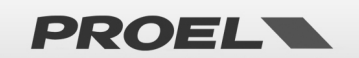

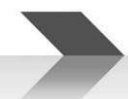

| Dis<br>Com<br>Sta | Disitinput commands<br>Set disablement?    |  |
|-------------------|--------------------------------------------|--|
|                   | Disital input detail                       |  |
| Dis<br>Cor<br>Sta | Disi input commands<br>Remove disablement? |  |

Da una delle schermate di dettaglio premendo OK si accede al POP-UP in cui è possibile inserire o rimuovere la condizione di "disablement".

Mettendo in "disablement" l'intera sezione degli ingressi è possibile operare sui cablaggi evitando che il sistema riporti faults/guasti o che venga avviato un messaggio in modo accidentale.

Al termine delle operazioni di cablaggio rimuovere la condizione di "disablement".

NOTA: Quando la sezione degli ingressi è in "disablement" tutte le funzioni di sistema legate ai contatti di ingresso sono disattivate. Anche gli eventuali errori "FAULTS" legati ai cablaggi sono rimossi. La funzione di "disablement" permette di operare sui cablaggi senza interrompere il funzionamento del sistema e senza generare errori "FAULTS".

| Recorded messages & SD<br>Ineut contacts<br>→Alarm buttons<br>Ethernet | Menu "Alarm buttoi                                                                                     | ns‴                                                                                 |  |  |
|------------------------------------------------------------------------|----------------------------------------------------------------------------------------------------|-------------------------------------------------------------------------------------|--|--|
| 015mbuttons                                                            | Il menu <b>Alarm buttons</b> p                                                                         | ermette di visualizzare e gestire lo stato dei pulsanti di azionamento dei messaggi |  |  |
| Alarm buttons: ENABLED                                                 | di evacuazione e allarme presenti sul frontale del sistema                                             |                                                                                     |  |  |
| EVAC ALARM button: IDLE                                                | Alarm buttons:                                                                                         |                                                                                     |  |  |
| (FRE HEHRI DUCCON- IDEE )                                              | FNARIED                                                                                                | $\rightarrow$ Pulsanti attivi sezione non in "disablement"                          |  |  |
|                                                                        | DISABLED                                                                                               | $\rightarrow$ Pulsanti disattivati, sezione in "disablement"                        |  |  |
|                                                                        | EVAC ALARM button:                                                                                     |                                                                                     |  |  |
|                                                                        | IDLE                                                                                                   | $\rightarrow$ A riposo, pulsante non premuto                                        |  |  |
|                                                                        | PRESSED                                                                                                | $\rightarrow$ Attivo, pulsante premuto                                              |  |  |
|                                                                        | PRE ALARM button:                                                                                      |                                                                                     |  |  |
|                                                                        | IDLE                                                                                                   | ightarrow A riposo, pulsante non premuto                                            |  |  |
|                                                                        | PRESSED                                                                                                | ightarrow Attivo, pulsante premuto                                                  |  |  |
|                                                                        |                                                                                                    |                                                                                     |  |  |
| Alarm buttons                                                          | Dalla schermata <b>Alarm b</b>                                                                         | uttons premendo OK si accede al POP-UP in cui è possibile inserire o rimuovere      |  |  |
| Ale Alarm buttons Pop-up                                               | la condizione di "disablement".                                                                        |                                                                                     |  |  |
| EVHSet disablement?                                                    | Mettendo in "disablement" i pulsanti di azionamento dei messaggi di evacuazione e allarme presenti sul |                                                                                     |  |  |
|                                                                        | frontale del sistema vengono disabilitati.                                                             |                                                                                     |  |  |
|                                                                        | NOTA: Se i pulsanti vengono messi in "disablement" durante la riproduzione di un messaggio di          |                                                                                     |  |  |
| Alarm buttons                                                          | evacuazione o allarme, la riproduzione non viene interrotta.                                           |                                                                                     |  |  |
| EViPemoue disablement2                                                 |                                                                                                    |                                                                                     |  |  |
|                                                                        |                                                                                                    |                                                                                     |  |  |
|                                                                        |                                                                                                    |                                                                                     |  |  |
|                                                                        |                                                                                                    |                                                                                     |  |  |
|                                                                        |                                                                                                    |                                                                                     |  |  |
|                                                                        | Manu "Ethamat"                                                                                         |                                                                                     |  |  |
| Input contacts                                                         | wenu Ethernet                                                                                          |                                                                                     |  |  |
| Alarm buttons<br>→Ethernet                                             |                                                                                                    |                                                                                     |  |  |
| [System_status & conf]                                                 |                                                                                                    |                                                                                     |  |  |

Nel menu Ethernet vengono gestite le funzionalità di rete, è possibile visualizzare lo stato dell'interfaccia e Ethernet configurarne i parametri di funzionamento. L'elenco delle funzioni è presentato come lista e può essere navigato mediante frecce SU e GIU, quando la selezione desiderata è puntata dalla freccia premere OK per . address accedere alla sezione. STATUS → Visualizza lo stato della connessione .

- Net Name
  - DHCP
  - IP address
- → Visualizza e configura il nome di rete del sistema
- $\rightarrow$  Visualizza e configura il sistema di assegnazione degli indirizzi di rete
- → Visualizza e configura l'indirizzo di rete

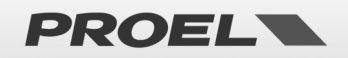

| ETH STATUS                                                                                                    | ll menu ETH STATUS permet                                                                                            | te di visualizzare lo stato della connessione di rete del sistema.                    |  |  |
|----------------------------------------------------------------------------------------------------|----------------------------------------------------------------------------------------------------|---------------------------------------------------------------------------------------|--|--|
| Status:ENABLED<br>Link:UP                                                                                      | Status:                                                                                                    |                                                                                       |  |  |
| MAC: 1C230D905CFE                                                                                              | ENABLED                                                                                                    | ightarrow Ethernet attiva, sezione non in "disablement"                               |  |  |
| Sancardon Concernantes                                                                                         | DISABLED                                                                                                    | $\rightarrow$ Ethernet disattivata, sezione in "disablement"                          |  |  |
|                                                                                                    | Link:                                                                                                    |                                                                                       |  |  |
|                                                                                                    | UP                                                                                                    | $\rightarrow$ Collegamento fisico di rete attivo.                                     |  |  |
|                                                                                                    | DOWN                                                                                                    | $\rightarrow$ Collegamento fisico di rete non attivo.                                 |  |  |
|                                                                                                    | MAC: (Indirizzo                                                                                                    | fisico MAC address)                                                                   |  |  |
|                                                                                                    | ,                                                                                                    | ,                                                                                     |  |  |
| Sustem NET name ujeu                                                                                           | Il menu System NET name vie                                                                                          | w permette di visualizzare e configurare il nome di rete del sistema.                 |  |  |
|                                                                                                    | Per modificare il nome di ret                                                                                        | e è sufficiente premere OK per accedere alla schermata System NET name conf           |  |  |
| Network name: EV-Test001                                                                                       | e inserire il valore voluto oc                                                                                       | corre comporre il nome modificando una lettera alla volta fino per ottenere la        |  |  |
|                                                                                                    | combinazione desiderata; us                                                                                          | are le frecce destra e sinistra per spostarsi da una lettera all'altra e le frecce su |  |  |
|                                                                                                    | e giù per modificare il va                                                                                           | ore della lettera in selezione. Quando tutte le lettere coincidono con le             |  |  |
|                                                                                                    | impostazioni desiderate è s                                                                                          | sufficiente preme OK per salvarle il nome così composto. Per annullare le             |  |  |
| System NET name conf                                                                                           | modifiche premere il pulsant                                                                                         | e BACK.                                                                               |  |  |
| Network name: E <b>U</b> -Test001                                                                              | Per modificare la configurazi                                                                                        | one di rete è necessario mettere in "disablement" la sezione.                         |  |  |
|                                                                                                    | C                                                                                                    |                                                                                       |  |  |
|                                                                                                    |                                                                                                    |                                                                                       |  |  |
|                                                                                                    |                                                                                                    |                                                                                       |  |  |
|                                                                                                    |                                                                                                    |                                                                                       |  |  |
| DHCP view                                                                                                    | Il menu <b>DHCP view</b> permet                                                                                      | te di visualizzare e configurare l'assegnazione degli indirizzi IP in modalità        |  |  |
| DHCP status: ENABLED                                                                                           | manuale o automatica meo                                                                                             | liante assegnazione da server DHCP. Per modificare l'opzione è sufficiente            |  |  |
| Lease: BOUND                                                                                                   | premere OK per accedere all                                                                                          | a schermata <b>DHCP conf</b> per settare il parametro DHCP ENABLED o DISABLED.        |  |  |
| Second and a second second second second second second second second second second second second second second | Per modificare la configurazi                                                                                        | one di rete è necessario mettere in "disablement" la sezione.                         |  |  |
|                                                                                                    | Lease:                                                                                                    |                                                                                       |  |  |
|                                                                                                    | BOUND                                                                                                    | ightarrow Indirizzo IP assegnato correttamente dal server DHCP.                       |  |  |
|                                                                                                    | VOID                                                                                                    | ightarrow Indirizzo IP non assegnato dal server DHCP.                                 |  |  |
|                                                                                                    |                                                                                                    |                                                                                       |  |  |
|                                                                                                    | Il menu IP view permette di v                                                                                        | visualizzare e configurare i parametri di configurazione di rete del sistema.         |  |  |
| TP: 192.168.001.099                                                                                            | I parametri configurabili son                                                                                        | o l'indirizzo di rete IP, la Subnet Mask, l'indirizzo del Gateway e l'indirizzo del   |  |  |
| SNM: 255.255.255.000                                                                                           | DNS.                                                                                                    |                                                                                       |  |  |
| DNS: 192.168.001.031                                                                                           | Se il sistema opera con l'impostazione DHCP attiva l'indirizzo è assegnato dal server DHCP pertanto non è            |                                                                                       |  |  |
|                                                                                                    | possibile modificate manualmente i valori.                                                                           |                                                                                       |  |  |
|                                                                                                    | Per modificare i parametri di rete la sezione deve essere in "disablement"; è sufficiente premere OK                 |                                                                                       |  |  |
|                                                                                                    | accedere alla schermata IP c                                                                                         | conf per inserire il dato voluto. Occorre comporre gli indirizzi modificando una      |  |  |
| IP conf                                                                                                    | cifra alla volta fino per otter                                                                                      | nere la combinazione desiderata; usare le frecce destra e sinistra per spostarsi      |  |  |
| IP: 192.168.001.099                                                                                            | da una cifra all'altra e le frecce su e giù per modificare il valore della cifra in selezione. Quando tutte le cifre |                                                                                       |  |  |
| GTW: 123.168.001.010                                                                                           | coincidono con le impostazio                                                                                         | oni desiderate è sufficiente preme OK per salvarle; per annullare le modifiche        |  |  |
| UNS: 192.168.001.031                                                                                           | premere BACK.                                                                                                    |                                                                                       |  |  |
|                                                                                                    | Per modificare la configurazi                                                                                        | one di rete è necessario mettere in "disablement" la sezione.                         |  |  |

| Menu list<br>Ethernet<br>→System status & conf<br>Volumes<br>Message scheduler | Menu "System status & conf"                                                                                    |                                                                             |  |  |  |
|--------------------------------------------------------------------------------|----------------------------------------------------------------------------------------------------|-----------------------------------------------------------------------------|--|--|--|
|                                                                                | Il menu System status & conf consente di configurare il sistema. Qui di seguito la descrizione e l'utilizzo di |                                                                             |  |  |  |
|                                                                                | ogni sezione:                                                                                                  |                                                                             |  |  |  |
|                                                                                | Do indicator test                                                                                              | ightarrow Test indicatori di sistema.                                       |  |  |  |
|                                                                                | Conf system time                                                                                               | → Configura data e ora di stema.                                            |  |  |  |
|                                                                                | Conf line mode                                                                                                 | → Configura le linee dei diffusori.                                         |  |  |  |
|                                                                                | Conf alarm messages loop                                                                                       | ightarrow Configura le ripetizioni di riproduzione dei messaggi di allarme. |  |  |  |
|                                                                                | Conf alarm inputs mode                                                                                         | → Configura gli ingressi dei messaggi di allarme.                           |  |  |  |
|                                                                                | Conf system passwords                                                                                          | ightarrow Configra le password di sistema.                                  |  |  |  |
|                                                                                | Conf microphone mode                                                                                           | → Configura il funzionamento degli ingressi microfonici.                    |  |  |  |
|                                                                                | Conf line-out mode                                                                                             | ightarrow Configura i contenuti riprodotti sull'uscita line-out.            |  |  |  |
|                                                                                |                                                                                                    |                                                                             |  |  |  |

PROEL

|                                                                                                    | Configuration                                                                                                    | → Pormatta di impostara l'aqualizzazione del cistema                                                                                                    |
|----------------------------------------------------------------------------------------------------|----------------------------------------------------------------------------------------------------|----------------------------------------------------------------------------------------------------|
|                                                                                                    | Delete system logs                                                                                                    | $\rightarrow$ Permette la cancellazione dei <i>log</i> di sistema.                                                                                                    |
|                                                                                                    | System info                                                                                                    | $\rightarrow$ Visualizza le informazioni di sistema.                                                                                                    |
| System conf. & status                                                                                                    | Il menu <b>DO INDICATOR TEST</b> perme<br>Premendo OK tutti gli indicatori s<br>completamente bianco, gli indicato<br>risultare spento durante questa ope<br>suono provenire dal sistema sarà ne                                                                                                    | ette di eseguire un test degli indicatori di sistema.<br>si accendono per una durata di 2 secondi, anche il display diventa<br>pri acustici emetteranno un <i>beep</i> continuo. Se un indicatore dovesse<br>erazione, o qualche pixel non diventasse bianco, o non si sente nessun<br>ecessario rivolgersi al centro assistenza e riportare il guasto.                                                                                                    |
| Uiew system time         Time hh:nm:ss:       1011126         Date dd/mm/sy:       26/04/16         Day of week:       friday         Set system time         Time hh:nm:ss:       10211100         Day of week:       friday                                                                                                    | Il menu <b>CONF SYSTEM TIME</b> perme<br>Per modificare la data e l'ora di siste<br><b>time</b> , per selezionare il campo da<br>selezionare il valore desiderato me<br>Per salvare la configurazione è su<br>premere BACK.                                                                                                    | ette di visualizzare e configurare la data e l'ora di sistema.<br>ema è sufficiente premere OK per accedere alla schermata <b>Set system</b><br>a modificare occorre spostarsi con le frecce DESTRA e SINISTRA e<br>diante le frecce SU e GIU.<br>fficiente premere OK, se si desidera annullare le modifiche occorre                                                                                                    |
| Uiew line configuration         → Line 1 mode:       DISABLED         Line 2 mode:       DISABLED         Line 3 mode:       DISABLED         Line 4 mode:       DISABLED         Line 1 mode:       Single A         Line 2 mode:       DISABLED         Uiew line configuration       Line 3 mode:         Line 3 mode:       DISABLED         Line 4 mode:       DISABLED         Line 3 mode:       DISABLED         Line 4 mode:       DISABLED         Line 3 mode:       DISABLED         Line 4 mode:       DISABLED         Line 4 mode:       DISABLED         Line 4 mode:       DISABLED         Line 4 mode:       DISABLED         Line 4 mode:       DISABLED         Line 4 mode:       DISABLED         Line 4 mode:       DISABLED         Line 4 mode:       DISABLED         Line 4 mode:       DISABLED         Line 4 mode:       DISABLED         Line 4 mode:       DISABLED         Line 4 mode:       DISABLED         Line 4 mode:       DISABLED | Il menu " <b>Conf line mode</b> " permette<br>di diffusori.<br>Ogni linea può essere attivata in mo<br>In caso di modalità linea A&B ATTI<br>guasto a una linea, a quella ancora<br>linea ed in caso di guasto, isolare la<br>persa andando a trasferire la poten<br>Per modificare i parametri di funzio<br>SU e GIU e premere OK. Successiva<br>GIU.<br>Per salvare la configurazione è su<br>premere BACK.<br>Per modificare la configurazione de<br>caso contrario verrà visualizzata un<br>operazione.<br>NOTA: la modifica della modalità<br>dell'impedenza di linea.                                                                                                    | e di visualizzare e configurare la modalità di funzionamento delle linee<br>odalità singola o A&B: DISABLED / Single A / Mode A&B.<br>VO è possibile configurare il delta di volume da applicare, in caso di<br>a funzionante. La modalità A&B, infatti, permette di gestire i guasti di<br>a line guasta e contemporaneamente recuperare la pressione sonora<br>za sulla linea non in errore.<br>onamento è necessario selezionare la linea di diffusori mediante tasti<br>amente selezionare l'impostazione desiderata mediante le frecce SU e<br>fficiente premere OK, se si desidera annullare le modifiche occorre<br>elle linee di diffusori è necessario disporre del livello di accesso 3, in<br>na schermata in cui è richiesto di essere autenticati per compiere tale<br>à di funzionamento della linea cancellerà i valori di calibrazione                                                                                                    |
| Evac & Alarm mss loop view<br>Evac & Alarm messae loop<br>Loop min: DISABLED<br>Loop max DISABLED<br>Evac & Alarm mss loop confis<br>Evac & Alarm messae loop<br>Loop min: &<br>Loop max DISABLED                                                                                                    | Il menu CONF ALARM MESSAGE<br>massimo di ripetizione dei messagg<br>Il numero minimo stabilisce quante<br>il comando di arresto, il parametro<br>Il numero massimo stabilisce quant<br>di essere interrotto automaticame<br>DISABLED.<br>I parametri di numero minimo e m<br>messaggi di evacuazione ed allarme<br>NOTA: durante la riproduzione, se<br>dei messaggi pre-registrati compari<br>Per modificare i parametri di funzio<br>& Alarm msg loop config, per se<br>DESTRA e SINISTRA e selezionare il<br>Per salvare la configurazione è su<br>premere BACK.<br>Per modificare numero minimo e<br>allarme è necessario disporre del li<br>in cui è richiesto di essere autentica<br>NB: L'assegnazione di un numero<br>contrasto con i requisiti della norm | <b>LOOP</b> permette di visualizzare e configurare il numero minimo e<br>gi pre-registrati di evacuazione ed allarme.<br>e volte verrà riprodotto un messaggio pre-registrato prima di accettare<br>può essere disabilitato impostando il valore 0 = DISABLED.<br>te volte al massimo verrà riprodotto il messaggio pre-registrato prima<br>ente, il parametro può essere disabilitato impostando il valore 0 =<br>assimo di riproduzione del messaggio vengono applicati solamente ai<br>e.<br>sono attive delle configurazione di riproduzione minima o massima<br>rà nella schermata principale il simbolo:<br>conamento è sufficiente premere OK per accedere alla schermata <i>Evac</i><br>lezionare l'impostazione desiderata occorre spostarsi con le frecce<br>valore desiderato mediante le frecce SU e GIU.<br>fficiente premere OK, se si desidera annullare le modifiche occorre<br>massimo di ripetizione dei messaggi pre-registrati di evacuazione ed<br>ivello di accesso 3, in caso contrario verrà visualizzata una schermata<br>ati per compiere tale operazione.<br>o massimo o minimo di ripetizioni del messaggio di allarme è in<br>na EN54-16. Pertanto solo con i parametri lasciati ai valori di <i>default</i><br>de ai requisiti della norma. |

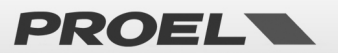

| Alarm inputs mode view<br>Evac & Alarm inputs mode<br>Active: OPEN<br>Trisser: LEVEL<br>Alarm inputs mode confis                                                                                                    | Il menu <b>CONF ALARM INPUT MODE</b> permette di visualiz<br>degli ingressi associati ai messaggi pre-registrati di evacu<br>Un ingresso può essere attivo in chiusura o apertura del<br><b>Active:</b> OPEN/CLOSE → Attivo: APERTU<br><b>Trigger:</b> LEVEL/FRONT → Modalità: LIVELLO                                                                                                    | zzare e configurare la modalità di funzionamento<br>uazione e di allarme.<br>contatto e lavorare sui fronti o sul livello.<br>URA / CHIUSURA<br>D / FRONTE                                                                                                    |  |  |
|----------------------------------------------------------------------------------------------------|----------------------------------------------------------------------------------------------------|----------------------------------------------------------------------------------------------------|--|--|
| Evac & Alarm inputs mode<br>Active: @1083<br>Trisser: LEVEL<br>Alarm inputs mode confis<br>Evac & Alarm inputs mode<br>Active: OPEN<br>Trisser: GRONT                                                                                                    | Per modificare i parametri di funzionamento è<br>sufficiente premere OK per accedere alla schermate<br><i>Alarm inputs mode config</i> , per selezionare<br>l'impostazione desiderata occorre spostarsi con le<br>frecce DESTRA e SINISTRA e selezionare il valore<br>desiderato mediante le frecce SU e GIU.<br>Per salvare la configurazione è sufficiente premere<br>OK, se si desidera annullare le modifiche occorre<br>premere BACK.                                                                                                    | START     STOP       Active: OPEN     open       Trigger: LEVEL     close       Active: CLOSE     open       Trigger: FRONT     close       Active: OPEN     open       Trigger: FRONT     open       Close     open       Active: CLOSE     open       Close     open       Close     open       Close     open       Close     open       Close     open       Close     open                                                                                |  |  |
|                                                                                                    | <b>NOTA</b> : Se si configurano gli ingressi in modalità TRIC<br>avviene durante la transizione da contatto APERT<br>all'accensione il sistema non sarà in grado di sentire un o<br>Viceversa, se si configurano gli ingressi in modalità TF<br>avviene seguendo lo stato dell'ingresso che può essere<br>all'accensione del sistema, dopo la sequenza di avvio,<br>immediatamente.<br>Per modificare la configurazione di funzionamento deg<br>evacuazione e di allarme è necessario disporre del livell<br>una schermata in cui è richiesto di essere autenticati per | GGER = FRONT l'avvio e l'arresto del messaggio<br>TO→CHIUSO o viceversa; per questo motivo<br>contatto attivo.<br>RIGGER = LEVEL l'avvio e l'arresto del messaggio<br>e attivo CHIUSO o APERTO; per questo motivo se<br>se il contatto è attivo il messaggio viene avviato<br>gli ingressi associati ai messaggi pre-registrati di<br>o di accesso 3, in caso contrario verrà visualizzata<br>r compiere tale operazione.                                      |  |  |
| Sws Passwords view<br>System Passwords<br>Recess level 3: 0000<br>Swstem conf. 8 status<br>Uperation required<br>Operation requires<br>access level: 3                                                                                                    | Il menu <b>CONF SYSTEM PASSWORDS</b> permette di visua<br>sistema. Viene visualizzata la password corrente di acce.<br>Per modificarla è sufficiente preme OK per accedere all<br>password occorre comporre la sequenza numerica mo<br>combinazione desiderata; usare le frecce destra e sinisti<br>e giù per modificare il valore della cifra in selezione. O<br>che si desidera inserire è sufficiente preme OK per salva<br>Per modificare le password di sistema è necessario di<br>verrà visualizzata una schermata in cui è richiesto di esse                     | alizzare e configurare le password di accesso al<br>sso al livello 3.<br>la schermata <b>Sys password config</b> , per inserire la<br>odificando una cifra alla volta fino a ottenere la<br>ra per spostarsi da una cifra all'altra e le frecce su<br>Quando tutte le cifre coincidono con le password<br>rle; per annullare le modifiche premere BACK.<br>sporre del livello di accesso 3, in caso contrario<br>ere autenticati per compiere tale operazione. |  |  |
| System Passwords<br>Access level 3: 1000                                                                                                    | Il menu MIC CONFIGURATION MODE permette                                                                                                    | di visualizzare e configurare i parametri di                                                                                                    |  |  |
| Hic configuration view<br>Fire mic chime: DISABLED<br>→ Pasing chime: ENABLED<br>Paging shantom: DISABLED<br>Paging mic vox: DISABLED<br>Mic configuration view<br>Paging chime: ENABLED                                                                                                    | <ul> <li>Fire mic chime: → ENABLED/DISABLED</li> <li>Abilitare o disabilitare la riproduzione del <i>chime</i> (Din-Don) sulle chiamate microfono di emergenza, si applica al microfono integrato e alle postazioni microfoniche remote connesse via <i>bus</i> o <i>ethernet</i>.</li> </ul>                                                                                                    |                                                                                                    |  |  |
| → Pasins Phantom: DISABLED<br>Pasins mic vox: DISABLED<br>Pasins mic vox: DISABLED<br>Pasins mic sain:MIC     Mic configuration set     Pasins chime: ENABLED<br>Pasins chime: ENABLED<br>Pasins mic vox: DISABLED<br>Pasins mic vox: DISABLED<br>Pasins mic vox | <ul> <li>Paging chime: → ENABLED/DISABLED</li> <li>Abilitare o disabilitare la riproduzione del <i>chime</i> (Din-Don) sulle chiamate microfoniche di <i>paging</i> ovvero annunci non di emergenza, si applica all'ingresso integrato e alle postazioni microfoniche remote.</li> <li>Paging phantom: → ENABLED/DISABLED</li> <li>Abilitare o disabilitare l'uscita di tensione <i>phantom</i> per l'ingresso microfonico di <i>paging</i> per alimentare</li> </ul>                                                                                                   |                                                                                                    |  |  |
|                                                                                                    | <ul> <li>microfoni a Condensatore o Electred.</li> <li>Paging mic vox: → ENABLED/DISABLED</li> <li>Abilitare o disabilitare l'attivazione dell'ingresso</li> </ul>                                                                                                    | microfonico integrato di paging mediante                                                                                                    |  |  |

PROEL

|                                                                                                    | riconoscimento del parlato VOX o mediante contatto pulito.                                                                                                    |
|----------------------------------------------------------------------------------------------------|----------------------------------------------------------------------------------------------------|
|                                                                                                    | <ul> <li>Paging mic gain: → MIC/LINE</li> <li>Configurazione del guadagno di ingresso dell'ingresso microfonico integrato di <i>paging</i> in modalità ingresso microfonico (guadagno alto) o ingresso linea (guadagno basso).</li> </ul>                                                                                                    |
|                                                                                                    | Per modificare il parametro è sufficiente premere OK per accedere alla schermata di configurazione, selezionare l'impostazione desiderata mediante le frecce SU e GIU. Per confermare la configurazione occorre premere OK, per annullare le modifiche premere BACK.<br>Per modificare la configurazione dei microfoni è necessario disporre del livello di accesso 3, in caso contrario verrà visualizzata una schermata in cui è richiesto di essere autenticati per compiere tale operazione          |
| Line out mode view<br>→ Voice alarm msst DISABLED<br>Pasting line 1: DISABLED<br>Pasting line 2: DISABLED                          | Il menu <i>Line out mode</i> permette di visualizzare e configurare i contenuti audio che verranno riprodotti o meno sull'uscita linea <i>line-out</i> integrata nel sistema.                                                                                                    |
| Pasins line 3: DISABLED                                                                                                    | <ul> <li>Voice alarma msg: → ENABLED/DISABLED</li> <li>Abilitare o disabilitare la riproduzione dei messaggi di allarme vocale.</li> </ul>                                                                                                    |
| Line out mode view<br>Paging line 3: DISABLED<br>→ Paging line 4: DISABLED<br>BGM music in 1: DISABLED<br>BGM music in 2: DISABLED | <ul> <li>Paging line 1: → ENABLED/DISABLED</li> <li>Abilitare o disabilitare la riproduzione dei messaggi di paging indirizzati alla linea 1.</li> </ul>                                                                                                    |
| E Line out mode conf                                                                                                    | <ul> <li>Paging line 2: → ENABLED/DISABLED</li> <li>Abilitare o disabilitare la riproduzione dei messaggi di paging indirizzati alla linea 2.</li> </ul>                                                                                                    |
| + Voice alarm mssi <u>BNBS B0</u><br>Pasina line 1: DISABLED<br>Pasins line 2: DISABLED<br>Pasins line 3: DISABLED                 | <ul> <li>Paging line 3: → ENABLED/DISABLED</li> <li>Abilitare o disabilitare la riproduzione dei messaggi di paging indirizzati alla linea 3.</li> </ul>                                                                                                    |
|                                                                                                    | <ul> <li>Paging line 4: → ENABLED/DISABLED</li> <li>Abilitare o disabilitare la riproduzione dei messaggi di paging indirizzati alla linea 4.</li> </ul>                                                                                                    |
|                                                                                                    | • BGM music 1: → ENABLED/DISABLED<br>Abilitare o disabilitare la riproduzione dei contenuti musicali dell'ingresso BGM 1 (Back ground music).                                                                                                    |
|                                                                                                    | • BGM music 2: → ENABLED/DISABLED<br>Abilitare o disabilitare la riproduzione dei contenuti musicali dell'ingresso BGM 2 (Back ground music).                                                                                                    |
|                                                                                                    | Per modificare il parametro è sufficiente premere OK per accedere alla schermata di configurazione, selezionare l'impostazione desiderata mediante le frecce SU e GIU. Per confermare la configurazione occorre premere OK, per annullare le modifiche premere BACK.                                                                                                    |
| Master equalizer<br>Master equalizer:<br>Treeble Middle Bass<br>ØdB ØdB ØdB                                                        | Il menu <b>CONF MASTER EQUALIZER</b> permette di visualizzare e configurare i parametri di equalizzazione dell'uscita audio del sistema.<br>È possibile configurare gli acuti, i medi ed i bassi, i valori configurabili sono espressi in decibel riferito allo OdB                                                                                                    |
| Master equalizer set<br>Master equalizer:<br>Treeble Middle Bass<br>+2dB 0dB 0dB                                                   | Per configurare un valore di equalizzazione è sufficiente premere OK per accedere alla schermata di<br>configurazione <b>Master equalizer set</b> , con le frecce DESTRA e SINISTRA è possibile selezionare la banda<br>da modificare, con le frecce SU e GIU è possibile selezionare il valore desiderato. Per confermare la<br>configurazione occorre premere OK, per annullare le modifiche premere BACK.<br>I valori configurati vengono applicati in tempo reale durante la modifica del parametro. |
| Master equalizer set<br>Master equalizer:<br>Treeble Middle Bass<br>+2dB 0dB -2dB                                                  |                                                                                                    |
| System conf. & status<br>Delete sys logs<br>→B<br>Delete all logs?                                                                 | Il menu <b>DELETE SYSTEM LOGS</b> permette di cancellare tutti gli eventi di sistema <i>Logs</i> ; per completare l'operazione è sufficiente premere il tasto OK; per annullare premere BACK.<br><b>NOTA:</b> La cancellazione di tutti i <i>Logs</i> vuoterà l'elenco degli eventi registrati e scriverà un evento di cancellazione dei <i>Log.</i>                                                                                                    |

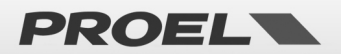

| System info           AE604 PROEL Spa           Sn:16163809           Up-time: 0d 00h 20m           System info           AE604 PROEL Spa           Sn:16163809           Up-time: 0d 00h 20m           System info           AE604 PROEL Spa           Sn:16163809 Fw:00.57           Up-time: 0d 00h 20m | Il menu <b>SYSTEM INFO</b> visualizza le informazioni di sistema:<br>Mfg: → Costruttore del sistema<br>Sn: → Numero di serie del sistema<br>Firmware: → Versione del software in esecuzione (visibile solo a livello di accesso 3)<br>Up-Time: → Tempo di accensione (gg – giorni / hh - ore / mm- minuti)<br>Nota: La versione del software/firmware caricata è visibile solo a livello di accesso 3.                                                                                                    |
|----------------------------------------------------------------------------------------------------|----------------------------------------------------------------------------------------------------|
| Ethernet<br>System status & conf<br>→Volumes<br>Message scheduler                                                                                                    | Menu "VOLUMES"                                                                                                    |
| Main lines 182 -3dB<br>Main lines 384 -3dB<br>→Local fire mic ØdB<br>Remote fire mic ØdB                                                                                                    | Il menu SYSTEM VOLUMES permette di visualizzare e configurare in modo indipendente il volume di ogni sorgente/uscita sonora del sistema.         I volumi vengono visualizzati sotto forma di elenco ed il volume è espresso in decibel riferito allo 0dB.         I volumi configurabili sono i seguenti:         • Main lines 1&2         • Main lines 3&4         • Volume amplificatore A abbinato alle linee di diffusori 1 e 2.         • Main lines 3&4         • Volume amplificatore B abbinato alle linee di diffusori 3 e 4.         • Local fire mic         • Volume del microfono di emergenza integrato sul frontale.         • Volume delle postazioni di emergenza remote connesse via bus.         • Volume delle postazioni di emergenza remote connesse via ethernet.         • Msg EVAC       • Volume del messaggio pre-registrato di evacuazione.         • Msg ALARM       • Volume del messaggio pre-registrato di allarme.         • Local paging       • Volume delle chiamate "paging" da postazioni connesse via bus.         • Volume delle chiamate "paging" da postazioni connesse via ethernet         • Volume della musica di sottofondo, ingresso integrato 1.         • Bgm Music 1       • Volume della musica di sottofondo, ingresso integrato 2.         • Msg Chime       • Volume del messaggio pre-registrato di "chime" (Din-Don)         • Msg Gpo 1:8       • Volume del messaggio pre-registrato generico da 1 a 8.         • Line out |
| Sustem volumes     9       Main lines 1&2     -3dB       Main lines 3&4     -3dB       →Local fire mic     #2dB       Remote fire mic     0dB                                                                                                    | Per configurare un volume è sufficiente, selezionare la sorgente con le frecce SU e GIU, premere OK ed il volume puntato verrà evidenziato; utilizzando le frecce SU e GIU è possibile modificarne il valore, premendo OK il valore verrà salvato e applicato. Durante la configurazione il volume visualizzato viene applicato in tempo reale, premendo BACK si ritorna invece al valore precedente.<br><b>Nota:</b> In assenza di calibrazione di linea i volumi <b>Main lines</b> vengono impostati a -12dB e non sono modificabili.                                                                                                    |

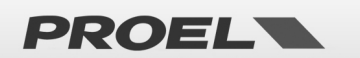

| Yolumes<br>→ Message scheduler<br>System logs<br>Access level login                                                                                                    | Menu "Message scheduler"                                                                                                    |
|----------------------------------------------------------------------------------------------------|----------------------------------------------------------------------------------------------------|
| Message scheduler<br>Schedule task 01 ENABLED<br>Schedule task 02 ENABLED<br>→Schedule task 03 DISABLED<br>Schedule task 04 DISABLED<br>Uiew Schedule task 1<br>Status: DISABLED | Il menu <b>MESSAGE SCHEDULER</b> permette di visualizzare e configurare l'avvio di un messaggio pre-<br>registrato secondo una programmazione temporale ripetitiva. Il sistema prevede un massimo di 24<br>programmazioni temporali che vengono visualizzate sotto forma di elenco. Ogni programmazione <i>Task</i> è<br>numerata (01-24) e viene indicato se è attiva <i>ENABLED</i> o disabilitata <i>DISABLED</i> .<br>È possibile visualizzare i dettagli per ogni programmazione <i>Task</i> mediante la schermata <b>View chedule</b><br><b>task xx</b> dove, nel titolo della finestra, xx indica il numero di <i>Task</i> selezionato. Se il <i>Task</i> è disabilitato<br>verrà visualizzata solo la scritta <i>DISABLED</i> per indicare che quel <i>Task</i> non è attivo.                                  |
| View Schedule task 1<br>Status: ENABLED<br>Message Id: 1 Time: 14:30<br>mon two wed it Time: 14:30<br>Tone: 11 12 13 14                                                          | <ul> <li>Se, invece, il <i>Task</i> è attivo vengono visualizzate le seguenti informazioni: <ul> <li>Identificativo numerico del messaggio pre-registrato che verrà avviato automaticamente.</li> <li>Giorni della settimana in cui il messaggio verrà avviato automaticamente (mon = lunedì, tue = martedì, wed = mercoledì, thu = giovedì, fri = venerdì, sat = sabato, sun = domenica)</li> <li>Orario in cui il messaggio verrà avviato automaticamente (hh:mm)</li> <li>Zone: Zona su cui verrà riprodotto</li> </ul> </li> <li>Per comprendere se un giorno della settimana è attivo: mor = NON ATTIVO / mor = ATTIVO</li> </ul>                                                                                                    |
| Status: ENABLED<br>Message Id: 1 Time: 14:30<br>Mon tug wed thu fri sat sun<br>Zone: 11 12 L3 L4                                                                                 | Quando il task è attivo, sul display compare un cursore che evidenzia il campo modificabile, con le frecce destra e sinistra è possibile spostarsi tra i vari campi modificabili. Mediante freccia SU e GIU è possibile modificare i campi in selezione. Premendo OK verranno salvate le modifiche. Premendo BACK verranno scartate le modifiche e la configurazione del <i>Task</i> non viene modificata.<br><b>NOTA</b> : Il messaggio identificato verrà avviato automaticamente tutti i giorni della settimana attivi all'ora                                                                                                    |
| Confis Schedule task 1<br>Status: ENABLED<br>Messase Id: 1 Time: 14:30<br>mon two yed thu fri sat sun<br>Zone: 102 L3 L4                                                         | <ul> <li>Zone: Zona su cui verrà riprodotto</li> <li>Per comprendere se un giorno della settimana è attivo: IIII = NON ATTIVO / IIII = ATTIVO</li> <li>Quando il task è attivo, sul display compare un cursore che evidenzia il campo modificabile, con le frecce destra e sinistra è possibile spostarsi tra i vari campi modificabili. Mediante freccia SU e GIU è possibile modificare i campi in selezione. Premendo OK verranno salvate le modifiche. Premendo BACK verranno scartate le modifiche e la configurazione del <i>Task</i> non viene modificata.</li> <li>NOTA: Il messaggio identificato verrà avviato automaticamente tutti i giorni della settimana attivi all'ora configurata; per avere ripetizioni multiple nello stesso giorno della settimana, occorre utilizzare più <i>Task</i>.</li> </ul> |

| Menu list<br>Volumes<br>Message scheduler<br>→System logs<br>Access level login                                                                                                    | Menu " <i>SYSTEM LOGS"</i>                                                                                                    |
|----------------------------------------------------------------------------------------------------|----------------------------------------------------------------------------------------------------|
| Loss list 1/5<br>Batt temp Probe OPEN<br>Batt unplussed FRULT<br>uSD no imprint<br>C Los detail 1/5<br>Sustem power ON<br>Star tup successful<br>Idt80 Dec:00 Sub:00<br>Time: 04:53:41 19/09/2019 | <ul> <li>Il menu SYSTEM LOGS visualizza gli eventi del Sistema memorizzati Logs. Il numero di eventi memorizzati è variabile ed è indicato nel titolo della finestra. (Esempio: se i Logs vengono cancellati l'elenco conterrà solamente un log che indica la cancellazione di tutti i Logs) Sia nella videata di lista degli eventi di sistema Logs list xxx/zzz che nella videata di dettaglio dell'evento di sistema Logs detail xxx/zzz sono visualizzati il numero dell'evento selezionato che il numero totale degli eventi memorizzati Logs list XXX / ZZZ dove XXX è il numero del Log selezionato e ZZZ è il numero totale dei log.</li> <li>Nella schermata di elenco dei Logs di sistema è possibile sfogliare cronologicamente gli eventi di sistema, il primo Log della lista (Es N° 1/5) è l'evento più recente, usando la freccia GIU è possibile visualizzare i Log avvenuti temporalmente prima.</li> <li>Per visualizzare i dettagli di un evento è sufficiente selezionarlo con le frecce SU e GIU nell'elenco e preme OK. Apparirà una nuova schermata che visualizza tutti i dati relativi all'evento selezionato: Descrizione testuale su due righe,</li> <li>Id: Identificativo univoco dell'evento.</li> <li>Dev: Identificativo della sorgente dell'evento</li> <li>Sub: Dato correlato, dipende dal tipo di log.</li> <li>Ogni evento è corredato dalla data e ora di registrazione: hh:mm:ss dd/mm/yyyy dove: hh → ora del giorno(00-24) mm → minuti (00:59) ss → secondi (00:59) dd → giorno (01:31) mm → mese (01:12) yyyy → anno (20xx)</li> <li>La lista completa ed i relativi codici sono dettagliate nella sezione dedicata.</li> </ul> |

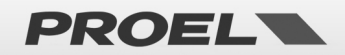

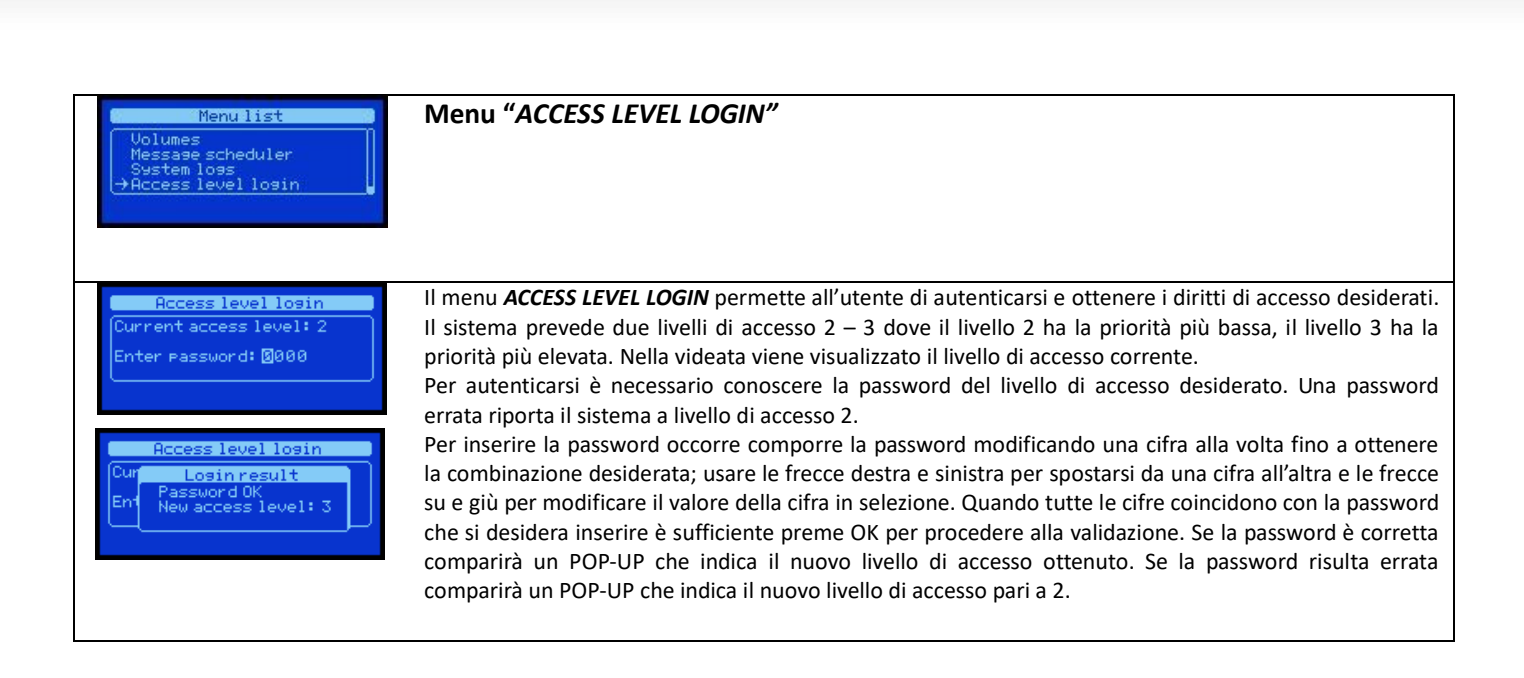

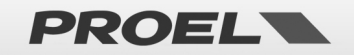

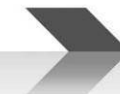

#### 6. TABELLA DEGLI EVENTI, GUASTI e TROUBLESHOOTING

| ID       | EVENTO  | Dicitura LOG           | Dettaglio LOG           | Dicitura POP-LIP      | Descrizione evento                                                                              | Azione                                                           |
|----------|---------|------------------------|-------------------------|-----------------------|-------------------------------------------------------------------------------------------------|------------------------------------------------------------------|
| 1        | SYS     | System power ON        | System power ON         | Dicitula POP-OP       | Accensione del sistema, l'evento è registrato al                                                | Azione                                                           |
| _        |         | -,                     | Startup successful      |                       | termine della sequenza di avvio.                                                                |                                                                  |
| 2        | SYS     | System old rtc time    | System time setup event |                       | Modifica data e ora di sistema, l'evento è registrato                                           |                                                                  |
|          |         |                        | Log previous rtc time   |                       | con la data e ora antecedente alla modifica.                                                    |                                                                  |
| 3        | SYS     | System new rtc time    | System time setup event |                       | Modifica data e ora di sistema, l'evento è registrato                                           |                                                                  |
| 4        | SYS     | System logs deleted    | All system logs         |                       | Cancellazione eventi di sistema su comando utente.                                              |                                                                  |
| -        |         | -,                     | deleted by user         |                       | Tutti i LOG sono stati cancellati.                                                              |                                                                  |
| 5        | SYS     | Auth access level 3    | Authentication event    |                       | Autenticazione a livello di accesso 3                                                           |                                                                  |
| -        |         |                        | Current access level 3  |                       |                                                                                                 |                                                                  |
| 6        | VOICE   | Local fire mike START  | Alarm message START     | Local fire microphone | Avvio di un messaggio di allarme "parlato" da<br>microfono integrato                            |                                                                  |
| 7        | VOICE   | Local fire mike STOP   | Alarm message STOP      |                       | Arresto di un messaggio di allarme "parlato" da                                                 |                                                                  |
|          | ALARM   |                        | Local fire mike         |                       | microfono integrato.                                                                            |                                                                  |
| 8        | VOICE   | Remote fire mike START | Alarm message START     | Remote fire mic       | Avvio di un messaggio di allarme "parlato" da                                                   |                                                                  |
| 0        | ALARM   | Demote fire will GTOD  | Remote fire mike        |                       | postazione microfonica remota connessa via BUS.                                                 |                                                                  |
| 9        | ALARM   | Remote fire mike STOP  | Remote fire mike        |                       | postazione microfonica remota connessa via BUS.                                                 |                                                                  |
| 10       | VOICE   | Eth alarm talk START   | Alarm message START     | ETH Alarm talk        | Avvio di un messaggio di allarme "parlato" da                                                   |                                                                  |
|          | ALARM   |                        | From Ethernet           |                       | postazione microfonica remota ethernet.                                                         |                                                                  |
| 11       | VOICE   | Eth alarm talk STOP    | Alarm message STOP      |                       | Arresto di un messaggio di allarme "parlato" da                                                 |                                                                  |
| 12       |         | FVAC message START     | From Ethernet           | Evac Message          | postazione microtonica remota etnernet.                                                         |                                                                  |
| 12       | ALARM   | EVAC IIIessage START   | From uSD Player         | plavback              | evacuazione.                                                                                    |                                                                  |
| 13       | VOICE   | EVAC message STOP      | EVAC message STOP       |                       | Arresto riproduzione da uSD del messaggio di                                                    |                                                                  |
| <u> </u> | ALARM   |                        | From uSD Player         |                       | evacuazione.                                                                                    |                                                                  |
| 14       | VOICE   | ALARM message START    | ALARM message START     | Alarm Message         | Avvio riproduzione da uSD del messaggio di allarme.                                             |                                                                  |
| 15       | VOICE   | ALARM message STOP     | ALARM message STOP      | ριαγυαυκ              | Arresto riproduzione da uSD del messaggio di                                                    |                                                                  |
|          | ALARM   |                        | From uSD Player         |                       | allarme.                                                                                        | <u> </u>                                                         |
| 16       | FAULT   | Line NOT calibrated    | Line calibration FAULT  | No line calibration   | Errore: Linea non calibrata                                                                     | Eseguire la calibrazione di linea di                             |
| 47       | WARNING | Line coliberate d      | Line is not calibrated  |                       | Voucete à memoriente etterneter. 1.0                                                            | diffusori                                                        |
| 17       |         | Line calibrated        | Line calibration RESUME |                       | Levento e memorizzato ai termine della procedura di<br>calibrazione di linea con esito positivo |                                                                  |
| 18       | FAULT   | Amplifier FAULT        | Amplifier # FAULT       | Amplifier fault       | Guasto dell'amplificatore il cui numero è indicato in                                           | In base al tipo di guasto occorre                                |
|          | WARNING |                        | Amplifier is unusable   |                       | dettaglio:                                                                                      | seguire le seguenti azioni:                                      |
|          |         |                        |                         |                       | Dev:                                                                                            | Guasto interno: rivolgersi al centro                             |
|          |         |                        |                         |                       | $1 \rightarrow$ Amplificatore 1<br>$2 \rightarrow$ Amplificatore 2                              | di assistenza tecnica.<br>Sovraccarico: controllare la linea dei |
|          |         |                        |                         |                       | Sub:                                                                                            | diffusori.                                                       |
|          |         |                        |                         |                       | 1→ Guasto interno.                                                                              | Surriscaldamento: verificare se è                                |
|          |         |                        |                         |                       | $2 \rightarrow$ Sovraccarico.                                                                   | presente una sufficiente aerazione.                              |
|          |         |                        |                         |                       | 3→ Surriscaldamento. 4→ Guasto ventola di raffreddamento.                                       | rivolgersi al centro di assistenza                               |
|          |         |                        |                         |                       |                                                                                                 | tecnica.                                                         |
| 19       |         | Amplifier RESUME       | Amplifier # RESUME      |                       | Ripristino dell'amplificatore il cui numero è indicato                                          |                                                                  |
|          |         |                        | Amplifier is OK         |                       | in dettaglio:                                                                                   |                                                                  |
|          |         |                        |                         |                       | 1→ Amplificatore 1                                                                              |                                                                  |
|          |         |                        |                         |                       | $2 \rightarrow$ Amplificatore 2                                                                 |                                                                  |
|          |         |                        |                         |                       | Sub:                                                                                            |                                                                  |
|          |         |                        |                         |                       | $1 \rightarrow$ Guasto interno.                                                                 |                                                                  |
|          |         |                        |                         |                       | $3 \rightarrow$ Surriscaldamento.                                                               |                                                                  |
|          |         |                        |                         |                       | 4→ Guasto ventola di raffreddamento.                                                            |                                                                  |
| 20       | FAULT   | Speaker line FAULT     | Speaker line # FAULT    | Speaker line fault    | Guasto dell'impedenza di linea di diffusori:                                                    | Verificare la linea di diffusori.                                |
|          | WARNING |                        | See doc. for detail     |                       | Dev:                                                                                            |                                                                  |
|          |         |                        |                         |                       | $2 \rightarrow$ Linea diffusori 1-B                                                             |                                                                  |
|          |         |                        |                         |                       | 3→ Linea diffusori 2-A                                                                          |                                                                  |
| 1        |         |                        |                         |                       | 4→ Linea diffusori 2-B                                                                          |                                                                  |
| 1        |         |                        |                         |                       | 5→ Linea diffusori 3-A                                                                          |                                                                  |
| 1        |         |                        |                         |                       | 7→ Linea diffusori 4-A                                                                          |                                                                  |
| 1        |         |                        |                         |                       | 8→ Linea diffusori 5-B                                                                          |                                                                  |
|          |         |                        |                         |                       | Sub:                                                                                            |                                                                  |
|          |         |                        |                         |                       | $1 \rightarrow$ Dispersione a terra.                                                            |                                                                  |
|          |         |                        |                         |                       | $2 \rightarrow$ Perdita di carico.                                                              |                                                                  |
|          |         |                        |                         |                       | 3→ Sovraccarico.                                                                                |                                                                  |
| 1        |         |                        |                         |                       | 4→ Impedenza fuori specifica.                                                                   |                                                                  |
| 21       |         | Speaker line RESUME    | Speaker line # RESUME   |                       | ST LINEA IN CORTOCIPCUITO.                                                                      |                                                                  |
|          |         | Speaker line NEOUWIE   | See doc. for detail     |                       | Dev:                                                                                            |                                                                  |
|          |         |                        |                         |                       | 1→ Linea diffusori 1-A                                                                          |                                                                  |
|          |         |                        |                         |                       | 2→ Linea diffusori 1-B                                                                          |                                                                  |
| 1        |         |                        |                         |                       | 3→ Linea diffusori 2-A                                                                          |                                                                  |
| 1        |         |                        |                         |                       | 4 ∠ Linea diffusori 2-B 5→ Linea diffusori 3-A                                                  |                                                                  |
| 1        |         |                        |                         |                       | 6→ Linea diffusori 3-B                                                                          |                                                                  |
| 1        |         |                        |                         |                       | 7→ Linea diffusori 4-A                                                                          |                                                                  |
| 1        |         |                        |                         |                       | 8→ Linea diffusori 5-B                                                                          |                                                                  |
| 1        |         |                        |                         |                       | SUD:<br>1 → Dispersione a terra                                                                 |                                                                  |
| 1        |         |                        |                         |                       | 2→ Nessun carico rilevato.                                                                      |                                                                  |
| 1        |         |                        |                         |                       | 2→ Perdita di carico.                                                                           |                                                                  |
| 1        |         |                        |                         |                       | 3→ Sovraccarico.                                                                                |                                                                  |
| 1        |         |                        |                         |                       | 4→ Impedenza fuori specifica.                                                                   |                                                                  |
| 1        |         |                        |                         |                       | 5 Z Linea in cortocircuito.                                                                     |                                                                  |

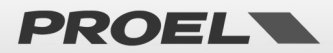

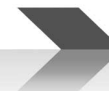

| 22 | FAULT<br>WARNING | Mains loss FAULT                                                                      | Mains loss FAULT<br>Main power absent            | Mains loss            | Assenza alimentazione primaria                                                                         | Verificare la connessione alla rete<br>elettrica del sistema.    |
|----|------------------|---------------------------------------------------------------------------------------|--------------------------------------------------|-----------------------|----------------------------------------------------------------------------------------------------|------------------------------------------------------------------|
| 23 |                  | Mains RESORED Mains fault RESUME Ripristino errore di assenza alimentazione primaria. |                                                  |                       |                                                                                                    |                                                                  |
| 24 | FAULT            | Mains fuse blow FAULT                                                                 | Mains FAULT                                      | Mains fuse blow       | Fusibile dell'alimentazione primaria bruciato.                                                         | Sostituire il fusibile                                           |
| 25 | WARNING          | Mains fuse RESORED                                                                    | Mains RESUME                                     |                       | Ripristino errore di fusibile dell'alimentazione                                                       | dell'alimentazione primaria                                      |
| 26 | FAULT            | PSU over temp. FAULT                                                                  | Fuse restored<br>PSU_FAULT                       | PSU over              | primaria bruciato.<br>Errore di surriscaldamento alimentatore primario di                              | Verificare aerazione sistema.                                    |
| 27 | WARNING          | PSU overtemp                                                                          | Over temperature<br>PSU fault RESUME             | temperature           | sistema.<br>Ripristino errore di surriscaldamento alimentatore                                         | Pulire da eventuale polvere.                                     |
| 28 | FAULT            | RESTORED<br>PSU fan FAILURE                                                           | Temperature in range<br>PSU FAULT                | PSU fan failure       | primario di sistema.<br>Guasto ventola di raffreddamento dell'alimentatore                             | Rivolgersi al centro di assistenza                               |
| 29 | WARNING          | PSU fan RESTORED                                                                      | Fan failure<br>PSU fault RESUME                  |                       | primario di sistema.<br>Ripristino ventola di raffreddamento                                           | tecnica.                                                         |
| 20 | EALUT            | Pott uppluggod FALUT                                                                  | Fan is functional                                | Pattony disconnected  | dell'alimentatore primario di sistema.                                                                 | Connottoro il passo battorio como                                |
| 50 | WARNING          |                                                                                       | Battery unconnected                              | battery disconnected  | disconnessa.                                                                                           | da specifica.                                                    |
| 31 |                  | Batt plugged RESIORE                                                                  | Battery connected                                |                       | Ripristino errore di batteria di riserva disconnessa.                                                  |                                                                  |
| 32 | FAULT<br>WARNING | Batt over current FAIL                                                                | Battery FAULT<br>Battery overcurrent             | Battery over current  | Superata soglia massima di corrente della batteria.<br>La batteria è disconnessa.                      | Disconnettere le batterie e rivolgersi<br>all'assistenza         |
| 33 |                  | Battery fuse GOOD                                                                     | Batt fuse fault RESUME<br>Overcurrent RESUME     |                       | Ripristino errore di massima corrente della batteria.                                                  |                                                                  |
| 34 | FAULT<br>WARNING | Battery shorted FAULT                                                                 | Battery FAULT<br>Battery shorted.                | Battery shorted       | Collegamento della batteria in cortocircuito.                                                          | Verificare la connessione della<br>batteria.                     |
| 35 |                  | Battery short RESTORE                                                                 | Battery fault RESUME                             |                       | Ripristino cortocircuito della batteria.                                                               |                                                                  |
| 36 | FAULT            | Battery reverse FAULT                                                                 | Battery FAULT                                    | Battery reverse plug  | Connessione della batteria con polarità invertita.                                                     | Verificare la connessione della                                  |
| 37 |                  | Batt reverse RESTORE                                                                  | Battery fault RESUME                             |                       | Ripristino polarità corretta della batteria                                                            | Suttena.                                                         |
| 38 | FAULT            | Batt charge low FAULT                                                                 | Reverse plug restore<br>Battery FAULT            | Battery charge low    | Batteria scarica.                                                                                      | Attendere e monitorare il sistema. Il                            |
| 39 | WARNING          | Batt charge RESTORE                                                                   | Battery charge low<br>Battery fault RESUME       |                       | Batteria carica.                                                                                       | caricatore provvede alla carica.                                 |
| 40 | FAULT            | Battery impedance FAIL                                                                | Batt charge RESTORED<br>Battery FAULT            | Batt Z out of range   | Eccessiva deriva dell'impedenza della batteria di                                                      | Sostituire le batterie.                                          |
| 41 | WARNING          | Battery impedance                                                                     | Impedance out of range<br>Battery fault RESUME   |                       | riserva.<br>Rientro in specifica della deriva di impedenza della                                       |                                                                  |
| 42 | FALIIT           | RESUME<br>Battery OVERTEMP                                                            | Impedance in range<br>Battery FALIIT             | Battery over-temp     | batteria di riserva.<br>Surriscaldamento del gruppo batteria di riserva                                | Verificare l'aerazione del Sistema                               |
| 13 | WARNING          | Battery temp RESUME                                                                   | Over temperature                                 |                       | Pientro della temperatura di funzionamento del                                                         |                                                                  |
| +3 |                  |                                                                                       | Temperature in range                             |                       | gruppo batteria di riserva in specifica.                                                               | 14 M                                                             |
| 44 | WARNING          | Battery UDERTEMP                                                                      | Under temperature                                | Battery under-temp    | della temperatura del gruppo batteria di fiserva ai disotto della temperatura minima di funzionamento. | ambientali siano idonee.                                         |
| 45 |                  | Battery temp RESUME                                                                   | Battery fault RESUME<br>Temperature in range     |                       | Rientro della temperatura di funzionamento del<br>gruppo batteria di riserva in specifica.             |                                                                  |
| 46 | FAULT<br>WARNING | Battery charger FAIL                                                                  | Battery charger FAULT<br>Charger circuit failure | Battery charger FAIL  | Guasto al circuito di carica della batteria di riserva.                                                | Rivolgersi al centro di assistenza<br>tecnica.                   |
| 47 |                  | Batt charger RESUME                                                                   | Battery charger RESUME<br>Charger functional     |                       | Ripristino del guasto al circuito di carica della batteria<br>di riserva.                              |                                                                  |
| 48 | FAULT<br>WARNING | Charger over temp.                                                                    | Battery charger FAULT<br>Over temperature        | Charger over temp.    | Surriscaldamento del circuito di carica della batteria.                                                | Verificare l'aerazione del Sistema.                              |
| 49 |                  | Charger temp RESUME                                                                   | Battery charger RESUME                           |                       | Rientro della temperatura di funzionamento del<br>circuito di carica della batteria in specifica       |                                                                  |
| 50 | FAULT            | Batt temp probe SHORT                                                                 | Batt temp probe FAULT                            | Batt temp probe       | Sonda di temperatura della batteria guasta: il                                                         | Verificare la sonda di temperatura<br>della batteria             |
| 51 | WARNING          | Batt temp probe GOOD                                                                  | Batt temp probe SHOKT                            | SHOL                  | Ripristino del guasto di sonda di temperatura della                                                    |                                                                  |
| 52 | FAULT            | Batt temp probe OPEN                                                                  | Batt temp probe FAULT                            | Batt temp probe       | Sonda di temperatura della batteria guasta: il                                                         | Verificare la sonda di temperatura                               |
| 53 | WARNING          | Batt temp probe GOOD                                                                  | Temp probe CUT/OPEN<br>Batt temp probe RESUME    | open                  | collegamento risulta interrotto o assente.<br>Ripristino del guasto di sonda di temperatura della      | della batteria.                                                  |
| 54 | FAULT            | Chrg temp probe FAIL                                                                  | Temp probe is OK<br>Chrg temp probe FAULT        | Chrg temp probe fail  | batteria di riserva in circuito interrotto.<br>Sonda di temperatura del circuito di carica della       | Rivolgersi al centro di assistenza                               |
| 55 | WARNING          | Chrg temp probe GOOD                                                                  | Temp probe failure<br>Chrg temp probe RESUME     |                       | batteria di riserva guasta.<br>Ripristino del guasto di sonda di temperatura del                       | tecnica.                                                         |
| 56 | FAULT            | PSU temp probe GOOD                                                                   | Temp probe is OK<br>PSU temp probe FAUIT         | PSU temp probe fail   | circuito di carica della batteria.<br>Sonda di temperatura dell'alimentatore primario                  | Rivolgersi al centro di assistenza                               |
| 57 | WARNING          | Chrg temp probe GOOD                                                                  | Temp probe failure                               | p.p                   | guasta.<br>Ripristino del guasto di sonda di temperatura                                               | tecnica.                                                         |
| 57 | FALUT            |                                                                                       | Temp probe is OK                                 | Pattory subsysted     | dell'alimentatore primario.                                                                            | Disvistinara immediatemente                                      |
| 20 | WARNING          | UNIT                                                                                  | KILLING UNIT                                     | Battery exhausted     | Spegnimento imminente                                                                                  | l'alimentazione primaria.                                        |
| 59 |                  | POWER KILL RESUME                                                                     | Batt exhausted RESUME<br>Battery voltage is OK   |                       | Ripristino della condizione di spegnimento<br>imminente.                                               |                                                                  |
| 60 | FAULT<br>WARNING | PSU WATCHDOG RESET                                                                    | Power Supply FAULT<br>WATCHDOG RESET             | PSU WATCHDOG<br>RESET | Indica un reset forzato (WatchDog) del processore<br>dell'alimentatore.                                | Contattare il centro assistenza                                  |
| 61 |                  | PSU WATCHDOG<br>RESUME                                                                | Power Supply RESUME<br>WATCHDOG RESET            |                       | Ripristino del reset forzato(Watch§Dog) del<br>processore dell'alimentatore.                           |                                                                  |
| 62 | SYSTEM<br>FAULT  | PSU FLASH FAULT                                                                       | Power Supply FAULT<br>Internal flash error       | PSU FLASH FAULT       | Indica un guasto interno al processore<br>dell'alimentatore. Memoria flash corrotta.                   | Contattare il centro assistenza                                  |
| 63 |                  | PSU FLASH RESUME                                                                      | Power Supply RESUME                              |                       | Rientro del guasto interno al processore<br>dell'alimentatore. Memoria flash integra                   | Monitorare il fenomeno.                                          |
| 64 | FAULT            | PSU communication                                                                     | PSU communication FAULT                          | PSU comm. FAULT       | Errore di comunicazione tra alimentatore e                                                             | Contattare il centro assistenza                                  |
| 65 | WARINING         | PSU comm. RESUME                                                                      | PSU comm fault RESUME                            |                       | Ripristino della comunicazione tra alimentatore e                                                      | Monitorare il fenomeno.                                          |
| 66 | FAULT            | Local fire mike CUT                                                                   | Local fire mike FAULT                            | Int fire mic cut      | processore principale.<br>Rimozione/taglio cavo del microfono di emergenza                             | Verificare la connessione del                                    |
|    | WARNING          |                                                                                       | Cable CUT                                        |                       | locale.                                                                                                | microfono di emergenza locale /<br>provvedere alla sostituzione. |
| 67 |                  | Local fire mike RESUME                                                                | Loc fire mic flt RESUME                          |                       | Ripristino guasto di taglio cavo del microfono di                                                      |                                                                  |

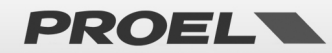

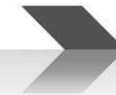

|     |                  |                              | Resume from cable-cut                                 |                          | emergenza locale.                                                                                                    |                                                                                                   |
|-----|------------------|------------------------------|-------------------------------------------------------|--------------------------|----------------------------------------------------------------------------------------------------|---------------------------------------------------------------------------------------------------|
| 68  | FAULT<br>WARNING | Local fire mike SHORT        | Local fire mike FAULT<br>Cable SHORT                  | Int fire mic short       | Cortocircuito del microfono di emergenza locale.                                                                                                    | Verificare la connessione del<br>microfono di emergenza locale /<br>provvedere alla sostituzione. |
| 69  |                  | Local fire mike RESUME       | Loc fire mic flt RESUME<br>Resume from cable-short    |                          | Ripristino guasto di cortocircuito del microfono di<br>emergenza locale.                                                                                                    |                                                                                                   |
| 70  |                  | Remote fire mic MOUNT        | Remote fire mike MOUNT<br>New fire mike added         |                          | Aggiunta base microfonica di emergenza remota.<br>Il campo Dev: indica l'indirizzo della postazione.                                                                          |                                                                                                   |
| 71  |                  | Remote fire mic<br>UNMOUNT   | Remote fire mic<br>UNMOUNT<br>Fire mike removed       |                          | Rimossa base microfonica di emergenza remota dal<br>sistema. Il campo Dev: indica l'indirizzo della<br>nostazione                                                             |                                                                                                   |
| 72  | FAULT<br>WARNING | Rem mic comm LOST            | Remote mike comm FAULT<br>Communication ERROR         | Ext fire mic com         | Errore di comunicazione con base microfonica di<br>emergenza remota. Il campo Dev: indica l'indirizzo<br>della postazione.                                                    | Verificare la connessione della base<br>con il sistema.                                           |
| 73  |                  | Rem mic comm<br>RESTORED     | Remote mic comm<br>RESUME<br>Communication restored   |                          | Ripristino errore di comunicazione tra base<br>microfonica I emergenza remota e sistema. Il campo<br>Dev: indica l'indirizzo della postazione.                                |                                                                                                   |
| 74  | FAULT<br>WARNING | Rem fire mic FAULT           | Remote mic FAULT<br>Capsule failure                   | Ext fire mic fault       | Guasto alla capsula microfonica della base<br>microfonica di emergenza remota. Il campo Dev:<br>indica l'indirizzo della postazione.                                          | Verificare il microfono / Rivolgersi al<br>centro assistenza.                                     |
| 75  |                  | Rem fire mic RESTORED        | Remote mic fault RESUME<br>Capsule restored           |                          | Ripristino guasto alla capsula microfonica della base<br>microfonica di emergenza remota. Il campo Dev:<br>indica l'indirizzo della postazione.                               |                                                                                                   |
| 76  |                  | Ethernet fire mic<br>MOUNT   | Ethernet fire mic MOUNT<br>New fire mike added        |                          | Aggiunta base microfonica di emergenza ethernet.<br>Il campo Dev: indica l'indice della postazione.                                                                           |                                                                                                   |
| 77  |                  | Eth fire mic UNMOUNT         | Eth fire mic UNMOUNT<br>Fire mike removed             |                          | Rimossa base microfonica di emergenza remota dal<br>sistema. Il campo Dev: indica l'indice della<br>postazione.                                                               |                                                                                                   |
| 78  | FAULT<br>WARNING | Rem mic comm LOST            | Eth mic comm. LOST<br>Communication ERROR             | Eth fire mic comm.       | Errore di comunicazione con base microfonica di<br>emergenza ethernet. Il campo Dev: indica l'indice<br>della postazione.                                                     | Verificare la connessione della base<br>con il sistema.                                           |
| 79  |                  | Rem mic comm<br>RESTORED     | Eth mic comm. RESTORED<br>Communication restored      |                          | Ripristino errore di comunicazione base microfonica<br>di emergenza ethernet. Il campo Dev: indica l'indice<br>della postazione.                                              |                                                                                                   |
| 80  | FAULT<br>WARNING | Eth mic general FAULT        | Ethernet mic FAULT<br>General FAULT                   | Eth fire mic fault.      | Errore interno alla base microfonica di emergenza<br>ethernet. Il campo Dev: indica l'indice della<br>postazione.                                                             | Verificare la postazione / Rivolgersi<br>al centro assistenza.                                    |
| 81  |                  | Eth mic fault RESTORED       | Ethernet mic RESUME<br>General fault RESTORED         |                          | Ripristino errore interno alla base microfonica di<br>emergenza ethernet. Il campo Dev: indica l'indice<br>della postazione.                                                  |                                                                                                   |
| 82  | FAULT<br>WARNING | Eth mic caps CUT             | Ethernet mic FAULT<br>Eth mic caps CUT                | Eth fire mic cut         | Guasto alla capsula microfonica della base<br>microfonica di emergenza ethernet. Collegamento<br>aperto o capsula rimossa. Il campo Dev: indica<br>l'indice della postazione. | Verificare il microfono / Rivolgersi al<br>centro assistenza.                                     |
| 83  |                  | Eth mic caps RESTORED        | Ethernet mic RESUME<br>Capsule cut restored           |                          | Ripristino guasto alla capsula microfonica della base<br>microfonica di emergenza remota. Il campo Dev:<br>indica l'indice della postazione.                                  |                                                                                                   |
| 84  | FAULT<br>WARNING | Rem mic caps SHORT           | Ethernet mic FAULT<br>Rem mic caps SHORT              | Eth fire mic short       | Guasto alla capsula microfonica della base<br>microfonica di emergenza ethernet. Capsula in<br>cortocircuito. Il campo Dev: indica l'indice della<br>postazione.              | Verificare il microfono / Rivolgersi al<br>centro assistenza.                                     |
| 85  |                  | Eth mic caps RESTORED        | Ethernet mic RESUME<br>Capsule short restored         |                          | Ripristino guasto alla capsula microfonica della base<br>microfonica di emergenza ethernet. Il campo Dev:<br>indica l'indice della postazione.                                |                                                                                                   |
| 86  | FAULT<br>WARNING | uSD no imprint               | uSD imprint FAULT<br>uSD has no imprint               | No uSD imprint           | Immagine dei files presenti sulla scheda uSD non<br>creata                                                                                                    | Creare l'immagine dei files della<br>uSD.                                                         |
| 87  |                  | uSD imprint done             | uSD impr fault RESUME<br>uSD imprint done             |                          | Ripristino errore di assenza immagine files della uSD.                                                                                                    |                                                                                                   |
| 88  | FAULT<br>WARNING | uSD presence LOST            | uSD presence FAULT<br>NO uSD was found                | uSD absent               | uSD non rilevata.                                                                                                    | Inserire una uSD. Vedi procedura di<br>preparazione uSD                                           |
| 89  |                  | uSD presence RESUME          | uSD pres fault RESUME<br>uSD is present               |                          | Ripristino erroe di uSD non rilevata                                                                                                    |                                                                                                   |
| 90  | FAULT<br>WARNING | uSD filesystem FAULT         | uSD filesystem FAULT<br>uSD is UNUSABLE               | uSD bad filesystem       | Errore di filesystem della uSD.                                                                                                    | Rimuovere la uSD e ripetere la<br>procedura di preparazione uSD /<br>Sostituire la uSD.           |
| 91  |                  | uSD filesystem RESUME        | uSD filesys flt RESUME<br>uSD is back in use          |                          | Ripristino errore di filesystem della uSD.                                                                                                    |                                                                                                   |
| 92  | FAULT<br>WARNING | uSD player FAULT             | uSD player FAULT<br>Cannot play stored msg            | uSD player failure       | Errore di riproduzione file da uSD.                                                                                                    | Rimuovere la uSD e ripetere la<br>procedura di preparazione uSD /<br>Sostituire la uSD            |
| 93  |                  | uSD player RESUME            | uSD player fault RESUME<br>Stored msg are playable    |                          | Ripristino errore di riproduzione file da uSD.                                                                                                    |                                                                                                   |
| 94  | FAULT<br>WARNING | uSD ALARM message<br>CORRUPT | uSD ALARM message<br>FAULT<br>ALARM msg is CORRUPTED  | uSD ALARM msg<br>corrupt | Il file del messaggio pre-registrato di allarme è<br>corrotto e non riproducibile.                                                                                            | Rimuovere la uSD e ripetere la<br>procedura di preparazione uSD /<br>Sostituire la uSD            |
| 95  |                  | uSD ALARM message<br>RESUME  | uSD ALARM msg flt<br>RESUME<br>ALARM message playable |                          | Ripristino errore di file di allarme corrotto.                                                                                                    |                                                                                                   |
| 96  | FAULT<br>WARNING | uSD EVAC message<br>CORRUPT  | uSD EVAC message FAULT<br>EVAC msg is CORRUPTED       | uSD EVAC msg<br>corrupt  | Il file del messaggio pre-registrato di evacuazione è corrotto e non riproducibile.                                                                                           | Rimuovere la uSD e ripetere la<br>prcedura di preparazione uSD /<br>Sostituire la uSD             |
| 97  |                  | uSD EVAC message<br>RESUME   | uSD EVAC msg flt RESUME<br>EVAC message playable      |                          | Ripristino errore di file di evacuazione corrotto.                                                                                                    |                                                                                                   |
| 98  | FAULT<br>WARNING | IO Hardware FAIL             | IO Digital inputs<br>hardware failure                 | IO hardware failure      | Guasto interno alla circuiteria degli ingressi digitali.                                                                                                    | Contattare il centro assistenza.                                                                  |
| 99  |                  | IO Hardware RESUME           | IO Digital inputs<br>hardware restored                |                          | Ripristino guasto alla circuiteria degli ingressi digitali.                                                                                                    |                                                                                                   |
| 100 | FAULT<br>WARNING | IO expander comm. FAIL       | IO Expander<br>communication failure                  | IO expander failure      | Guasto di comunicazione interna del circuito degli<br>ingressi digitali.                                                                                                    | Contattare il centro assistenza.                                                                  |
| 101 |                  | IO expander comm.<br>RESUME  | IO Expander<br>communication restored                 |                          | Ripristino guasto di comunicazione del circuito degli<br>ingressi digitali.                                                                                                   |                                                                                                   |

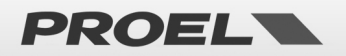

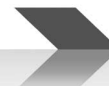

| 102 | FAULT<br>WARNING | Dg.Input EVAC SHORT         | Dg.Input FAULT<br>EVAC input SHORT                  | EVAC dgi cable short      | Ingresso digitale associato al messaggio di<br>evacuazione in cortocircuito.                               | Verificare il cablaggio dell'ingresso<br>associato al messaggio di<br>evacuazione |
|-----|------------------|-----------------------------|-----------------------------------------------------|---------------------------|----------------------------------------------------------------------------------------------------|-----------------------------------------------------------------------------------|
| 103 |                  | Dg.Input EVAC RESUME        | Dg.Input fault RESUME                               |                           | Ripristino errore di ingresso digitale associato al messaggio di evacuazione in cortocircuito              |                                                                                   |
| 104 | FAULT<br>WARNING | Dg.Input EVAC CUT           | Dg.Input FAULT<br>EVAC input CUT                    | EVAC dgi cable cut        | Cavo tagliato su ingresso digitale associato al messaggio di evacuazione.                                  | Verificare il cablaggio dell'ingresso<br>associato al messaggio di<br>evacuazione |
| 105 |                  | Dg.Input EVAC RESUME        | Dg.Input fault RESUME<br>EVAC restored from cut     |                           | Ripristino errore di cavo tagliato su ingresso digitale<br>associato al messaggio di evacuazione.          |                                                                                   |
| 106 | FAULT<br>WARNING | Dg.Input EVAC HW FAIL       | Dg.Input HARDWARE<br>FAULT<br>EVAC input failure    | EVAC dgi hw failure       | Circuiteria dell'ingresso digitale associato al<br>messaggio di evacuazione guasta.                        | Contattare il centro assistenza.                                                  |
| 107 |                  | Dg.Input EVAC HW<br>RESUME  | Dg.In EVAC falut RESUME<br>EVAC input hardware OK   |                           | Ripristino errore di circuiteria dell'ingresso digitale<br>associato al messaggio di evacuazione guasta.   |                                                                                   |
| 108 | FAULT<br>WARNING | Dg.Input ALARM SHORT        | Dg.Input FAULT<br>ALARM input SHORT                 | ALARM dgi cable<br>short  | Ingresso digitale associato al messaggio di allarme in<br>cortocircuito.                                   | Verificare il cablaggio dell'ingresso<br>associato al messaggio di allarme        |
| 109 |                  | Dg.Input ALARM<br>RESUME    | Dg.Input fault RESUME<br>ALARM restored from short  |                           | Ripristino errore di ingresso digitale associato al<br>messaggio di allarme in cortocircuito.              |                                                                                   |
| 110 | FAULT<br>WARNING | Dg.Input ALARM CUT          | Dg.Input FAULT<br>ALARM input CUT                   | ALARM dgi cable cut       | Cavo tagliato su ingresso digitale associato al<br>messaggio di allarme.                                   | Verificare il cablaggio dell'ingresso<br>associato al messaggio di allarme        |
| 111 |                  | Dg.Input ALARM<br>RESUME    | Dg.Input fault RESUME<br>ALARM restored from cut    |                           | Ripristino errore di cavo tagliato su ingresso digitale associato al messaggio di allarme.                 |                                                                                   |
| 112 | FAULT<br>WARNING | Dg.Innput ALARM HW<br>FAIL  | Dg.Input HARDWARE<br>FAULT<br>ALARM input failure   | ALARM dgi hw failure      | Circuiteria dell'ingresso digitale associato al<br>messaggio di allarme guasta.                            | Contattare il centro assistenza.                                                  |
| 113 |                  | Dg.Input ALARM HW<br>RESUME | Dg.In ALARM falut RESUME<br>ALARM input hardware OK |                           | Ripristino errore di circuiteria dell'ingresso digitale<br>associato al messaggio di allarme guasta.       |                                                                                   |
| 114 |                  | Line disablement SET        | Disablement SET<br>Line DISABLED                    |                           | Modulo di gestione linea diffusori e amplificatori in<br>"disablement".                                    |                                                                                   |
| 115 |                  | Line disabl. REMOVED        | Disablement REMOVED<br>Line NOT disabled            |                           | Modulo di gestione linea diffusori e amplificatori<br>attivo (non in "disablement").                       |                                                                                   |
| 116 |                  | PSU disablement SET         | Disablement SET<br>Pwr management<br>DISABLED       |                           | Modulo di gestione alimentazione in "disablement".                                                         |                                                                                   |
| 117 |                  | PSU disabl. REMOVED         | Disablement REMOVED<br>Pwr manag. NOT disabled      |                           | Modulo di gestione alimentazione attivo (non in<br>"disablement").                                         |                                                                                   |
| 118 |                  | Mic disablement SET         | Disablement SET<br>Fire mike disabled               |                           | Modulo di gestione microfoni di emergenza in<br>"disablement".                                             |                                                                                   |
| 119 |                  | Mic disalb. REMOVED         | Disablement REMOVED<br>Fire mike NOT disabled       |                           | Modulo di gestione microfoni di emergenza attivo<br>(non in "disablement").                                |                                                                                   |
| 120 |                  | uSD disablement SET         | Disablement SET<br>uSD DISABLED                     |                           | Modulo di gestione messaggi pre-registrati su uSD in<br>"disablement".                                     |                                                                                   |
| 121 |                  | uSD disabl. REMOVED         | Disablement REMOVED<br>uSD NOT disabled             |                           | Modulo di gestione messaggi pre-registrati su uSD<br>attivo (non in "disablement").                        |                                                                                   |
| 122 |                  | Dg.In. disablement SET      | Disablement SET<br>Dig inputs DISABLED              |                           | Modulo di gestione ingressi digitali in "disablement".                                                     |                                                                                   |
| 123 |                  | Dg.In. disabl. REMOVED      | Disablement REMOVED                                 |                           | Modulo di gestione ingressi digitali attivo (non in<br>"disablement").                                     |                                                                                   |
| 124 |                  | Alarm Btn. disable SET      | Disablement SET<br>Alarm buttons DISABLED           |                           | Modulo di gestione pulsanti di avvio messaggi di<br>allarme in "disablement".                              |                                                                                   |
| 125 |                  | Al.Btn. disabl REMOVED      | Disablement REMOVED<br>Alarm btn NOT disabled       |                           | Modulo di gestione pulsanti di avvio messaggi di<br>allarme attivo (non in "disablement").                 |                                                                                   |
| 126 |                  | Eth disablement SET         | Disablement SET<br>Ethernet DISABLED                |                           | Modulo di gestione rete ethernet "disablement".                                                            |                                                                                   |
| 127 |                  | Eth disabl. REMOVED         | Disablement REMOVED                                 |                           | Modulo di gestione rete ethernet attivo (non in<br>"disablement").                                         |                                                                                   |
| 128 | FAULT<br>WARNING | DSP communication<br>FAIL   | DSP communication FAULT<br>unable to comm with DSP  | DSP communication<br>loss | Errore di comunicazione tra processore principale e<br>processore audio DSP.                               | Contattare il centro assistenza                                                   |
| 129 |                  | DSP comm. RESUME            | DSP comm RESUME                                     |                           | Ripristino errore di comunicazione tra processore<br>principale e processore audio DSP                     |                                                                                   |
| 130 | FAULT            | DSP hardware FAIL           | Hardware FAILURE                                    | DSP hardware failure      | Guasto interno al processore audio DSP                                                                     | Contattare il centro assistenza                                                   |
| 131 |                  | DSP hardware RESUME         | Hardware RESUME<br>DSP restored                     |                           | Ripristino guasto al processore audio DSP                                                                  |                                                                                   |
| 132 | FAULT            | Log buffer ERROR            | Log buffer FAULT                                    | Log buffer error          | Errore di memorizzazione degli eventi di Sistema logs.                                                     | Contattare il centro assistenza                                                   |
| 133 | FAULT<br>WARNING | SYS WATCHDOG RESET          | System power ON<br>SYS RESET BY WATCHDOG            | Watchdog system<br>reset  | Riavvio automatico a seguito del blocco di sistema.                                                        | Contattare il centro assistenza                                                   |
| 134 | SYSTEM           | FLASH DATA FAILURE          | Data Flash Corrupted                                | Data Flash failure        | I dati memorizzati nella "Flash" interna risultano<br>corrotti il calcolo del CRC ha evidenziato un errore | Contattare il centro assistenza                                                   |
| 135 |                  | FLASH DATA RESTORE          | Data Flash restore                                  |                           | I dati memorizzati nella "Flash" interna risultano<br>integri il calcolo del CRC è corretto                |                                                                                   |
| 136 | FAULT            | GLOBAL FAULT                | SYSTEM FAULT                                        | GLOBAL FAULT              | Errore generico interno.                                                                                   | Contattare il centro assistenza                                                   |
| 137 | WARNING          | GLOBAL FAULT RESTORE        | SYSTEM RESTORE                                      | GLOBAL FAULT              | Ripristino errore generico interno.                                                                        |                                                                                   |
|     |                  |                             | Giobai iauri restore                                | NEUTONE                   | 1                                                                                                    | 1                                                                                 |

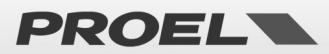

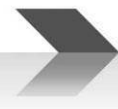

#### **7. CARATTERISTICHE TECNICHE**

|                                               | AE604                                                                                                    |  |  |  |
|-----------------------------------------------|----------------------------------------------------------------------------------------------------|--|--|--|
| Alimentazione primaria                        | AC 230V +10% -15%; 50Hz; 650Wmax<br>Fuse T4AH                                                                                                    |  |  |  |
| Alimentazione di riserva                      | 48V – integrated batteries (4x 12V 18A/h pb-sealed)<br>Corrente max erogabile in mancanza di alimentazione di rete: 14 54                                                                |  |  |  |
|                                               |                                                                                                    |  |  |  |
|                                               | Assorbimento minimo: 300mA<br>(autoconsumo medio schede elettroniche 1h @48Vdc)                                                                                                    |  |  |  |
| Durata batterie di riserva                    | 24h stand-by + 30min full power                                                                                                    |  |  |  |
| Caricabatteria                                | Imax = 600mA – Vmax = 55.2V                                                                                                    |  |  |  |
| Potenza in uscita                             | 4 Zone totale 600W<br>Zmin = <b>33,3 + 33,3</b> Ohm riferiti a Linea 1 + Linea 2 e Linea 3+Linea 4                                                                                       |  |  |  |
| Risposta in frequenza                         | 100Hz – 18Khz @ -3dB                                                                                                    |  |  |  |
| Rapporto segnale/rumore                       | >90dB                                                                                                    |  |  |  |
| Amplificatore di riserva                      | SI                                                                                                    |  |  |  |
| Linea altoparlanti ridondata                  | SI (Modalità A&B)                                                                                                    |  |  |  |
| Monitoraggio line diffusori                   | Monitoraggio indipendente linea A, linea B. Misura impedenza tramite tono 20Khz e analisi FFT. Rilevamento cortocircuito, circuito aperto, dispersione a terra.                          |  |  |  |
| Interfaccia utente                            | Leds di stato, display a matrice di punti e tastiera per la navigazione nei menu. Tasti<br>di attivazione diretta messaggi di allarme e microfono locale.                                |  |  |  |
| Processing audio                              | DSP, 16bit-48Khz; equalizzatore a 3 bande, compressore su ingressi microfonici, controlli pre-gain, volume master, chime.                                                                |  |  |  |
| Ingressi/uscite audio                         | 2x Ingresso musica di sottofondo, microfono bilanciato con alimentazione phantom, uscita di linea bilanciata.                                                                            |  |  |  |
| Monitor su pannello frontale                  | SI                                                                                                    |  |  |  |
| Microfono di emergenza                        | Microfono dinamico con monitoraggio della capsula.<br>Ingresso RJ45 per postazione di emergenza remota.                                                                                  |  |  |  |
| Contatti attivazione messaggi                 | 8x ingressi contatti ad attivazione verso massa per messaggi generici                                                                                                    |  |  |  |
| Scheduler messaggi                            | SI – struttura a eventi basata su calendario e orologio interno                                                                                                    |  |  |  |
| Ingressi attivazione messaggi di<br>emergenza | 2x ingressi monitorati contro taglio cavo e cortocircuito                                                                                                    |  |  |  |
| Uscite di stato                               | N.3 uscite "relay" NA/NC per reporting dello stato della macchina:<br>VOICE ALARM / FAULT WARNING / SYSTEM DISABLEMENT                                                                   |  |  |  |
| Comunicazione                                 | RS485, USB-B, RJ45 10 BASE-T/100                                                                                                    |  |  |  |
| Monitoraggio batterie                         | Misura resistenza DC                                                                                                    |  |  |  |
| Certificazioni e conformità                   | EN54-16, EN54-4, BS-EN5839-8, 60849                                                                                                    |  |  |  |
| Accesso livelli 2 e 3                         | Chiave su portella esterna (2) e password (3)                                                                                                    |  |  |  |
| Chassis, dimensioni e pesi                    | Acciaio verniciato a polvere<br>Corpo macchina: Larghezza 464mm-Altezza 550mm-Profondità 231mm-Peso 21.2Kg<br>Vano batterie: larghezza 464mm-Altezza 220mm-Profondità 205mm-Peso 5.15 Kg |  |  |  |

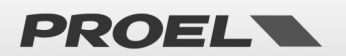

#### **INGOMBRI MECCANICI**

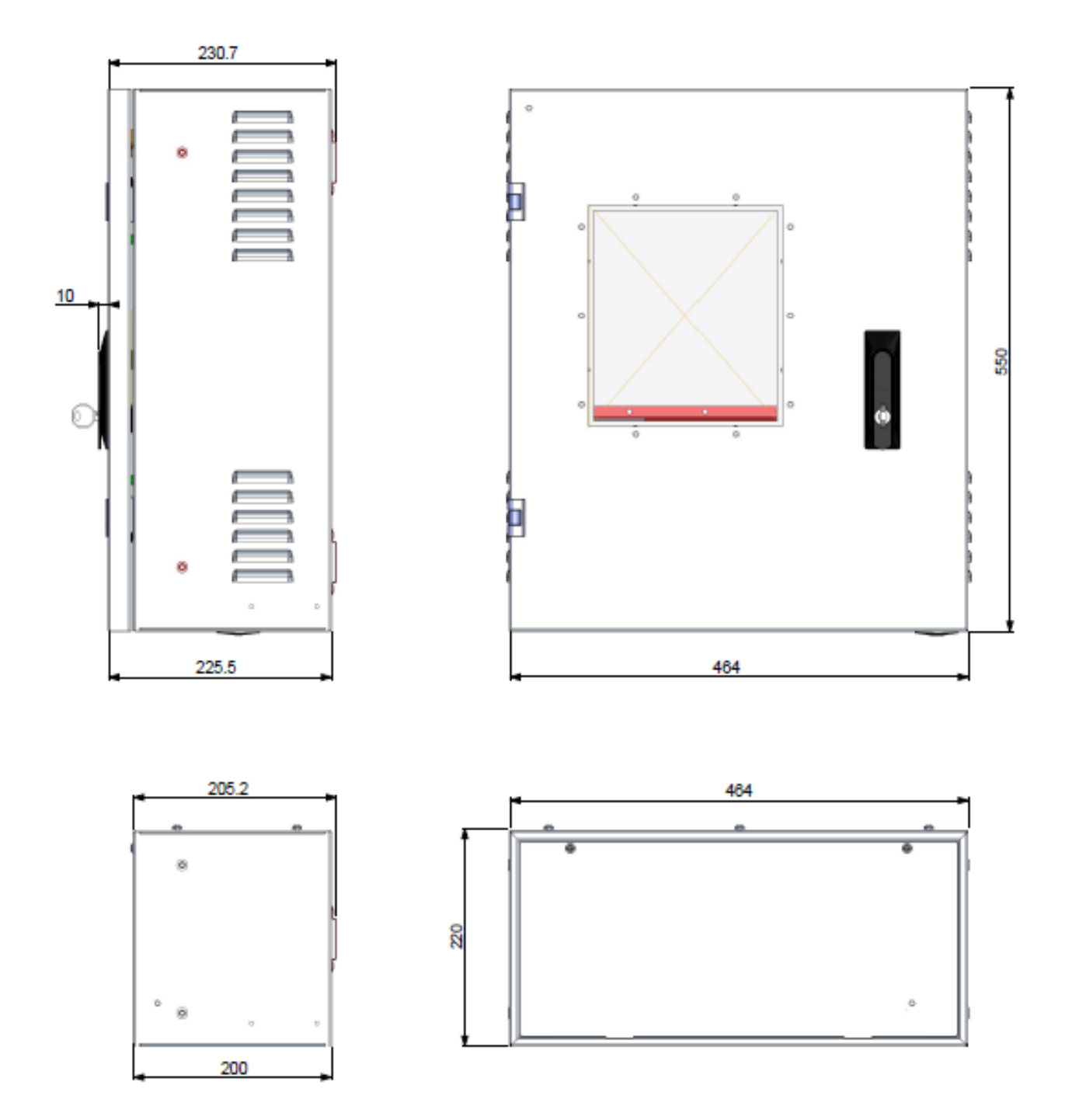

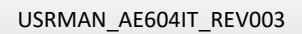

40

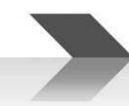

#### 8. FUNZIONI CON REQUISITO SECONDO EN 54-16 : 2008

| 7.6.2 | Manual silencing of the voice alarm condition     | SI – Presente |
|-------|---------------------------------------------------|---------------|
| 7.9   | Alarm condition output                            | SI – Presente |
| 8.4   | Indication of faults related to voice alarm zones | SI – Presente |
| 9     | Disablement condition                             | SI – Presente |
| 10    | Voice alarm manual control                        | SI – Presente |
| 12    | Emergency Microphones                             | SI – Presente |
| 13.14 | Redundant power amplifiers                        | SI – Presente |

#### 9. FUNZIONI SECONDO EN 54-4 : 2007

Il dispositivo AE604 è dotato di una unità di alimentazione secondo la Norma EN 54-4 : 2007. Nella tabella qui sotto sono elencate le principali funzionalità implementate.

| 4.2.1, 4.2.2, 4.2.3 | L'alimentatore accetta due sorgenti di alimentazione: rete elettrica (primaria) e batteria (secondaria)            |  |  |  |
|---------------------|----------------------------------------------------------------------------------------------------|--|--|--|
| 4.2.6               | La sorgente di alimentazione primaria (rete elettrica) è la sorgente esclusiva per il sistema, oltre alle correnti |  |  |  |
|                     | associate al monitoraggio delle batterie                                                                           |  |  |  |
| 4.2.7, 4.2.10       | In caso di mancanza della sorgente principale, il dispositivo commuta automaticamente sulla sorgente di            |  |  |  |
|                     | riserva. Al ripristino della sorgente primaria, il dispositivo ri-commuta automaticamente su di essa.              |  |  |  |
|                     | L'alimentatore, inoltre, è costruito in modo da garantire l'alimentazione al sistema senza interruzioni in caso di |  |  |  |
|                     | mancanza di una delle due sorgenti di alimentazione (rete o batteria).                                             |  |  |  |
| 4.2.4, 5.3.1        | Caricabatterie automatico in grado caricare la batteria ad almeno l'80% della capacità nomonale in 24h e al        |  |  |  |
|                     | 100% nelle successive 48h                                                                                          |  |  |  |
| 4.2.8               | La mancanza della sorgente primaria viene indicata da apposito "fault warning".                                    |  |  |  |
| 5.4                 | In dispositivo riconosce e segnala i seguenti guasti                                                               |  |  |  |
|                     | a) Perdita della sorgente di alimentazione primaria                                                                |  |  |  |
|                     | b) Perdita della sorgente di alimentazione di riserva                                                              |  |  |  |
|                     | c) Aumento della resistenza interna (+25% rispetto al valore calibrato) della batteria e circuiteria               |  |  |  |
|                     | associata                                                                                                    |  |  |  |
|                     | d) Rottura del caricabatteria                                                                                      |  |  |  |
|                     | e) Rottura dei fusibili (rete e batteria)                                                                          |  |  |  |

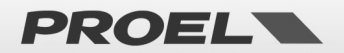

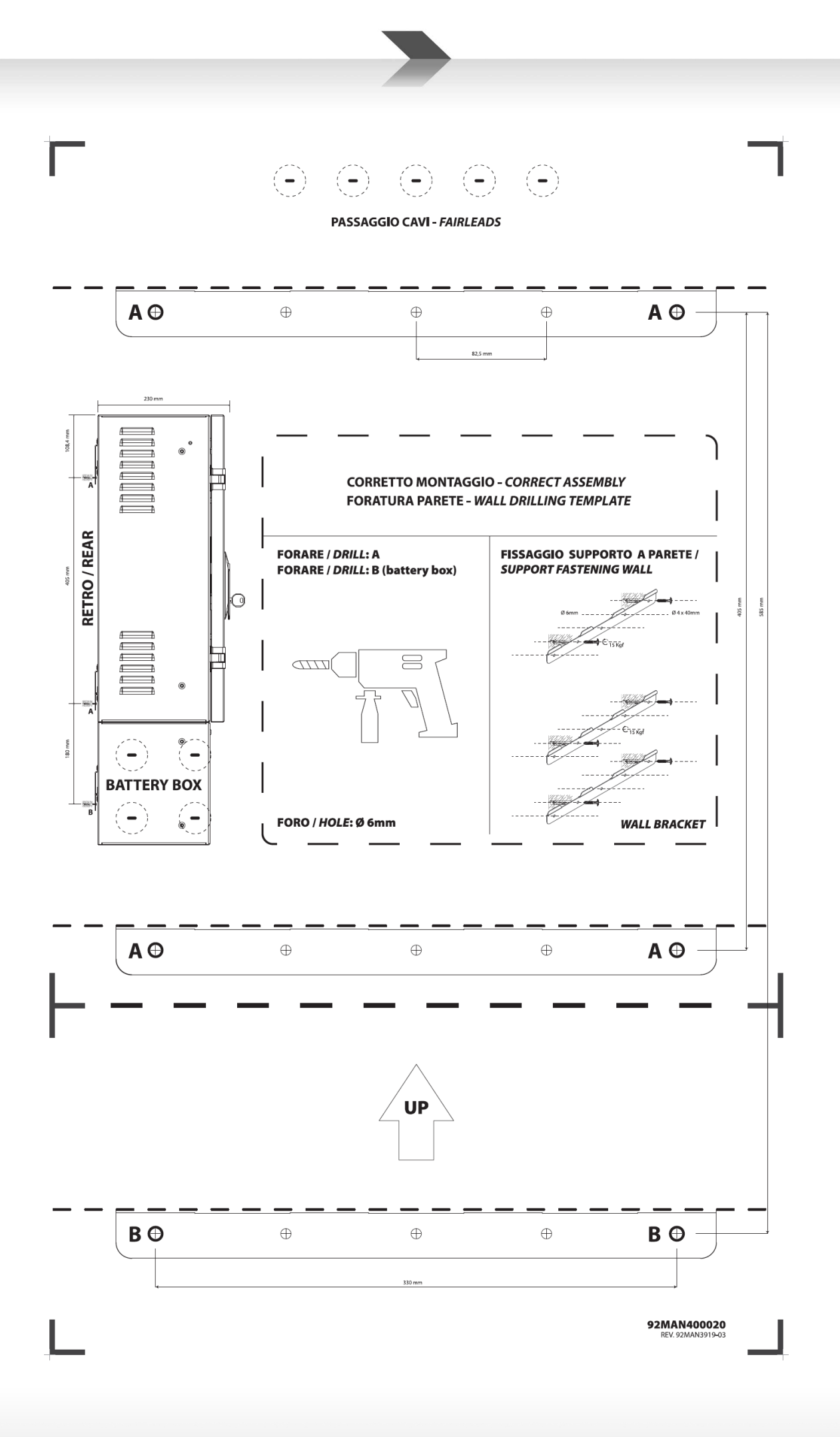

PROEL

42

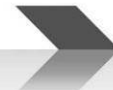

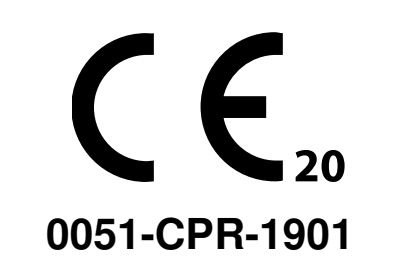

Proel Spa, Via Alla Ruenia 37/43 64027 S.Omero (TE), Italia

EN54-4:1997+A1:2002+A2:2006 EN54-16:2008 DOP n. 2019604B

Apparecchiatura di controllo e segnalazione per i sistemi di allarme vocale con alimentatore integrato, modello AE604

La Proel SpA persegue una politica di costante ricerca e sviluppo, di conseguenza si riserva il diritto di apportare miglioramenti ai prodotti esistenti, senza preavviso e in qualunque momento. REV.003 22/22

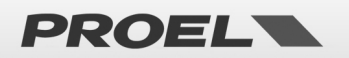

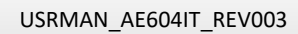

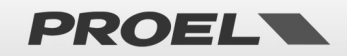

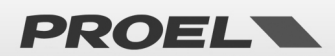

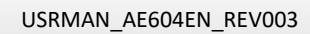

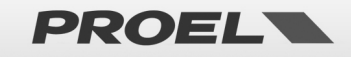

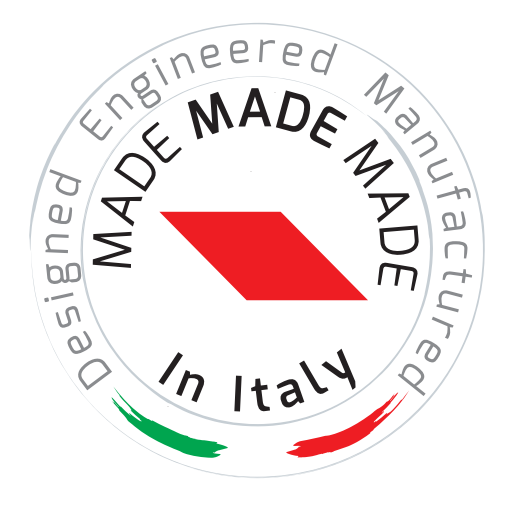

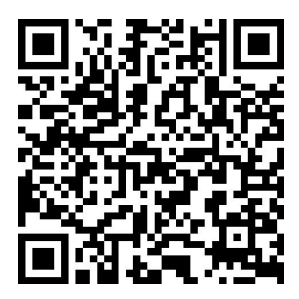

www.**proel**.com

### **AE604** INTEGRATED VOICE ALARM SYSTEM • EN54-16 EN54-4

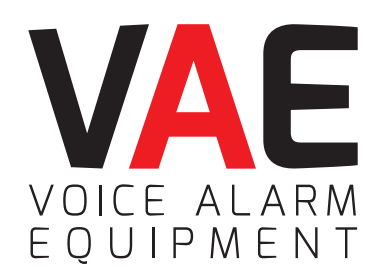

**ITALY** Proel Lab Spa Acquaviva Picena

**UK** Proel International Ltd. London

**KOREA** Proel Korea Co. Ltd. Gyunggi-Do

**MALAYSIA** Proel Malaysia Snd. Bhd. Petaling Jaya

**USA** Proel North America Inc. Los Angeles

> **TUNISIE** Proel Tunisia Sarl Tunisi

#### **PROEL SPA**

(Worldwide Headquarters) Via alla Ruenia, 37/43 64027 Sant'Omero (TE) - ITALY Tel. +39 0861 81241 Fax +39 0861 887862 Pl. 00778590679 N.Reg.AEE IT 08020000002762

> info@proel.com www.**proel**.com

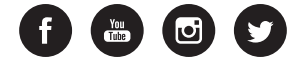